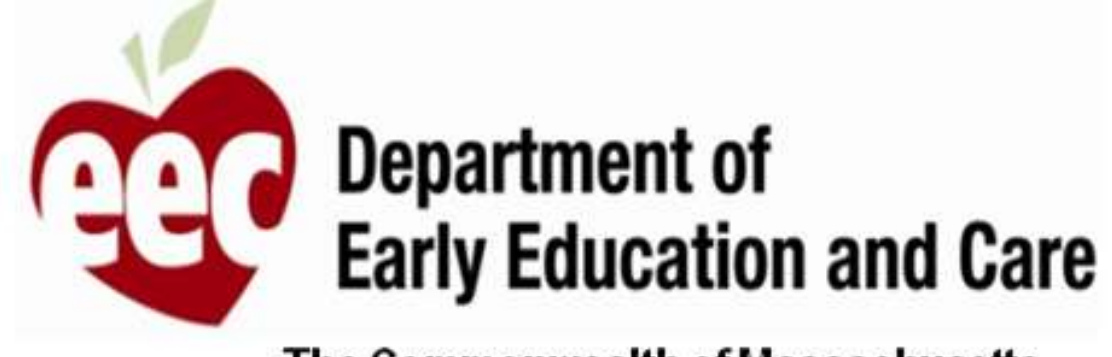

The Commonwealth of Massachusetts

# CEE de Massachusetts Proveedor – Guía del usuario

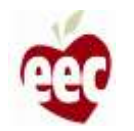

# Índice

## Inicio de sesión

Presentación de solicitud: Subvenciones del centro

Presentación de solicitud: Subvenciones de la FCC

Aplicaciones en curso

**Recertificación** 

¿Necesita soporte?

Formulario de apelación

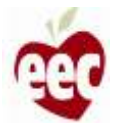

# Inicio de sesión

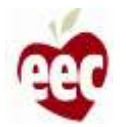

## Inicio de sesión

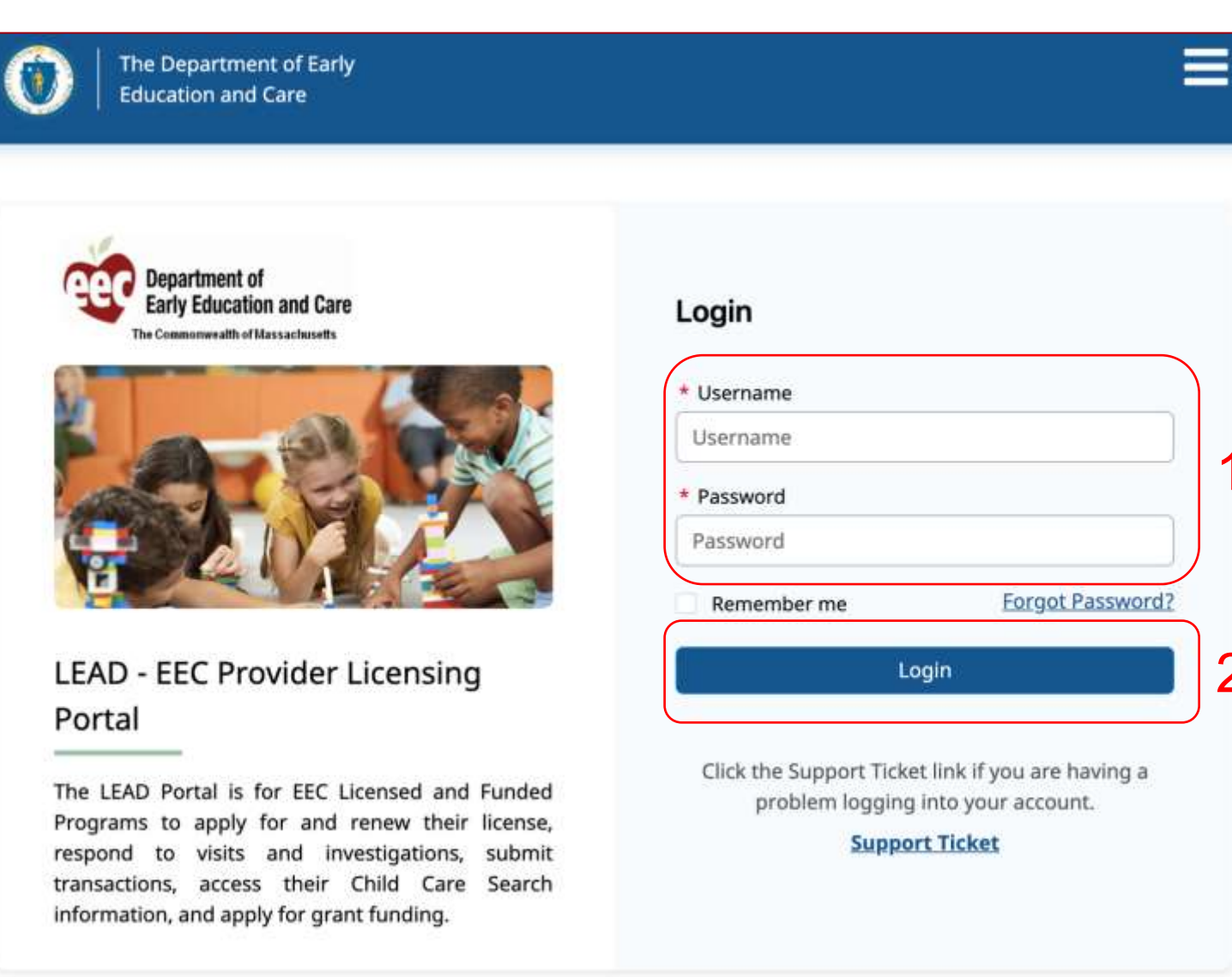

Instrucciones

Visite https://eeclead.force.com/EEC Login

- 1. Ingrese su nombre de usuario y contraseña LEAD
- 2. Haga clic en Iniciar sesión

2

#### Puntos clave

- Si ha olvidado su contraseña, puede hacer clic en ¿Olvidó su contraseña? y seguir los pasos para restablecer su contraseña
- Si ha olvidado su nombre de usuario o si tiene problemas para iniciar sesión en su cuenta, haga clic en 'Support ticket' (Ticket de soporte)

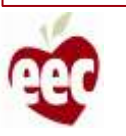

# Página de inicio

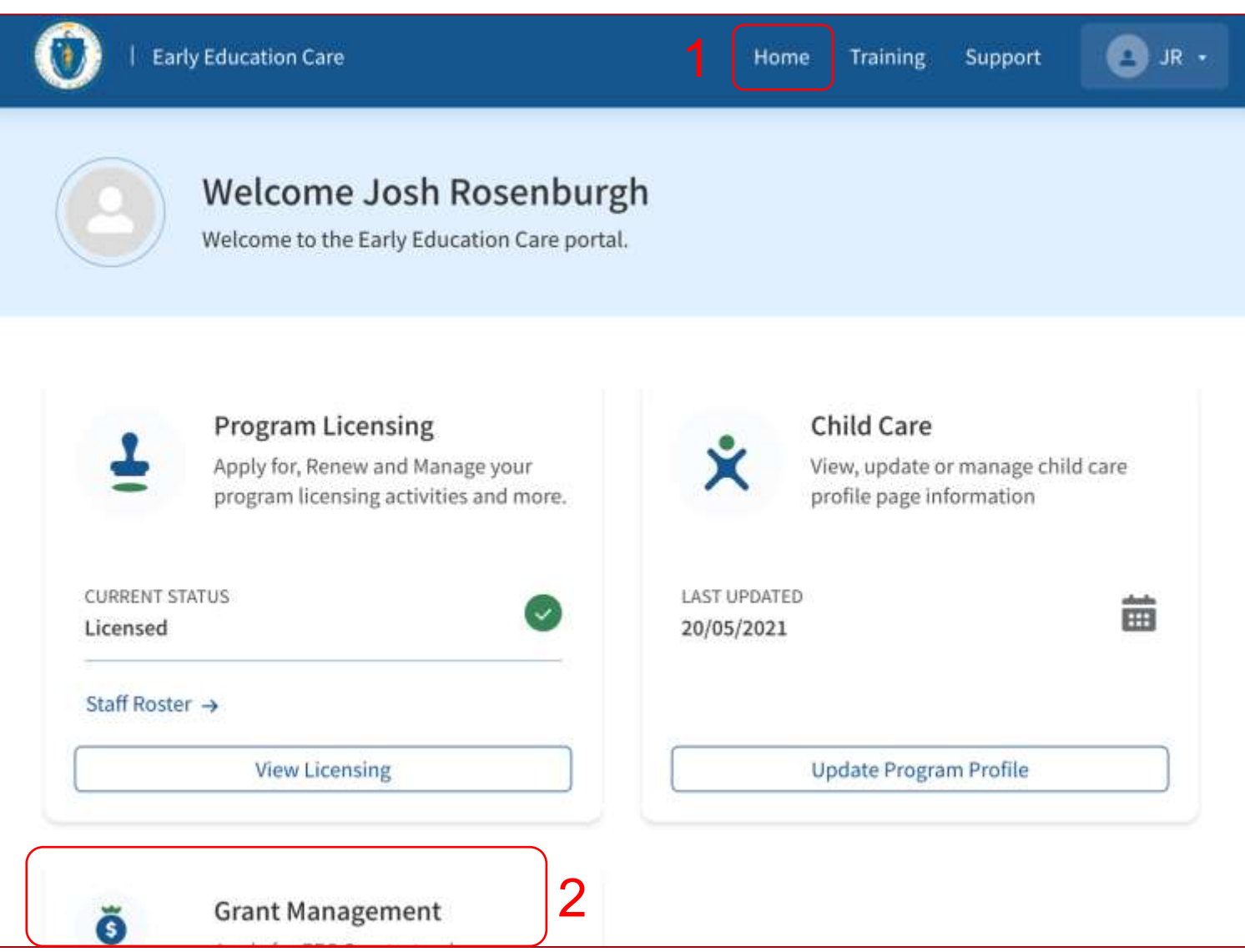

Instrucciones 1. Una vez que haya iniciado sesión, llegará a la página de inicio 2. Desplácese hacia abajo para encontrar la Tarjeta de gestión de subvenciones Puntos clave Al hacer clic en el botón 'View Grants' (Ver subvenciones), se abrirá el sistema y el panel de control de Gestión de subvenciones

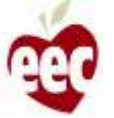

# Página de inicio

|                     | program neurong decivites and more.                                              | prome page mor             | maton   |
|---------------------|----------------------------------------------------------------------------------|----------------------------|---------|
| CURRENT<br>Licensed | STATUS                                                                           | LAST UPDATED<br>20/05/2021 | 苗       |
| Staff Ros           | ter →<br>View Licensing                                                          | Update Program             | Profile |
| ŏ                   | Grant Management                                                                 |                            |         |
| 9                   | Apply for EEC Grants, track your<br>approvals and manage related<br>interactions |                            |         |
|                     |                                                                                  |                            |         |

# Instrucciones En la tarjeta de Gestión de subvenciones, haga clic en 'View grants' (Ver subvenciones) Puntos clave Al hacer clic en el botón 'View Grants' (Ver subvenciones), se abrirá el sistema y el panel de control de Gestión de subvenciones

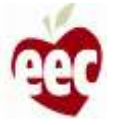

## Página de subvenciones

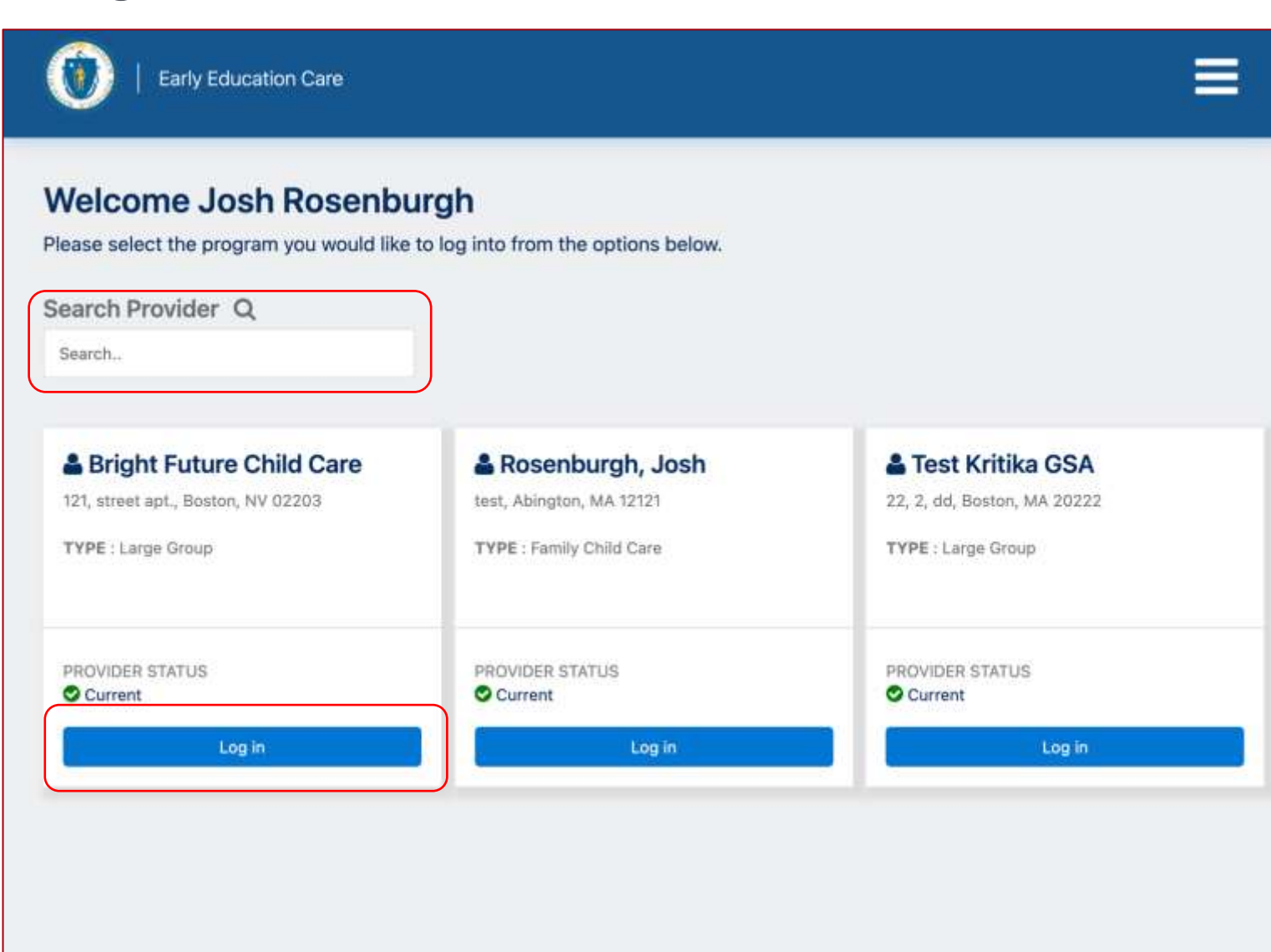

Instrucciones Haga clic en el botón 'Log in' (Iniciar sesión) del programa deseado y será redirigido a la página de Subvenciones CEE ARPA Puntos clave Si está registrado en muchos programas, puede buscar el Proveedor usando la barra de

Búsqueda

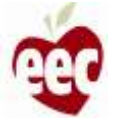

# Panel de control: idioma disponible

| ۲    | The Department of Early Education Care                                   | Home              | Support | <b>B</b> PJ | - English -                                                      |
|------|--------------------------------------------------------------------------|-------------------|---------|-------------|------------------------------------------------------------------|
| номе | EEC ARPA Grants<br>Massachusetts' ARPA Child Care Stabilization Grant Ap | plication Process |         |             | <ul> <li>English</li> <li>Español</li> <li>Portuguese</li> </ul> |
| Dash | board 🗸                                                                  |                   |         |             | 普通话                                                              |

Welcome to the Massachusetts ARPA Child Care Stabilization Grant application. All child care programs licensed as of March 11, 2021, and open at the time of application are eligible, including programs that do not accept state child care subsidies. Funded programs may also be eligible if run by a private school. Eligible programs can apply here for up to six months of monthly payments. If you would like to see this application in a different language, please use the drop-down box in the upper right-hand corner to select your preferred language.

Si desea ver esta aplicación en un idioma diferente, utilice el cuadro desplegable en la esquina superior derecha para seleccionar su idioma preferido.

Se desejar ver este aplicativo em um idioma diferente, use a caixa suspensa no canto superior direito para selecionar seu idioma preferido.

如果您想以其他语言查看此应用程序,请使用右上角的下拉框选择您的首选语言。

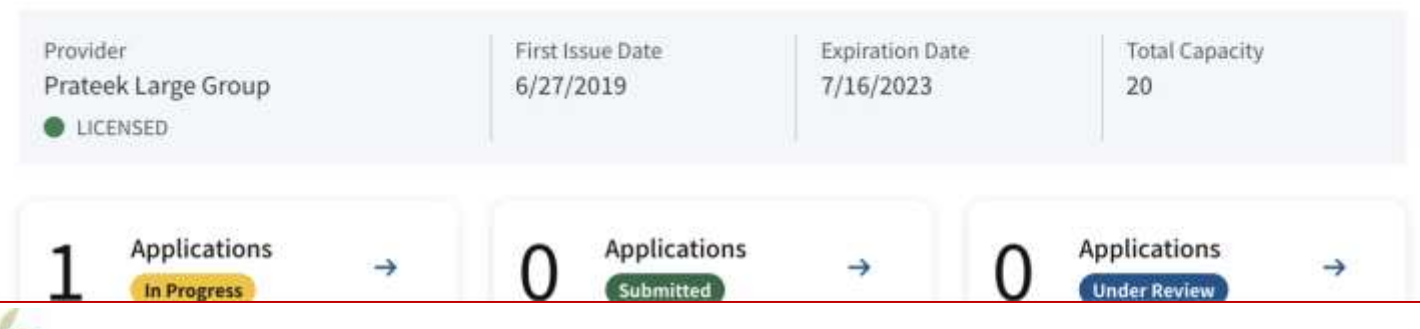

#### Instrucciones

La Solicitud de Subvención CEE ARPA está disponible en inglés, español, portugués y mandarín. Haga clic en la casilla desplegable en la esquina superior derecha para seleccionar su idioma preferido

## Puntos clave

Este mensaje también se muestra en varios idiomas para ayudar a los solicitantes a saber que pueden cambiar el idioma si lo necesitan. En la lista desplegable, puede seleccionar los idiomas inglés, español, portugués y mandarín

## Panel de control

Subvenciones CEE ARPA + Proceso de solicitud de subvención de estabilización de cuidado infantil ARPA de Massachusetts CASA :: Dashboard Bienvenido a la solicitud de Subsidio de Estabilización de Cuidado Infantil ARPA de Massachusetts. Todos los programas de cuidado infantil con licencia a partir del 11 de marzo de 2021 y abiertos en el momento de la solicitud son elegibles, incluidos los programas que no aceptan subsidios estatales de cuidado infantil. Los My Applications programas financiados también pueden ser elegibles si son administrados por una escuela privada. Los programas elegibles pueden solicitar aquí hasta seis meses de pagos mensuales. Si desea ver esta aplicación en un idioma diferente, utilice el cuadro desplegable en la esquina superior derecha para seleccionar su idioma preferido. ¿Necesita ayuda? Registrar un ticket 🖻 Capacidad total Proveedor Fecha de primera Fecha de caducidad emisión 7/16/2023 40 Prateek Large Group 3/10/2021 TELEFONO LICENSED. 833-600-2074 CORREO ELECTRONICO eecgrantsupport@mtxb2b.com Aplicaciones Aplicaciones Aplicaciones -> En revisió Subvenciones disponibles Actualmente tiene una solicitud en curso para esta subvención, no puede solicitar otra solicitud. FECHA DE INICIO FECHA DE VENCIMIENTO ESTADO 7/1/2021 12/31/2021 Open Descripción Bienvenido a la solicitud de Subsidio de Estabilización de Cuidado Infantil ARPA de Massachusetts. Todos los programas de cuidado infantil con licencia a partir del 11 de marzo de 2021 y abiertos en el momento de la solicitud son elegibles, incluidos los programas que no aceptan subsidios estatales de cuidado

#### Instrucciones

En el Panel de control, encontrará:

- Solicitudes en curso: solicitudes que se han iniciado y guardado, pero no se han enviado
- Solicitudes enviadas: solicitudes que se han enviado
- Solicitudes en revisión: solicitudes que se han presentado y están actualmente en revisión

#### Puntos clave

El Panel de subvenciones indicará la cantidad de solicitudes de subvenciones en curso, enviadas o en revisión

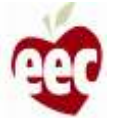

Envío de solicitud (Subvenciones centrales)

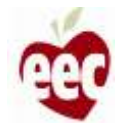

## Subvenciones disponibles

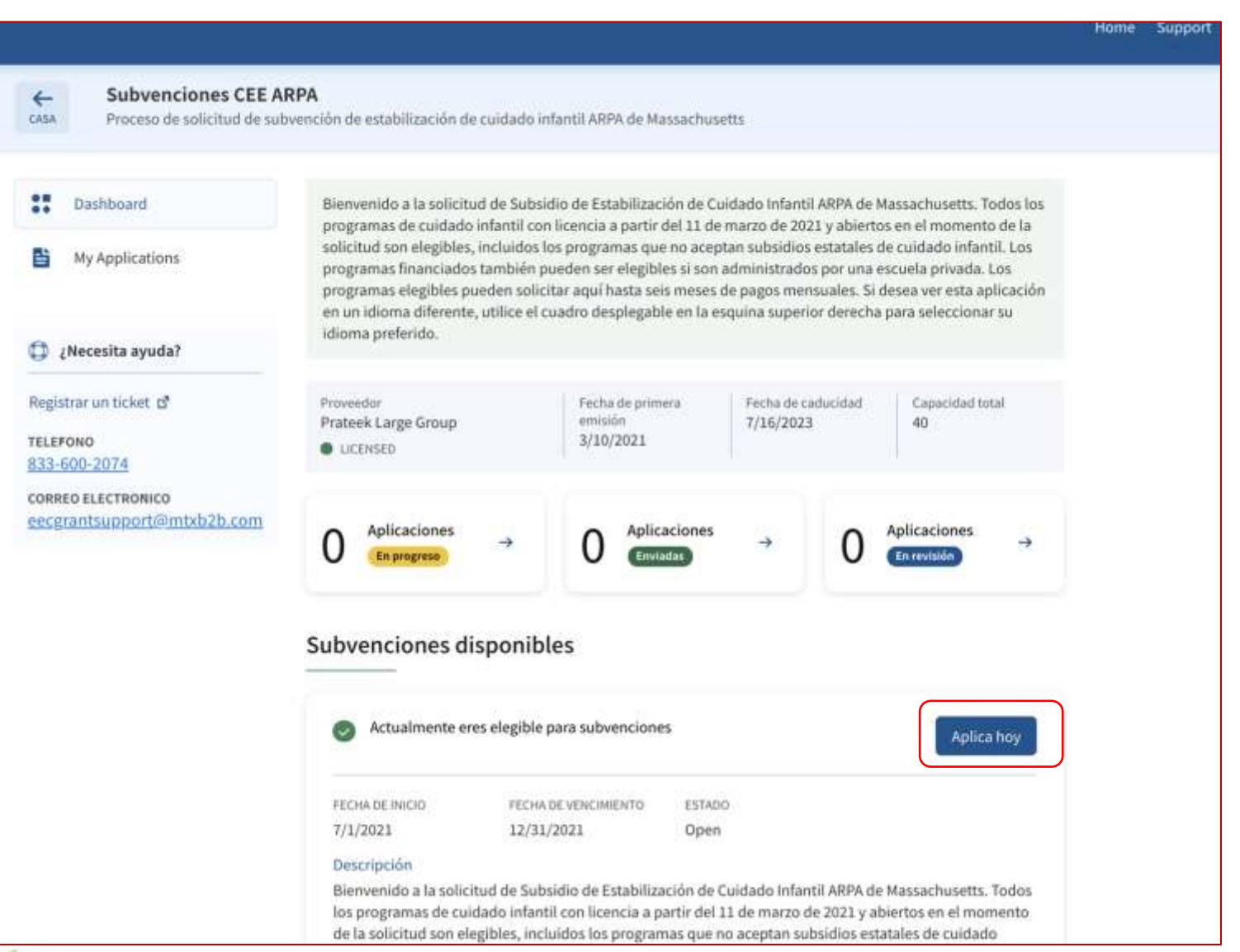

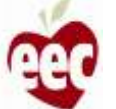

Instrucciones

Haga clic en 'Apply Today' (Enviar solicitud hoy) en la sección Subvenciones disponibles

#### Puntos clave

Tenga en cuenta que una vez que haya iniciado una solicitud, este botón de 'Apply today' (Enviar solicitud hoy) se desactivará, pero si se desplaza hacia abajo hasta la parte inferior de la pantalla, podrá ver las solicitudes que tenga en curso y podrá volver a ellas haciendo clic en continuar

## Instrucciones

#### Subvenciones CEE ARPA Solicitud de financiación de estabilización de cuidado infantil de EEC ARPA PANEL DE ARPA Instrucciones Instrucciones Información del programa Horario de funcionamiento Bienvenido a la Solicitud de financiación de la subvención de estabilización de cuidado infantil ARPA de Massachusetts. Los programas elegibles pueden solicitar aquí hasta 6 meses de Información de la capacidad (4)financiamiento mensual. Todos los programas con licencia con licencia a partir del 11 de marzo de 2021 y abiertos en el momento de la solicitud son elegibles, incluidos los programas que no Información del personal aceptan subsidios estatales para el cuidado de niños. Los programas financiados también pueden ser elegibles si son administrados por una escuela privada. Si desea revisar el proceso de solicitud Ajuste salarial por equidad (4)antes de completar la solicitud completa, puede encontrar un resumen aquí. Certificaciones Cómo empezar a solicitar una subvención Información bancaria (8) Cada programa debe completar una solicitud individual para ser considerado para financiamiento. Las agencias de sitios múltiples pueden usar sus inicios de sesión LEAD existentes para enviar solicitudes Datos del formulario W9 de programas, pero se debe completar una solicitud para cada sitio del programa individual. Los programas deben completar la solicitud completa para solicitar fondos y luego deben confirmar la (10) Revisión y resumen información de la solicitud cada mes para continuar recibiendo pagos mensuales durante el período de la subvención. Los programas pueden actualizar la información mensualmente según sea necesario. Para obtener información sobre los cronogramas de pago, haga clic en aqui. Si tiene problemas para completar la solicitud, comuníquese con el servicio de asistencia. ¿Quién es elegible para los fondos de la ARPA? Todos los programas con licencia de EEC a partir del 11 de marzo de 2021 y abiertos para atender a niños en el momento de la solicitud son elegibles para esta financiación. Los programas no serán penalizados por un cierre de emergencia temporal relacionado con COVID que ocurra durante el período de la subvención. Los programas que no ofrecen servicios para familias durante el verano serán elegibles durante el mes en que abren para recibir servicios. Los programas financiados por EEC antes del 11 de marzo de 2021 y administrados por escuelas privadas que de otra manera cumplen con las condiciones anteriores también serán elegibles para

¿Necesita ayuda?

Registrar un ticket 🔊

Cómo llenar la colicita

este financiamiento.

#### Instrucciones

- Después de hacer clic en 'Apply today' (Enviar solicitud hoy), será redirigido a la página de Instrucciones
- Lea todas las Instrucciones que le ayudarán a comenzar con su Solicitud de subvención

## Puntos clave

Puede leer las instrucciones para comprender los aspectos básicos del programa de subvenciones y lo que necesitará para completar su solicitud

er

## Instrucciones

# Horario de funcionamiento Información de la capacidad Información del personal Ajuste salarial por equidad Certificaciones Información bancaria Datos del formulario W9 Revisión y resumen

Cada programa debe completar una solicitud individual para ser considerado para financiamiento. Las agencias de sitios múltiples pueden usar sus inicios de sesión LEAD existentes para enviar solicitudes de programas, pero se debe completar una solicitud para cada sitio del programa individual.

Los programas deben completar la solicitud completa para solicitar fondos y luego deben confirmar la información de la solicitud cada mes para continuar recibiendo pagos mensuales durante el período de la subvención. Los programas pueden actualizar la información mensualmente según sea necesario. Para obtener información sobre los cronogramas de pago, haga clic en <u>acjul</u>.

Si tiene problemas para completar la solicitud, comuníquese con el servicio de asistencia.

#### ¿Quién es elegible para los fondos de la ARPA?

- Todos los programas con licencia de EEC a partir del 11 de marzo de 2021 y abiertos para atender a
  niños en el momento de la solicitud son elegibles para esta financiación. Los programas no serán
  penalizados por un cierre de emergencia temporal relacionado con COVID que ocurra durante el
  período de la subvención.Los programas que no ofrecen servicios para familias durante el verano
  serán elegibles durante el mes en que abren para recibir servicios.
- Los programas financiados por EEC antes del 11 de marzo de 2021 y administrados por escuelas privadas que de otra manera cumplen con las condiciones anteriores también serán elegibles para este financiamiento.

#### Cómo llenar la solicitud

Antes de llenar la solicitud completa, le recomendamos que se asegure de tener la información necesaria disponible, Esto incluye:

- care menuge.
- ELID de su programa
- · Información sobre la inscripción a partir del primer día del mes en curso
- · Información sobre el personal, incluido el salario, las prestaciones y los estipendios adicionales
- Información de las becas
- Gastos mensuales (opcional)
- Información bancaria y fiscal

Registrar un ticket 🖒

¿Necesita ayuda?

TELEFONO 833-600-2074

correo ELECTRONICO eecgrantsupport@mtxb2b.com

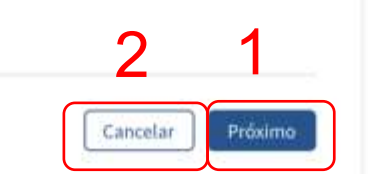

#### Instrucciones

- 1. Haga clic en **'Next' (Siguiente)** para continuar
  - 0-
- Haga clic en 'Cancel' (Cancelar) para cancelar el proceso de presentación de solicitudes

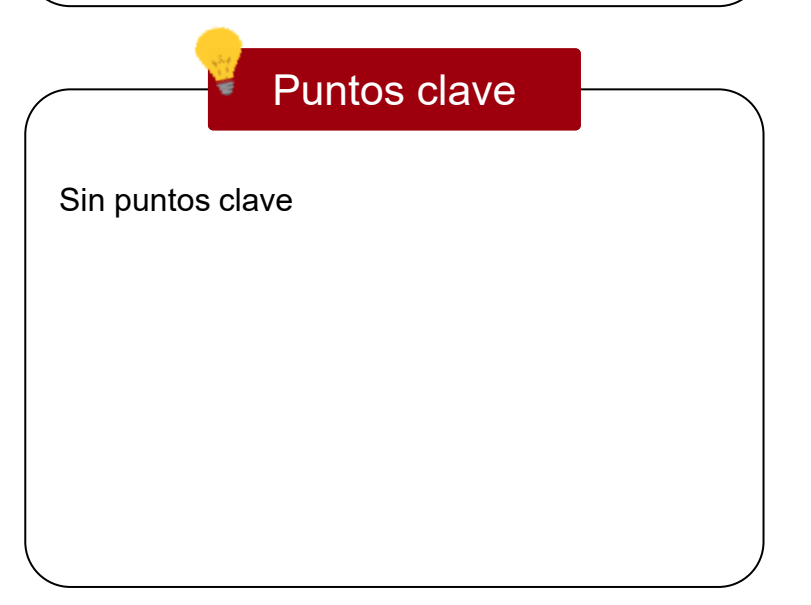

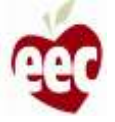

#### Subvenciones CEE ARPA

PANEL DE ARPA

Solicitud de financiación de estabilización de cuidado infantil de EEC ARPA

| Instrucciones                 | Información del          | orograma       |                                                                                            |             |  |
|-------------------------------|--------------------------|----------------|--------------------------------------------------------------------------------------------|-------------|--|
| Información del programa      |                          |                |                                                                                            |             |  |
| ) Horario de funcionamiento   | * indica-campo requerido |                |                                                                                            |             |  |
| ) Información de la capacidad | Información del p        |                |                                                                                            |             |  |
| ) Información del personal    | DETALLES DEL PRO         | VEEDOR         |                                                                                            |             |  |
| ) Ajuste salarial por equidad | Número de proveedor      | del programa 0 | Nombre del pr                                                                              | oveedor     |  |
| Certificaciones               | P-255907                 | P-255907       |                                                                                            | e Group     |  |
| ) Información bancaria        |                          |                | Capacidad autorizada(Si su capacidad con<br>licencia es ipcorrecta, complete un formulario |             |  |
| ) Datos del formulario W9     | Tipo de proveedor        |                | de apelación <u>aquí</u> para solicitar un cambio).                                        |             |  |
| ) Revisión y resumen          | Large Group              |                | 40                                                                                         | J           |  |
|                               | DIRECCION DEL PRO        | OVEEDOR        |                                                                                            |             |  |
|                               | Dirección                | Apto / Suite   |                                                                                            | Ciudad      |  |
|                               | new st 2                 |                |                                                                                            | Boston Road |  |
|                               | Estado                   | Código postal  | del proveedor                                                                              |             |  |
|                               | MA                       | 21212          |                                                                                            |             |  |

cionada en su solicitud debe ser correcta para eso. mes. Una vez que haya enviado la solicitud para su primer mes, se le pedirá que vuelva a certificar la información para cada mes siguiente.

Los montos de financiación mensuales se volverán a calcular si se realizan actualizaciones en lo

#### Instrucciones

Los campos que son de solo lectura se han completado automáticamente según la información recibida de LEAD:

- Detalles del proveedor
- Capacidad autorizada por grupo de edades
- Dirección del proveedor

#### Puntos clave

- Si su capacidad autorizada es incorrecta, haga clic en el enlace subrayado (que dice 'here' [aquí]) arriba del campo 'Licensed Capacity' (Capacidad autorizada) para ser redirigido al Formulario de apelaciones
- Todos los campos con \* son obligatorios

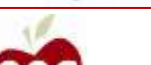

¿Necesita ayuda?

#### Subvenciones CEE ARPA

4

PANEL DE ARPA

0

(4)

(s)

(ā)

(7)

(8)

(9)

(10)

Solicitud de financiación de estabilización de cuidado infantil de EEC ARPA

| Instrucciones               | Información del pro                                                               | grama                                                              |                                                     |                                                       |
|-----------------------------|-----------------------------------------------------------------------------------|--------------------------------------------------------------------|-----------------------------------------------------|-------------------------------------------------------|
| Información del programa    |                                                                                   | 0                                                                  |                                                     |                                                       |
| Horario de funcionamiento   | * indica campo requendo                                                           |                                                                    |                                                     |                                                       |
| Información de la capacidad | Información del prov                                                              | eedor                                                              |                                                     |                                                       |
| Información del personal    | DETALLES DEL PROVEED                                                              | XOR                                                                |                                                     |                                                       |
| Ajuste salarial por equidad | Número de proveedor del p                                                         | orograma 0                                                         | Nombre del prov                                     | eedor                                                 |
| Certificaciones             | Los números de proveedo                                                           | or son necesarios pa                                               | ra todos los                                        | oup                                                   |
| Información bancaria        | solicitantes como identifi<br>se completó previamente<br>encontrar su número de p | cador único. Este nú<br>según su informació<br>rroveedor de progra | mero de proveedor<br>ón en LEAD. Puede<br>mas en la | ada(Si su capacidad con<br>ta, complete un formulario |
| Datos del formulario W9     | herramienta de búsqueda                                                           | e de guarderías del s                                              | itio web del EEC aquí:                              | para solicitar un cambio).                            |
| Revisión y resumen          | <u></u>                                                                           |                                                                    |                                                     |                                                       |
|                             | DIRECCION DEL PROVEE                                                              | DOR                                                                |                                                     |                                                       |
|                             | Dirección                                                                         | Apto / Suite                                                       |                                                     | Ciudad                                                |
|                             | new st 2                                                                          |                                                                    |                                                     | Boston Road                                           |
|                             | Estado                                                                            | Código post                                                        | al del proveedor                                    |                                                       |
|                             | (1)S3                                                                             |                                                                    |                                                     |                                                       |

nación enviada en su solicitud. Tendrá la oportunidad de confirmar o actualizar la información de su solicitud para cada uno de los meses siguientes. Indique el mes en el que está solicitando comenzar su subvención mensual. Tenga en cuenta que su sitio debe estar abierto para atender a los niños durante el mes para el que está solicitando comenzar su subvención mensual y toda la información proporcionada en su solicitud debe ser correcta para eso. mes. Una vez que haya enviado la solicitud para su primer mes, se le pedirá que vuelva a certificar la información para cada mes siguiente. Los montos de financiación mensuales se volverán a calcular si se realizan actualizaciones en los

#### ¿Necesita ayuda?

Instrucciones

Tenga en cuenta que en toda la solicitud hay iconos azules con la letra "i". Si pasa el cursor sobre estos iconos, puede ver información adicional sobre cómo completar esa pregunta específica de la solicitud

#### Puntos clave

El Número de proveedor del programa es un identificador único. Haga clic en el siguiente enlace para encontrar su Número de proveedor del programa: https://eeclead.force.com/EEC ChildCareSear

ch

| Instrucciones     Información del programa     Horario de funcionamiento     Información de la consolidad                                                                                                    |
|----------------------------------------------------------------------------------------------------|
| Información del programa       Dirección       Apto / Suite       Ciudad         Información del programa       new st 2       Boston Road         Horario de funcionamiento       Estado       Código postal del proveedor                  |
| a Horario de funcionamiento     Inew st 2     Boston Road       Boston Road     Estado     Código postal del proveedor                                                                                                    |
| Horario de funcionamiento     Estado     Código postal del proveedor                                                                                                    |
| Coolgo postar del proveedor                                                                                                    |
| of información de la capacidad                                                                                                    |
|                                                                                                    |
| Información del personal     Los montos de financiación mensuales se calcularán en función de la información enviada en                                                                                                    |
| Ajuste salarial por equidad solicitud. Tendrá la oportunidad de confirmar o actualizar la información de su solicitud para cada uno de los meses siguientes. Indique el mes en el que está solicitando comenzar su subver                    |
| <ul> <li>Certificaciones</li> <li>ción mensual.Tenga en cuenta que su sitio debe estar abierto para atender a los niños durante e<br/>mes para el que está solicitando comenzar su subvención mensual y toda la información propo</li> </ul> |
| cionada en su solicitud debe ser correcta para eso. mes. Una vez que haya enviado la solicitud<br>para su primer mes, se le pedirá que vuelva a certificar la información para cada mes siguiente.                                           |
| Información bancaria<br>Los montos de financiación mensuales se volverán a calcular si se realizan actualizaciones en lo<br>meses futuros.                                                                                                   |
| Datos del formulario W9     Coloct del Coloct                                                                                                    |
| 10 Revisión y resumen                                                                                                    |
| ¿En qué idioma le gustaría recibir las comunicaciones por correo electrónico de su subvención                                                                                                    |
| Select an Option                                                                                                    |
|                                                                                                    |
| DETALLES DE CONTACTO PRINCIPAL                                                                                                    |
| *Correo electrónico de con- *Teléfono de contacto *Titulo                                                                                                    |
| tacto principal principal                                                                                                    |
|                                                                                                    |
|                                                                                                    |
| DEMOGRAFIA                                                                                                    |
| El EEC está obligado a recopilar la siguiente información sobre los operadores/directores de                                                                                                    |
| centros de la FCC:                                                                                                    |
| C ¿Necesita ayuda? Género: ¿Cómo se identifica?                                                                                                    |
| Registrar un ticket 🗗 Select an Option 👻                                                                                                    |
| TELEFONO "Paza: (Cómo describiría su raza? Marque todas las que correspondan                                                                                                    |

#### Instrucciones

El primer campo que debe seleccionar es el mes para el que está presentando la solicitud. Indique el mes para el cual está completando su solicitud de subvención inicial. Cada mes después de la solicitud inicial, se le pedirá que recertifique o actualice la información que presentó en la solicitud de subvención del primer mes

#### Puntos clave

Su programa **debe estar abierto** para atender a los niños en el mes en que usted presenta su solicitud de subvención inicial para solicitar el financiamiento de la subvención y toda la información proporcionada debe ser correcta para el mes en que usted presenta la solicitud. Los proveedores que están abiertos y que cumplen con los criterios de elegibilidad pueden solicitar el financiamiento de la subvención a partir de julio

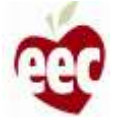

#### Instrucciones

- Haga clic en el menú desplegable y seleccione el primer mes de financiamiento que está solicitando en su solicitud de subvención inicial
- Los programas deben solicitar esta subvención durante el primer mes del período de subvención (julio de 2021) en el que estén abiertos y atendiendo a las familias. Por ejemplo, los programas que no están abiertos en el verano deben enviar su solicitud a comienzos de septiembre

## Puntos clave

Los solicitantes elegibles pueden solicitar hasta seis meses de financiamiento a partir de julio. Los solicitantes elegibles para recibir financiamiento a partir de julio deben elegir julio como el primer mes para su solicitud de subvención

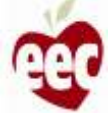

|                                                  | ¿En qué idioma le gustaria recibir las comunicaciones por correo electrônico de su subvención?                                                                                                    |
|--------------------------------------------------|----------------------------------------------------------------------------------------------------|
| Información del programa                         | Español                                                                                                    |
| ) Horario de funcionamiento                      |                                                                                                    |
| <ol> <li>Información de la capacidad</li> </ol>  | DETALLES DE CONTACTO PRINCIPAL                                                                                                    |
| ) Información del personal                       | Correo electrónico de con-     tacto principal     Teléfono de contacto     principal     Título                                                                                                    |
| ) Ajuste salarial por equidad                    |                                                                                                    |
| ) Certificaciones                                |                                                                                                    |
| 5) Información bancaria                          | ELEEC atté abligade a cocacilar la ciguiente laformación cobre las aportedente idirectores de                                                                                                    |
| 3 Datos del formulario W9                        | centros de la FCC:                                                                                                    |
| 10) Revisión y resumen                           | "Género: ¿Cómo se identifica?                                                                                                    |
|                                                  | Select an Option 🔹                                                                                                    |
| 3                                                | <ul> <li>Indio americano o nativo de Alaska</li> <li>asiático</li> <li>Negro o afroamericano</li> <li>Nativo de Hawái o de las islas del Pacífico</li> <li>blanco</li> <li>Prefiero no revelar</li> <li>Otro</li> </ul> |
|                                                  | *Origen étnico: ¿Es usted de origen hispano/latino/español?                                                                                                    |
| ¿Necesita ayuda?                                 | Select an Option 🔹                                                                                                    |
| Registrar un ticket 🗗                            |                                                                                                    |
| TELEFONO                                         | 4                                                                                                    |
| 833-600-2074                                     |                                                                                                    |
| correc electronico<br>eecgrantsupport@mtxb2b.com | Anterior Guardar y siguiente                                                                                                    |

Instrucciones Elija su idioma preferido 1. 2. Ingrese los detalles del contacto principal 3. Ingrese toda la información requerida 4. Para continuar, haga clic en 'Save and next' (Guardar y Siguiente) Puntos clave Para regresar a la página anterior, haga clic en 'Previos' (Anterior) (esto se aplica a toda la solicitud). Navegue por las secciones de la solicitud haciendo clic en el número de paso en la parte superior izquierda de la pantalla, o en los botones 'Previous' (Anterior) o 'Save and Next' (Guardar y Siguiente) en la parte inferior de la pantalla. Hacer clic en el botón 'Back' (Atrás) de su navegador web puede afectar su capacidad para guardar cambios

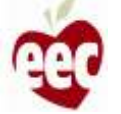

## Horario de funcionamiento

| 0      | Instrucciones                                |                                                                          |                                                                    |                                          |                            |                      |  |
|--------|----------------------------------------------|--------------------------------------------------------------------------|--------------------------------------------------------------------|------------------------------------------|----------------------------|----------------------|--|
| 5      | Información del programa                     | Horario de funcionan                                                     | niento                                                             |                                          |                            |                      |  |
| 0      | Horario de funcionamiento                    | * indica campo requerido                                                 |                                                                    |                                          |                            |                      |  |
| 4      | Información de la capacidad                  | Información del prove                                                    | edor                                                               |                                          |                            |                      |  |
| 6      | Información del personal                     | Su programa ha informado e                                               | stas tarifas y horas d                                             | e operación en                           | la página web pa           | ra                   |  |
| 6      | Ajuste salarial por equidad                  | consumidores de su sitio. ¿E<br>corrija la página web del cor            | to inform <u>ación es</u> co<br>mido <mark>r</mark> aquí. <b>O</b> | rrecta o compl                           | eta? Si la respues         | ta es no,            |  |
| 0      | Certificaciones                              | Tenga en cuenta que esta inf                                             | ormación no afectar                                                | á el monto de s                          | u financiación.            |                      |  |
| (3)    | Información bancaria                         | Aquí solo se mostrarán los h                                             | orarios de año comp                                                | eto, verano y a                          | ño escolar. Los ho         | orarios              |  |
| 9      | Datos del formulario W9                      | temporales eran para el funo<br>mostrarán aquí.                          | ionamiento durante                                                 | el estado de en                          | nergencia de COV           | iù y no se           |  |
| 0      | 1                                            | PROGRAMA DE TARIFAS DE Grupo de edades Medio tiem DIAS Y HORAS DE FUNCIO | ORMA HORARIA<br>po Tiempo completo<br>IAMIENTO<br>TIEM             | DIAR<br>Medio tiempo<br>PO DE FINALIZACI | IAMENTE<br>Tiempo completo | SEM/<br>Medio tiempo |  |
| ¢<br>R | ک در Necesita ayuda?<br>egistrar un ticket ا | <ul> <li>He revisado mis horarios de<br/>entender.</li> </ul>            | atención y lista de tar                                            | ifas, y la inform:                       | ación es exacta a n        | ni leal saber y      |  |
| 8      | 33-600-2074<br>DRRED ELECTRONICO             |                                                                          |                                                                    | A                                        | nterior Gua                | irdar y siguiente    |  |

#### Instrucciones

- Revise el Programa de tarifas y los Días y horas de funcionamiento en Información del proveedor
- Si esta información es incorrecta o incompleta, haga clic en el enlace para navegar a la página web del consumidor CEE LEAD y realizar las modificaciones necesarias

## Puntos clave

Cuando haga clic en el enlace, se abrirá una nueva pestaña del navegador web, complete sus actualizaciones y cierre la ventana para volver a la solicitud; cualquier cambio que realice aquí se reflejará en la página web del consumidor de su sitio

19

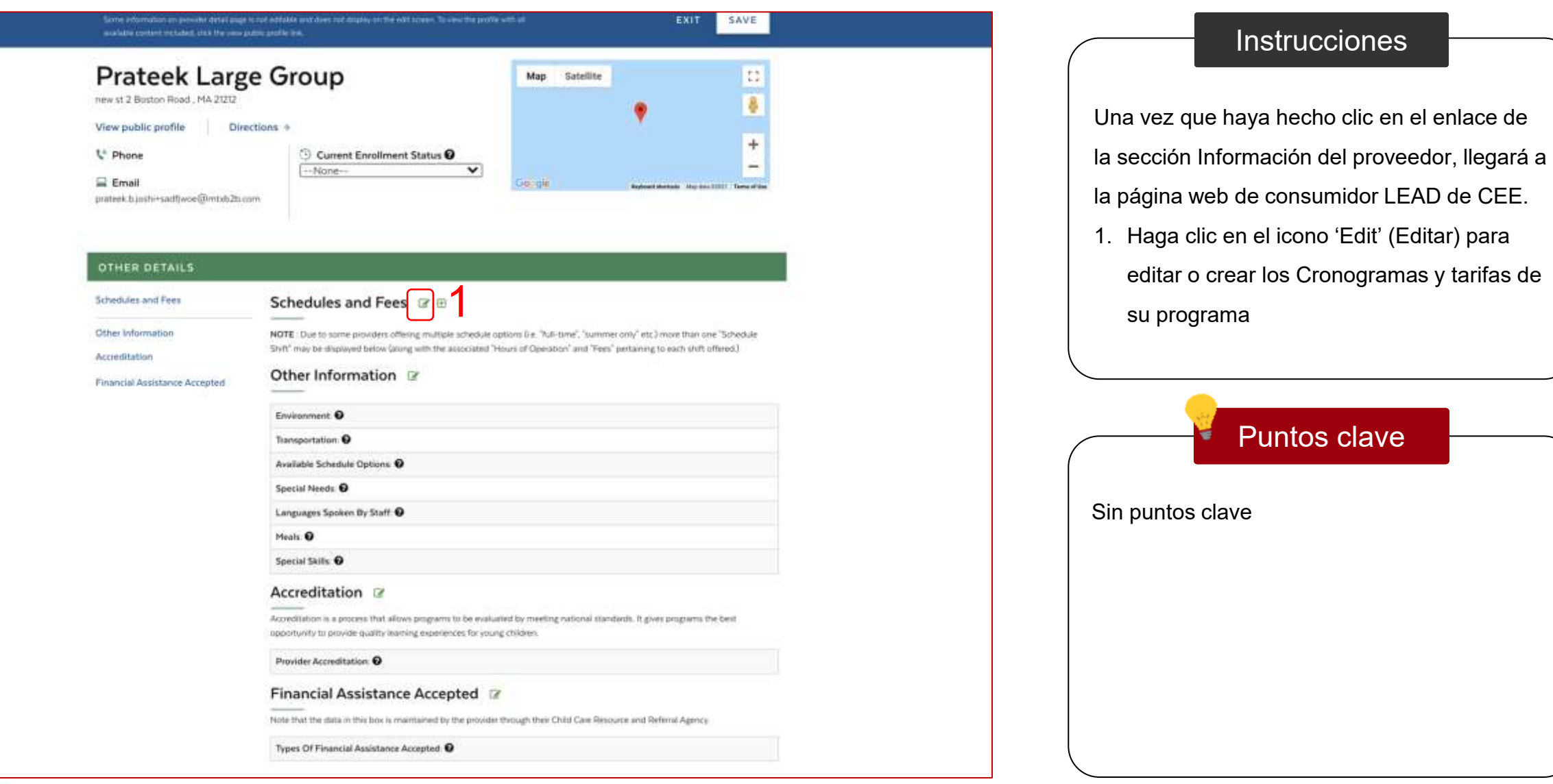

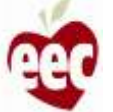

| Sched                                                                                                    | ules and Fees                                                                                                    |                                                                                                    |                                   |                                          |                                              |                                                           |                                                         |                                                               | ×                                                | S                                                        | SAVE                           |
|----------------------------------------------------------------------------------------------------|----------------------------------------------------------------------------------------------------|----------------------------------------------------------------------------------------------------|-----------------------------------|------------------------------------------|----------------------------------------------|-----------------------------------------------------------|---------------------------------------------------------|---------------------------------------------------------------|--------------------------------------------------|----------------------------------------------------------|--------------------------------|
| Joshi, P                                                                                                    | ear Schedule                                                                                                    |                                                                                                    |                                   |                                          |                                              |                                                           |                                                         |                                                               | +                                                | 7.                                                       | 121                            |
| view st Boston Road . School                                                                                                    | ol Year Schedule                                                                                                    |                                                                                                    |                                   |                                          |                                              |                                                           | 1                                                       | 6                                                             | +                                                |                                                          | - 8                            |
| Phone GO BACK SAVE                                                                                                    |                                                                                                    |                                                                                                    |                                   |                                          |                                              |                                                           | +                                                       |                                                               |                                                  |                                                          |                                |
|                                                                                                    |                                                                                                    |                                                                                                    |                                   |                                          |                                              |                                                           |                                                         | 2                                                             |                                                  |                                                          |                                |
|                                                                                                    |                                                                                                    |                                                                                                    |                                   |                                          | -                                            | _                                                         | -                                                       | -                                                             |                                                  |                                                          |                                |
| OTHER DETAILS                                                                                                    |                                                                                                    |                                                                                                    |                                   |                                          |                                              |                                                           |                                                         |                                                               |                                                  |                                                          |                                |
| DTHER DETAILS                                                                                                    | Schedules and                                                                                                    | Fees 🛛                                                                                                    | e                                 |                                          |                                              |                                                           |                                                         |                                                               |                                                  |                                                          |                                |
| DTHERIDETAILS<br>chedules and Fees<br>ther Information<br>coreditation                                                                                                    | Schedules and<br>NOTE : Due to some provid<br>Shift' may be displayed bel                                                                                                    | Fees Car<br>lens offering mu                                                                                                    | E It pie schedule the associated  | e options (<br>"Hours of                 | i.e. 'Yull-1<br>Operate                      | lome", "su<br>sn" and "l                                  | timer or                                                | ily" atc.) r<br>tairiing te                                   | nore than<br>each shi                            | rane "Sch<br>ft affered                                  | hedule<br>1)                   |
| OTHER DETAILS<br>chedules and Fees<br>other Information<br>ecceditation<br>inancial Assistance Accepted                                                                      | Schedules and<br>NOTE: Due to some provid<br>Shift' may be displayed being Full Year Schedule                                                                                                    | Fees @                                                                                                    | the schedule the associated       | e options (<br>"Hours of                 | ) e Yull-1<br>Operatio                       | time", "su<br>sn" and "                                   | nmer or<br>"ees" po                                     | dy" att: ) r<br>taurung te                                    | nane than<br>Each sty                            | i ane "Sch<br>ft affered                                 | hedule<br>t.)                  |
| OTHER DETAILS<br>icheidules and Fees<br>Dther Information<br>Accreditation<br>Tinancial Assistance Accepted                                                                  | Schedules and<br>NOTE - Due to some provid<br>Shift' may be displayed bel<br>Full Year Schedule<br>Temp/Emergency: Yes                                                                                    | Fees &                                                                                                    | tuple schedule the associated     | e options (<br>"Hours of                 | i e. Mull-1<br>Operato<br><b>Opera I</b>     | lime", "su<br>se" and "<br>Holidays                       | nime or<br>"ees" poi                                    | iy" etc.) r<br>tairing to                                     | nore than<br>Each str                            | ame "Sot<br>fr athreed                                   | necure<br>1)<br>X              |
| Chedules and Fees<br>the Information<br>ccreditation<br>inancial Assistance Accepted                                                                                         | Schedules and<br>NOTE : Due to some provid<br>Shift' may be displayed bel<br>Full Year Schedule<br>Temp/Emergency: Yes<br>Accepts Children © Fu                                                           | Fees C                                                                                                    | E Italie schedule the associated  | e options (<br>"Hours of                 | De Mall-1<br>Operatio<br>Opera I<br>Drop Is  | lime", "su<br>se" and "<br>Holidays<br>n Care Av          | time or<br>"ees" per<br>O Yes<br>railable               | 4y° etc.3 r<br>tairing to<br>€ Yes                            | nore than<br>Each str                            | o ame "Sch<br>ft: afferred                               | nedule<br>1)<br>X              |
| OTHER DETAILS<br>Schedules and Fees<br>Other Information<br>Accreditation<br>Financial Assistance Accepted                                                                   | Schedules and<br>NOTE: Due to some provid<br>Shift' may be displayed being<br>Full Year Schedule<br>Temp/Emergency: Yes<br>Accepts Children © Full<br>Extended Day option ar                              | Fees &                                                                                                    | trypic schedule the associated    | e options (<br>"Hours of                 | De Mall-1<br>Operato<br>Open I<br>Drop Is    | lime", "su<br>n" and "<br>Holidays<br>n Care Av           | niner or<br>iees" pri<br>Vies<br>nailable               | ily" etc.) r<br>tarning to<br>• Vies                          | nciel IV ar                                      | same "Sch<br>ft afferred                                 | necture<br>1)<br>X             |
| OTHER DETAILS<br>chedules and Fees<br>The Information<br>accreditation<br>inancial Assistance Accepted                                                                       | Schedules and<br>NOTE: Due to some provid<br>Shift' may be displayed bet<br>Full Year Schedule<br>Temp/Emergency: Yes<br>Accepts Children © Fu<br>Extended Day option an                                  | Fees &<br>Iers offering mu<br>ow (along with 1<br>II-Turne<br>valiable: @ Yes<br>HOURLY                                                                                                    | typic schedule     the associated | e options (<br>"Hours of<br>DAILY        | De Yulla<br>Operatio<br>Operation<br>Drop In | lime", "su<br>on" and "s<br>Holidays<br>n Care Av<br>WEEK | nimer or<br>Tees" pro<br>Ves<br>nillable                | ey" etc.) r<br>taerung to<br>Vies<br>MONT                     | nore (har<br>soch th                             | o ame "Sch<br>ft affened<br>dt offened                   | nedule<br>1)<br>X              |
| theidules and Fees<br>theilules and Fees<br>theilules and Fees<br>theilules and Fees<br>theilules and Fees<br>theilules and Fees<br>theilules and Fees<br>theilules and Fees | Schedules and<br>NOTE: Due to some proved<br>Shift' may be displayed bet<br>Full Year Schedule<br>Temp/Emergency: Yes<br>Accepts Children © Fu<br>Extended Day option an<br>Age Group                     | Fees Control for the second second se | Pull                              | options (<br>Mours of<br>DAILY<br>Part   | Open I<br>Drop It                            | Holidays<br>Care Av<br>WEEK<br>Part                       | nmar or<br>"res" pri<br>Q ves<br>nallable<br>Ly<br>Full | ev <sup>*</sup> etc.) r<br>tarning to<br>Vies<br>MONT<br>Part | nore than<br>poch thi<br>poch thi<br>HLY<br>Full | orme "Sch<br>ft offened<br>ft offened<br>offened<br>Part | necture<br>t)<br>X             |
| OTHERIDETAILS<br>Schedules and Pees<br>Other Information<br>Recreditation<br>Financial Assistance Accepted                                                                   | Schedules and<br>NOTE: Due to some provid<br>Shift' may be displayed bel<br>Full Year Schedule<br>Temp/Emergency: Yes<br>Accepts Children @ Fu<br>Extended Day option an<br>Age Group<br>Infant Age Group | Fees C<br>ters offering mu<br>ow falong with 1<br>di-Time<br>vailable: • Ves<br>HOURLY<br>Part<br>\$20.00                                                                                                    | E Ingle schedule                  | poptions (<br>"Hours of<br>DAILY<br>Part | Open I<br>Open I<br>Drop k                   | Holidays<br>n Care Av<br>WEEK<br>Part                     | niner or<br>Tees" pri<br>Vies<br>nillable<br>LY<br>Full | Iv <sup>*</sup> etc.) r<br>tairing to<br>Vies<br>MONT<br>Part | rose than<br>each shi<br>HLY<br>Full             | orne "Sch<br>frontined<br>OTHES<br>Part                  | nedule<br>1)<br>X<br>R<br>Full |

#### Instrucciones

Una vez que haya hecho clic en el ícono de editar en la página web del consumidor LEAD de CEE, se abrirá la ventana emergente 'Schedule and Fees' (Cronograma y tarifas).

- 1. Haga clic en el "icono de más"
- 2. Haga clic en **'Save'** (Guardar) para abrir la ventana emergente de la solicitud

#### Puntos clave

Debido a que algunos proveedores ofrecen múltiples opciones de cronogramas (es decir, "tiempo completo", "solo verano", etc.), se puede mostrar más de un "turno de cronograma" (junto con las "Horas de operación" y "Tarifas" correspondientes a cada turno ofrecido)

21

| lic profile<br>lic profile<br>Tradice<br>cal Fees<br>Tradice<br>cal Statere<br>Construction<br>cal Statere<br>Construction<br>cal Construction<br>cal Construction<br>cal                                                                                                    | Full Year Sci            | nedule              |                  |                |             |        |      | >           | <    |             |                   |
|----------------------------------------------------------------------------------------------------|--------------------------|---------------------|------------------|----------------|-------------|--------|------|-------------|------|-------------|-------------------|
| ic profile<br>Wish with the second of the second of the seco                                                                                                    | Temp/Emerge              | ncy                 |                  | Open Holidays  | 0           |        |      |             |      |             | 2.2               |
| Accepts Children: <ul> <li>Drop in Care Available:</li> <li>Yes</li> <li>Yes<td>c profile</td><td></td><td>v</td><td>Yes.</td><td></td><td></td><td></td><td>~</td><td></td><td></td><td>1</td></li></ul>                                                                                                    | c profile                |                     | v                | Yes.           |             |        |      | ~           |      |             | 1                 |
| Plattine       Vis         Extended Day option available:       Image: State Type         Age Group       Rate Type         Pee Amount       Image: State Type         Image: State Type       Fee Amount         Day       State Time         Image: Image: Image                                                                                                    | Accepts Childre          | en: 0               |                  | Drop In Care A | vailable: 0 |        |      |             |      |             |                   |
| Extended Day option available       Image: Composition available       Image: Composition available                                                                                                    | Full-Tarse               |                     | ~                | Ves            |             |        |      | ~           |      |             | - 1               |
| VETAIL       Age Group       Rate Type       Fee Amount         Ind Fees       Sudder Age Group       Hunty Part       2000       X         Notice       Start Time       End Time       X         Mynday       Of 45 AM       O5 50 PM       X         Nestance       Mynday       Of 45 AM       O5 50 PM       X         Mynday       Of 45 AM       O5 50 PM       X       X         ADD DAY       ADD FEE       4       DELETE       X       X         ADD DAY       ADD FEE       4       DELETE       X       X         Age Group       Part       Full       Part       Full                                                                                                    | Extended Day             | option available. O |                  |                |             |        |      |             | 1    | of the Hep- | oft a lines error |
| Age Group       Rate Type       Fee Amount         DETAIL       Interview Group       Hunty Flat Time       2000       X         Soldier Age Group       Start Time       End Time       Aar) one "Schedule         Montee       OF 45.04       OF 50.04       X         Montee       OF 45.04       OF 50.04       X         Montee       OF 45.04       OF 50.04       X         Montee       OF 45.04       OF 50.04       X         Montee       OF 45.04       OF 50.04       X         Montee       OF 45.04       OF 50.04       X         Montee       OF 45.04       OF 50.04       X         Montee       OF 45.04       OF 50.04       X         Montee       OF 45.04       OF 50.04       X         ADD DAY       ADD FEE       4       DELETE       2         Age Group       Part       Full       Part       Full       Part       Full         Age Group       Part       Full       Part       Full       Part       Full       Part       Full                                                                                                    | 165                      |                     | ~                |                |             |        |      |             |      |             |                   |
| ETAIL       Intern Age Genue       Hearty Ther *       2000       X         Id Fees       Sodder Age Genue       Hearty Fluit Time       4000       X         Internet       Day       Start Time       End Time       Non other "Schedule:         Internet       Montaky       OH 465 AM       OS 50 PM       X         Internet       OH 455 AM       OS 50 PM       X         ADD DAY       ADD FEE       4       DELETE       2         ADD DAY       ADD FEE       4       DELETE       2         Age Group       Part       Full       Part       Full                                                                                                    | Age Group                |                     | Rate Type        |                | Fee Amoun   | st     |      |             |      |             |                   |
| nd Fees<br>sation<br>b<br>sistance<br>b<br>sistance<br>b<br>sector<br>b<br>sector<br>b<br>sector<br>b<br>sector<br>b<br>sector<br>b<br>sector<br>b<br>sector<br>b<br>sector<br>b<br>sector<br>b<br>sector<br>b<br>sector<br>c<br>sector<br>c<br>sector<br>sector<br>c<br>sector<br>c<br>sector<br>sector<br>c<br>sector<br>c<br>sector<br>c<br>sector<br>c<br>sector<br>sector<br>s<br>sector<br>sector<br>sector<br>sector<br>sector<br>s<br>sector<br>s<br>sector<br>s<br>sector<br>sector<br>s<br>sector<br>s<br>sector<br>s<br>sector<br>s<br>sector<br>s<br>sector<br>s<br>sector<br>s<br>sector<br>s<br>sector<br>s<br>sector<br>s<br>sector<br>s<br>sector<br>s<br>sector<br>s<br>sector<br>s<br>sector<br>s<br>sector<br>s<br>sector<br>s<br>sector<br>s<br>sector<br>s<br>s<br>sector<br>s<br>s<br>sector<br>s<br>s<br>sector<br>s<br>s<br>sector<br>s<br>s<br>sector<br>s<br>s<br>s<br>s<br>s<br>s<br>s<br>s<br>s<br>sector<br>s<br>s<br>s<br>s<br>s<br>s<br>s<br>s<br>s<br>s<br>s<br>s<br>s<br>s<br>s<br>s<br>s<br>s<br>s | ETAIL: Infant Age Group  | • •                 | Hourty Part Area | ~              | 20.00       |        |      | ×           |      |             |                   |
| nation<br>N<br>sistance<br>Nonder<br>Start Time<br>Monder<br>Monder<br>Monde                                                                                                    | nd Fees. Souther Age Oro | ue 🗸                | Hourty Pull Time | ~              | 40.00       |        |      | ×           |      |             |                   |
| n<br>sistance 1<br>Visitance 1<br>Visitance 1<br>ADD DAY ADD FEE 4<br>Contract 1<br>Contract 1<br>Contra                                                                                                    | nation Day               |                     | Start Time       |                | End Time    |        |      |             | hee  | n'orie "Sc  | nedule            |
| ADD DAY ADD FEE 4 DELETE<br>ADD DAY ADD FEE 4 DELETE<br>3 GO BACK SAVE 2<br>OTHER<br>Age Group Part Full Part Full Part Full Part Full Part Full Part Full                                                                                                    | Monday                   | •                   | 0845.6M          | ~              | 0530.04     |        | ×    | ×           | - 10 | uit offere  | d.)               |
| ADD DAY ADD FEE 4 DELETE<br>3 GO BACK SAVE 2<br>OTHER<br>Age Group Part Full Part Full Part Full Part Full Part Full                                                                                                    | Istance 4                | ~                   | 00.45 AM         | ~              | 05:30 PM    |        | Ŷ    | ×           |      |             | ×                 |
| Age Group Part Full Part Full Part Full Part Full Part Full                                                                                                    | ADD DAY                  | ADD FEE             | <u>)</u> 4       | _              | 3 💽         | O BACH |      | ETE<br>SAVE |      | 2<br>отне   | R                 |
|                                                                                                    |                          |                     |                  | San Sat S. Sa  | The state   | Part   | Full | Part        | Full | Part        | Full              |
| Infant Age Group \$20.00                                                                                                    |                          | Age Group           | Part             | Full -         | an rui      |        |      |             |      |             |                   |
|                                                                                                    |                          | Age Group           | Part<br>\$20.00  | Full           | ari Pian    |        |      |             |      |             |                   |

## Instrucciones 1. Ingrese los detalles requeridos 2. Haga clic en 'Save' (Guardar); la solicitud se guardará y será redirigido a la "Página de cuidado infantil" 3. Haga clic en 'Go Back' (Volver) para volver a la "Página de cuidado infantil" sin guardar la información 4. Haga clic en "Add Day' (Agregar día) y/o 'Add Fee' (Agregar tarifa) para incluir más detalles Puntos clave Ingrese el Monto de la tarifa solo en forma numérica

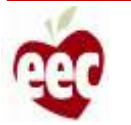

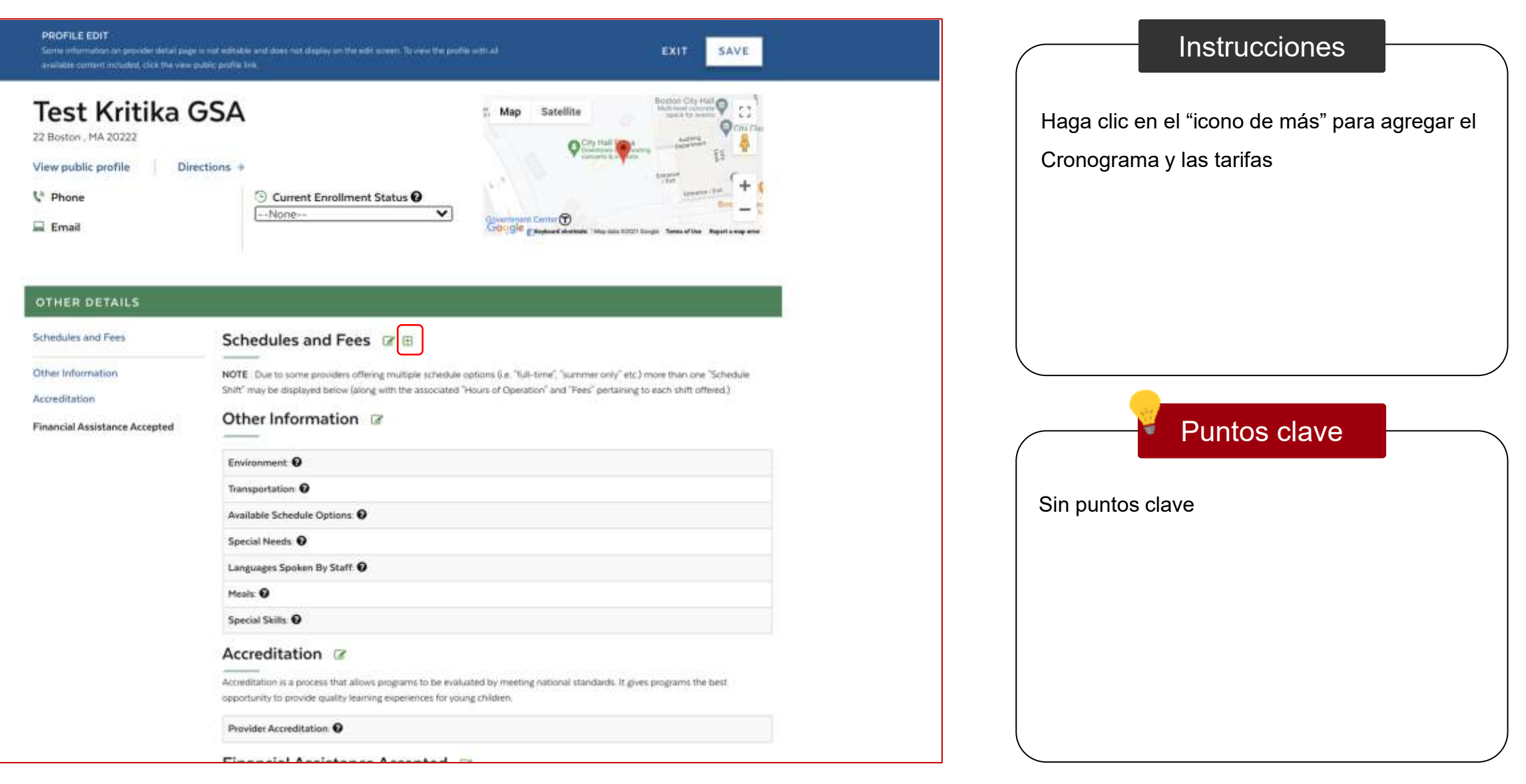

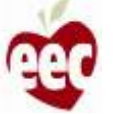

| Schedules and Fees                                                                                                    |                        | 1              |                     | ×    | _                       |
|----------------------------------------------------------------------------------------------------|------------------------|----------------|---------------------|------|-------------------------|
| Schedule Type *                                                                                                    |                        | Temp/Emerge    | ncy:                |      | 13                      |
| -Norre                                                                                                    | ~                      | blarre-+       |                     | ~    | 1                       |
| Open Holidays: 🕖                                                                                                    |                        | Accepts Childr | en: 🚱               |      | 3.2                     |
| -None-                                                                                                    | *                      | Norre          |                     | ~    |                         |
| Drop In Care Available 😧                                                                                                    |                        | Extended Day   | option available: 🕖 |      | *                       |
| -biore-                                                                                                    | ~                      |                |                     | ~    | 1/201-                  |
| Age Group                                                                                                    | Rate Type              |                | Fee Amount          |      | of the Report Longs are |
| None                                                                                                    | V -Nore-               | ~              |                     | ×    |                         |
| Day                                                                                                    | Start Time             |                | End Time            |      |                         |
|                                                                                                    | VHone-                 | *              | -None               | ~ ~  | _                       |
|                                                                                                    |                        |                |                     |      |                         |
| ADD DAY ADD FEE                                                                                                    | 4                      |                | ર                   | 2    |                         |
| LR_                                                                                                    |                        |                | 0                   |      | n one Schedule          |
|                                                                                                    |                        |                | GO RACK             | SAVE | uft offered.)           |
|                                                                                                    |                        |                | GO BACK             | SAVE |                         |
|                                                                                                    |                        |                |                     |      |                         |
| Environment                                                                                                    | 0                      |                |                     |      |                         |
| Transportation                                                                                                    | 0                      |                |                     |      |                         |
| Available Scher                                                                                                    | Jule Options \varTheta |                |                     |      |                         |
| Special Needs                                                                                                    | 0                      |                |                     |      |                         |
| Languages Spo                                                                                                    | ken By Staff. 🖸        |                |                     |      |                         |
| Meals: 0                                                                                                    |                        |                |                     |      |                         |
| Constant of the second second s |                        |                |                     |      |                         |

## Instrucciones

- 1. Ingrese los detalles requeridos
- Haga clic en 'Save' (Guardar); la solicitud se guardará y será redirigido a la "Página de cuidado infantil"
- Haga clic en 'Go Back' (Volver) para volver a la "Página de cuidado infantil" sin guardar la información
- 4. Haga clic en 'Add Day' (Agregar día) y/o 'Add Fee'
  - (Agregar tarifa) para incluir más detalles

Puntos clave

No puede tener el mismo Tipo de cronograma dos veces

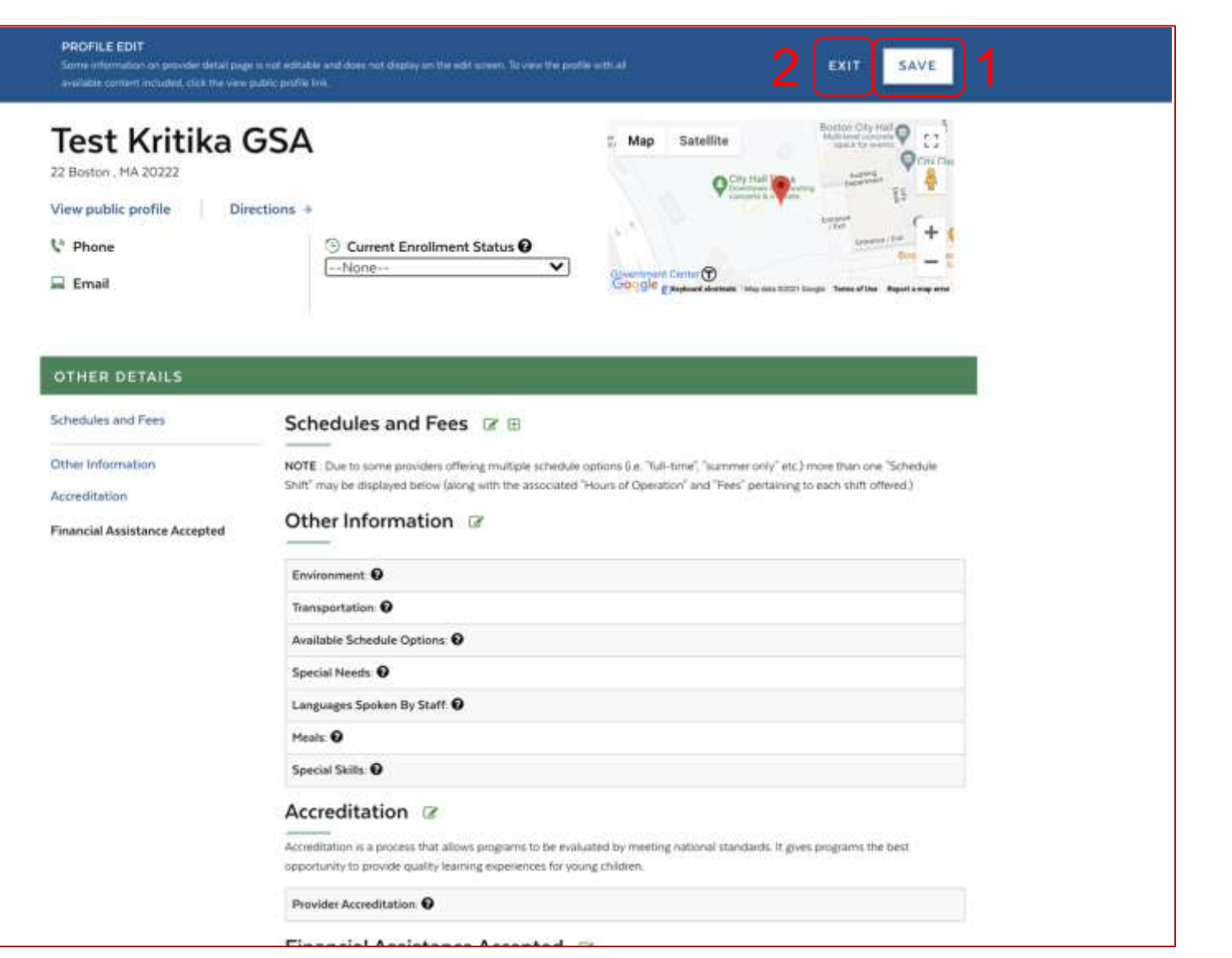

#### Instrucciones

- Haga clic en Guardar; aparecerá una ventana emergente para confirmar que se guardará la solicitud. Haga clic en Guardar; la solicitud se guardará
- Haga clic en Salir; aparecerá una ventana emergente para confirmar la salida de la solicitud. Haga clic en Salir para regresar a la página Horas de funcionamiento

|                | Puntos clave |  |
|----------------|--------------|--|
| Sin puntos cla | ave          |  |
|                |              |  |
|                |              |  |
|                |              |  |
|                |              |  |

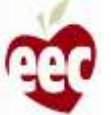

## Horario de funcionamiento

| Información del programa      | Horario de funcionamiento                                                                                                    |
|-------------------------------|----------------------------------------------------------------------------------------------------|
| Horario de funcionamiento     | * indica campo requerido                                                                                                    |
| Información de la capacidad   | Información del proveedor                                                                                                    |
| Información del personal      | Su programa ha informado estas tarifas y horas de operación en la página web para                                                        |
| 6 Ajuste salarial por equidad | consumidores de su sitio. ¿Esta información es correcta o completa? Si la respuesta es no,<br>corrija la página web del consumidor aquí. |
| ⑦ Certificaciones             | Tenga en cuenta que esta información no afectará el monto de su financiación.                                                            |
| Información bancaria          | Aguí solo se mostrarán los horarios de año completo, verano y año escolar. Los horarios                                                  |
| Datos del formulario W9       | temporales eran para el funcionamiento durante el estado de emergencia de COVID y no se<br>mostrarán aquí.                               |
| 10 Revisión y resumen         |                                                                                                    |
|                               | PROGRAMA DE TARIFAS                                                                                                    |
|                               | DE FORMA HORARIA DIARIAMENTE SEMU                                                                                                    |
|                               | Grupo de edades Medio tiempo Tiempo completo Medio tiempo Tiempo completo Medio tiempo                                                   |
|                               |                                                                                                    |
|                               | DIAS Y HORAS DE FUNCIONAMIENTO                                                                                                    |
|                               |                                                                                                    |
|                               | DIA TIEMPO DE INICIO TIEMPO DE FINALIZACION                                                                                              |
|                               |                                                                                                    |
| ¿Necesita ayuda?              | He revisado mis horarios de atención y lista de tarifas, y la información es exacta a mi leal saber y entender.                          |
| Registrar un ticket 🖪         |                                                                                                    |
| TELEFONO                      | 3                                                                                                    |
| 833-600-2074                  |                                                                                                    |
| correct ELECTRONICO           | Anterior Guardary signente                                                                                                    |

## Instrucciones

- Revise la información de los "DÍAS Y HORAS DE FUNCIONAMIENTO". (Estos detalles se recuperan de la página web del consumidor de su sitio)
- 2. Marque la casilla de confirmación
- 3. Haga clic en **'Save and next'** (Guardar y Siguiente)

## Puntos clave

Si actualizó la información de "Días y horas de funcionamiento" en la página web del consumidor de su sitio, deberá actualizar esta pantalla para que los cambios se reflejen en esta pantalla

#### 

Subvenciones CEE ARPA Solicitud de financiación de estabilización de cuidado infantil de EEC ARPA

#### 0 Instrucciones Información de la capacidad Información del programa \* indica campo requerido Horario de funcionamiento 0 La siguiente información no afectará la concesión de su subvención. La información sobre la Información de la capacidad inscripción ayudará a EEC a informar sobre las tendencias de acceso familiar durante el período de subvención de seis meses. Información del personal ¿Cuántos niños estaban inscritos en su programa a principios de mes por edad? Ajuste salarial por equidad Nota:Esta información no impactar su cálculo de financiación. Certificaciones 0-12 meses 0 Información bancaria 13-24 meses 0 Datos del formulario W9 (n)Revisión y resumen 25-36 meses 0 3 años 0 4 años 0 5 años 0 0 6 a 10 años 0 Más de 10 años Número total de niños matriculados el primer día del 0 ¿Necesita ayuda? most

#### Instrucciones

Ingrese la cantidad de niños inscritos en su programa el primer día del mes por cada grupo de edad enumerado. Por ejemplo, si este programa está solicitando fondos para julio y tiene 10 bebés menores de 12 meses inscritos el primero de julio, entonces el número 10 debe ingresarse junto a 0-12 meses

#### Puntos clave

Una vez que haya completado todos los diferentes rangos de edad, el sistema agregará automáticamente los números de inscripción de cada categoría de edad para informar sobre el total de su inscripción actual. Si el total es incorrecto, revise su recuento por grupo de edad

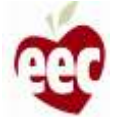

| Instrucciones                 | Número total de niños matriculados el prim<br>mes                                                                                                    | er dia del 0                                                                                                    |
|-------------------------------|----------------------------------------------------------------------------------------------------|----------------------------------------------------------------------------------------------------|
| Información del programa      | ¿Su programa ayuda a las familias a pa<br>estatales para el cuidado de niños)?                                                                                        | agar la atención?(además de aceptar subsidios                                                                                                    |
| Información de la capacidad   | si 🔿 No                                                                                                    |                                                                                                    |
| ) Información del personal    | * ¿Cuántos niños inscritos actualmente                                                                                                    | reciben ayuda para pagar su programa (sin incluir los que reciben                                                                                  |
| ) Ajuste salarial por equidad |                                                                                                    |                                                                                                    |
| Información bancaria          | * ¿Cuál es el monto total de la ayuda par                                                                                                    | ra la matrícula proporcionada por su programa u otras fuentes                                                                                      |
| Datos del formulario W9       | (sin incluir los fondos de subsidio para e                                                                                                    | l cuidado infantil recibidos del estado)? 🧿                                                                                                    |
|                               | ¿Cuántas aulas tienes abiertas ahora p<br>Nota:Los salones de clases de edades n<br>atendido. Por ejemplo, un salón de clas<br>aulas que atienden a bebés, no a niños | ior edad? 0<br>nixtas deben contarse por el grupo de edad más joven<br>ies para bebés / niños pequeños se incluiría en el recuento de<br>pequeños. |
|                               | infantes 🔘                                                                                                    | •                                                                                                    |
|                               | Niños pequeños 🌘                                                                                                    | •                                                                                                    |
|                               | Niños en edad preescolar 👔                                                                                                    | * [ 0                                                                                                    |
| ¿Necesita ayuda?              | Niños en edad escolar 👩                                                                                                    | * 0                                                                                                    |
| Registrar un ticket 🗗         | Total de autas                                                                                                    | 0                                                                                                    |

#### Instrucciones

Si su programa ayuda a las familias a pagar el cuidado, responda "**Sí**" para que se le solicite más información

## Puntos clave

Si su programa ofrece apoyo adicional a las familias fuera de los subsidios, responda esas preguntas adicionales. Esto podría incluir descuentos para hermanos o personal, becas, matrícula de escala móvil u otros tipos de matrícula reducida

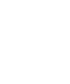

| información del programa      | 5                                                                                                    |                                                                                                    |
|-------------------------------|----------------------------------------------------------------------------------------------------|----------------------------------------------------------------------------------------------------|
| Horario de funcionamiento     |                                                                                                    |                                                                                                    |
| Información de la capacidad   | * ¿Cuál es el monto total de la ayuda p<br>(sin incluir los fondos de subsidio para                                                                                                    | para la matrícula proporcionada por su programa u otras fuentes<br>o el cuidado infantil recibidos del estado)? |
| ) Información del personal    | 100                                                                                                    |                                                                                                    |
| ) Ajuste salarial por equidad |                                                                                                    |                                                                                                    |
| Certificaciones               | ¿Cuántas aulas tienes abiertas ahora                                                                                                    | a por edad?                                                                                                    |
| ) Información bancaria        | atendido. Por ejemplo, un salón de cl                                                                                                    | lases para bebés / niños pequeños se incluiría en el recuento de                                                |
| ) Datos del formulario W9     | autas que attenden a debes, no a hind                                                                                                    | as pequenus.                                                                                                    |
| Revisión y resumen            | Infantes 🗿                                                                                                    | 0                                                                                                    |
|                               | Niños pequeños 🛛                                                                                                    | • 0                                                                                                    |
|                               | Niños en edad preescolar 👩                                                                                                    | * 0                                                                                                    |
|                               | Niños en edad escolar 🌘                                                                                                    | * 0                                                                                                    |
| (                             | Total de aulas                                                                                                    | •                                                                                                    |
|                               | ¿Estaría dispuesto a brindarnos inform                                                                                                    | nación adicional sobre sus gastos mensuales? Si es así, informe aquí                                            |
| 5                             | cuánto dinero gastó el mes pasado en<br>los informes federales de EEC y las opo                                                                                                    | gastos del programa. Esta información se utilizarà para informar<br>ortunidades de subvenciones futuras.        |
| ¿Necesita ayuda?              | \$0.00                                                                                                    |                                                                                                    |
| Registrar un ticket 🖻         | A CONTRACTOR OF CONTRACTOR OF |                                                                                                    |
| TELEFONO                      |                                                                                                    |                                                                                                    |
| 833-600-2074                  |                                                                                                    |                                                                                                    |
| CORREO ELECTRONICO            |                                                                                                    | Anterior Guardar y siguiente                                                                                    |

#### Instrucciones

Para proveedores de un centro: ingrese el número de aulas abiertas actualmente en su programa por grupo de edad. Si un salón de clases atiende a niños de dos grupos de edad, cuéntelo en el grupo más joven aplicable

## Puntos clave

Por ejemplo, si tiene un salón de clases que atiende a bebés y niños pequeños juntos, cuente el salón de clases en la categoría de bebés y NO en la categoría de niños pequeños. Verá el número total de aulas resumidas en la parte inferior de la pantalla

29

| 0      | Información del programa                       | 5                                                                                                    |                                                                                                    |                                                   |
|--------|------------------------------------------------|----------------------------------------------------------------------------------------------------|----------------------------------------------------------------------------------------------------|---------------------------------------------------|
| 0      | Horario de funcionamiento                      |                                                                                                    |                                                                                                    | mstrucciones                                      |
| 0      | Información de la capacidad                    | * ¿Cuál es el monto total de la ayuda pa<br>(sin incluir los fondos de subsidio para e                                        | ra la matrícula proporcionada por su programa u otras fuentes<br>el cuidado infantil recibidos del estado)? 👩                                                                | 1. Puede proporcionar información adicional       |
| 5      | Información del personal                       | 100                                                                                                    |                                                                                                    |                                                   |
| ٢      | Ajuste salarial por equidad                    |                                                                                                    |                                                                                                    | sobre sus gastos mensuales del programa           |
| 0      | Certificaciones                                | ¿Cuántas aulas tienes abiertas ahora p                                                                                        | por edad? 👩                                                                                                    | 2. Haga clic en <b>'Save and next'</b> (Guardar y |
| 6      | Información bancaria                           | Nota:Los salones de clases de edades r<br>atendido. Por ejemplo, un salón de cla                                              | mixtas deben contarse por el grupo de edad más joven<br>ses para bebés / niños pequeños se incluiría en el recuento de                                                       | Siguiente)                                        |
| Ĭ      |                                                | aulas que atienden a bebés, no a niños                                                                                        | pequeños.                                                                                                    |                                                   |
| 9      | Datos del formulario W9                        | Infantes                                                                                                    | *                                                                                                    |                                                   |
| (10)   | Revisión y resumen                             |                                                                                                    | <u>.</u>                                                                                                    |                                                   |
|        |                                                | Niños pequeños 🧿                                                                                                    | • 0                                                                                                    |                                                   |
|        |                                                | Niños en edad preescolar 👩                                                                                                    | *                                                                                                    |                                                   |
|        |                                                | Niños en edad escolar 👩                                                                                                    | *                                                                                                    | Puntos clave                                      |
|        |                                                | Total de aulas                                                                                                    | 0                                                                                                    | Se utilizará un informe sobre el monto que        |
|        |                                                |                                                                                                    |                                                                                                    | gastó el mes pasado en gastos del programa        |
|        |                                                | ¿Estaría dispuesto a brindarnos informa<br>cuánto dinero gastó el mes pasado en g<br>los informes federales de EEC y las opor | ación adicional sobre sus gastos mensuales? Si es así, informe aquí<br>astos del programa. Esta información se utilizará para informar<br>tunidades de subvenciones futuras. | para informar sobre los informes federales del    |
| ¢      | 🕽 ¿Necesita ayuda?                             | \$0.00                                                                                                    |                                                                                                    | CEE y las oportunidades de subvenciones           |
| P      | egistrar un ticket 🗗                           |                                                                                                    |                                                                                                    | futuras                                           |
| T<br>B | ELEFONO<br>33-600-2074                         |                                                                                                    | 2                                                                                                    |                                                   |
| c      | orreo ELECTRONICO<br>ecgrantsupport@mtxb2b.com |                                                                                                    | Anterior Guardiar y siguiente                                                                                                    |                                                   |

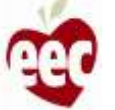

| Horario de funcionamiento   |                                                                                                    |                                                                                                    |                          |
|-----------------------------|----------------------------------------------------------------------------------------------------|----------------------------------------------------------------------------------------------------|--------------------------|
| Información de la capacidad | " ¿Cuál es el monto total de la ay                                                                                                    | uda para la matrícula proporcionada por su programa u otra                                                                                                    | s fuentes                |
| ) Información del personal  | \$100.00                                                                                                    | bara er carendo unantar recroinele der estadol . O                                                                                                    |                          |
| Ajuste salarial por equidad | Carrier Control of Control of Con |                                                                                                    |                          |
| Certificaciones             | ¿Cuántas aulas tienes abiertas                                                                                                    | ahora por edad? o                                                                                                    |                          |
| 🗊 Información bancaria      | Notaisos salones de clases de er<br>atendido. Por ejemplo, un salón                                                                                                    | fades miatas deben contarse por el grupo de edad más jov<br>de clases para bebés / niños pequeños se incluitía en el re                                                   | en<br>cumto de           |
| Datos del formulario W9     | aulas que atienden a bebés, no i                                                                                                    | n niños pequeños.                                                                                                    |                          |
| Revisión y resumen          | Infantes O                                                                                                    | * [)0                                                                                                    |                          |
|                             | 0.                                                                                                    | No                                                                                                    |                          |
| Q 2Necesita ayuda?          | ¿Estaría dispuesto a brindarnos i<br>cuánto dinero gastó el mes pasar<br>los informes federales de EEC y l:<br>50.00                                                                                                    | nformación adicional sobre sus gastos mensuales? Si es así,<br>fo en gastos del programa. Esta información se utilizará para<br>is oportunidades de subvenciones futuras. | informe aqui<br>Informar |
| Registrar un ticket 💣       |                                                                                                    |                                                                                                    |                          |
| TELEPONO<br>833-600-2074    |                                                                                                    |                                                                                                    |                          |
| CORREC ELECTRONICO          |                                                                                                    | Anterior Guardary                                                                                                    | /siguiente               |

# Instrucciones Si la Cantidad total de niños inscritos en el campo del primer día del mes es 0, aparecerá una ventana de confirmación después de hacer clic en Guardar y siguiente. 1. Haga clic en '**Yes' (Sí)** para continuar con la solicitud Puntos clave Sin puntos clave

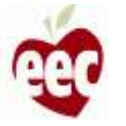

## Información del personal: niños inscritos

#### Subvenciones CEE ARPA

-

0

 $\odot$ 

O

1

0

10

PANEL DE ARPA Solicitud de financiación de estabilización de cuidado infantil de EEC ARPA

| Información del                                                                                                    | norronal                                                                                                    |                                                                                                    |                                                                                                    |  |  |  |
|----------------------------------------------------------------------------------------------------|----------------------------------------------------------------------------------------------------|----------------------------------------------------------------------------------------------------|----------------------------------------------------------------------------------------------------|--|--|--|
|                                                                                                    |                                                                                                    |                                                                                                    |                                                                                                    |  |  |  |
| * indica campo requerido                                                                                                    |                                                                                                    |                                                                                                    |                                                                                                    |  |  |  |
| El EEC quiere conocer cómo se está utilizando esta financiación para invertir en personal. La única<br>respuesta que afectará la adjudicación de la subvención es el número de educadores que trabajan<br>directamente con los piños. Toda la información sobre los salarios se utilizado asse acaluse el lamorte. |                                                                                                    |                                                                                                    |                                                                                                    |  |  |  |
| de la subvención en toda                                                                                                    | la comunidad.                                                                                                    | nacion soure los salarios se util                                                                                                    | szara para evaluar el impacto                                                                                                    |  |  |  |
| Por favor, informe sobre el número total de personal equivalente a tiempo completo (Full-time<br>Equivalent, FTE) que trabaja actualmente en una función determinada y los rangos salariales por                                                                                                    |                                                                                                    |                                                                                                    |                                                                                                    |  |  |  |
| función.<br>Nota: Considere el tiempo completo como >30 horas/semana; para el personal que trabaja menos                                                                                                    |                                                                                                    |                                                                                                    |                                                                                                    |  |  |  |
| horas que el tiempo com<br>decir, si el tiempo comple<br>de 0.51. Si un miembro de                                                                                                    | pleto, calcule su<br>eto es 36 horas/se<br>el personal trabai                                                                                                    | FTE como el porcentaje del tier<br>emana, alguien que trabaja 18<br>a en múltiples funciones, divid                                                                                                    | npo completo trabajado (es<br>horas se contaría como un FTI<br>a su tiempo en consecuencia                                                                                                    |  |  |  |
| entre las dos funciones (e<br>de su tiempo como maes<br>le asignaría un 0.5 FTE pa<br>función. Por ejemplo, si t                                                                                                    | es decir, si el mae<br>tro y la otra mita<br>tra esta persona).<br>iene dos maestro                                                                                                    | stro/director) está a tiempo co<br>d en la función de director, a ca<br>Nota: No preguntamos el núm<br>os asistentes a media jornada, e                                                                                                    | mpleto, pero trabaja la mitad<br>ida una de estas funciones se<br>ero de personas en cada<br>isto contaría como 1 FTE.                                                                                                    |  |  |  |
| Si atiende a bebés, niños                                                                                                    | s pequeños o pre                                                                                                    | escolares: 0                                                                                                    |                                                                                                    |  |  |  |
| PAPEL                                                                                                    | FTE                                                                                                    | SALARIO POR HORA MAS BAJO                                                                                                    | SALARIO POR HORA MAS ELEVADO                                                                                                    |  |  |  |
| Maestros<br>asistentes (avudantes                                                                                                    | 0.00                                                                                                    | 50.00                                                                                                    | \$0.00                                                                                                    |  |  |  |
| and control of a matrices                                                                                                    |                                                                                                    |                                                                                                    |                                                                                                    |  |  |  |
| Maestros/maestros<br>principales                                                                                                    | 0.00                                                                                                    | \$0.00                                                                                                    | \$0.00                                                                                                    |  |  |  |
| Director del centro                                                                                                    | 0.00                                                                                                    | 50.00                                                                                                    | \$0.00                                                                                                    |  |  |  |
|                                                                                                    | Información del<br>indica campo requerido<br>El EEC quiere conocer có<br>respuesta que afectará la<br>directamente con los niñ<br>de la subvención en toda<br>Por favor, informe sobre<br>Equivalent, FTE) que trai<br>función.<br>Nota: Considere el tiempo<br>horas que el tiempo comple<br>de 0.5). Si un miembro de<br>entre las dos funciones (e<br>de su tiempo como maes<br>le asignaría un 0.5 FTE pa<br>función. Por ejemplo, si t<br>Si atiende a bebés, niño:<br>Maestros<br>asistentes/ayudantes<br>Maestros/maestros<br>principales | Información del personal         * indica campo requerido         El EEC quiere conocer cómo se está utiliza respuesta que afectará la adjudicación de directamente con los niños. Toda la inform de la subvención en toda la comunidad.         Por favor, informe sobre el número total e Equivalent, FTE) que trabaja actualmento función.         Nota: Considere el tiempo completo como horas que el tiempo completo, calcule su decir, si el tiempo completo es 36 horas/se de 0.5). Si un miembro del personal trabaj entre las dos funciones (es decir, si el mae de su tiempo como maestro y la otra mita le asignaría un 0.5 FTE para esta persona). función. Por ejemplo, si tiene dos maestro         Si atiende a bebés, niños pequeños o presentes/ayudantes       0.00         Maestros asistentes/ayudantes       0.00         Maestros principales       0.00 | Información del personal         * indica campo requerido         El EEC quiere conocer cómo se está utilizando esta financiación para invorrespuesta que afectará la adjudicación de la subvención es el número de directamente con los niños. Toda la información sobre los salarios se util de la subvención en toda la comunidad.         Por favor, informe sobre el número total de personal equivalente a tiem Equivalent, FTE) que trabaja actualmente en una función determinada función.         Nota: Considere el tiempo completo como >30 horas/semana; para el pe horas que el tiempo completo, calcule su FTE como el porcentaje del tier decir, si el tiempo completo, calcule su FTE como el porcentaje, del tier decir, si el tiempo completo, sa boras/semana, alguien que trabaja 181 de 0.5). Si un miembro del personal trabaja en múltiples funciones, divid entre las dos funciones (es decir, si el maestro/director) está a tiempo com de su tiempo como maestro y la otra mitad en la función de director, a ca le asignaría un 0.5 FTE para esta persona). Nota: No preguntamos el núm función. Por ejemplo, si tiene dos maestros asistentes a media jornada, et la sistentes/ayudantes:         Maestros       0.00       50.00         Maestros/maestros       0.00       50.00         principales       0.00       50.00 |  |  |  |

#### Instrucciones

Esta página aparecerá si ha inscrito niños durante el primer mes.

 Informe sobre el número total de personal equivalente a tiempo completo (Full-time Equivalent, FTE) que trabaja actualmente en cada función y los rangos salariales por función

#### Puntos clave

Se pedirá a los proveedores basados en el centro que proporcionen un recuento del número de equivalentes a tiempo completo (Full-Time Equivalents, FTE) en diferentes roles. Un FTE es un cálculo del porcentaje de cobertura de tiempo completo que brinda su personal. Lea las instrucciones sobre cómo contar al personal de tiempo completo y cómo proporcionar información salarial

¿Necesita ayuda?

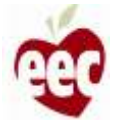

# Información del personal: niños inscritos

| Información del programa    | (                                     | PAPEL                                                                                                    | F                                                            | TE                                                                                 | SALARIO POR HORA MAS BAJO                                                                              | SALARIO POR HORA MAS ELEVADO                                                                                                    |   |
|-----------------------------|---------------------------------------|----------------------------------------------------------------------------------------------------|--------------------------------------------------------------|------------------------------------------------------------------------------------|----------------------------------------------------------------------------------------------------|----------------------------------------------------------------------------------------------------|---|
| Horario de funcionamiento   | · · · · · · · · · · · · · · · · · · · |                                                                                                    |                                                              | -                                                                                  | C                                                                                                    | ( )                                                                                                    | 2 |
| Información de la capacida  | hd                                    | Asistente del jefe de grupo                                                                                                    | 0.00                                                         |                                                                                    | \$0.00                                                                                                 | \$0,00                                                                                                    |   |
| Información del personal    | 1                                     | Jefe de grupo                                                                                                    | 0.00                                                         | 1                                                                                  | 50.00                                                                                                  | \$0.00                                                                                                    |   |
| Ajuste salarial por equidad | 6                                     |                                                                                                    | 10000                                                        |                                                                                    |                                                                                                    |                                                                                                    |   |
| Certificaciones             |                                       | Coordinador del sitio                                                                                                    | 0.00                                                         |                                                                                    | S0.00                                                                                                  | \$0.00                                                                                                    |   |
| Información bancaria        |                                       | Administrador del                                                                                                    | 0.00                                                         | 1                                                                                  | \$0.00                                                                                                 | \$0.00                                                                                                    |   |
| Datos del formulario W9     |                                       | programa                                                                                                    |                                                              |                                                                                    |                                                                                                    |                                                                                                    |   |
|                             |                                       |                                                                                                    |                                                              |                                                                                    |                                                                                                    |                                                                                                    |   |
|                             | 2                                     | 2Utiliza algún tipo de finan<br>Sí () No<br>2Qué ventajas ofrece su                                                                                                    | ciación fe<br>organiza                                       | ederal o est                                                                       | atal para sufragar el costo<br>educadores?                                                             | de este personal?                                                                                                    |   |
|                             | 2                                     | 2Utiliza algún tipo de finan<br>Si  No<br>¿Qué ventajas ofrece su<br>Tiempo libre remunerad                                                                                                    | ciación fe<br>organiza<br>do <b>l</b>                        | ederal o est<br>ación a los<br>Seguro (                                            | atal para sufragar el costo<br>educadores? <b>O</b><br>de salud                                        | de este personal?<br>Licencia por enfermedad<br>remunerada                                                                                      |   |
|                             | 2                                     | 2Utiliza algún tipo de finan<br>Sí  No<br>2Qué ventajas ofrece su<br>Tiempo libre remunerad<br>Seguro dental                                                                                                   | ciación fe<br>organiza<br>do I                               | ederal o est<br>ación a los<br>Seguro i<br>Discapa                                 | educadores? O<br>de salud                                                                              | de este personal?<br>Licencia por enfermedad<br>remunerada<br>Jubilación (401k/403b)                                                            |   |
|                             | 2                                     | 2Utiliza algún tipo de finan<br>Sí  No<br>2Qué ventajas ofrece su<br>Tiempo libre remunerad<br>Seguro dental<br>Licencia parental remun                                                                        | ciación fe<br>organiza<br>do I<br>nerada (                   | ederal o est<br>ación a los<br>Seguro<br>Discapa<br>Seguro                         | atal para sufragar el costo<br>educadores? O<br>de salud a<br>cidad a<br>para la visión a              | de este personal?<br>Licencia por enfermedad<br>remunerada<br>Jubilación (401k/403b)<br>Seguro de vida                                          |   |
|                             | 2                                     | 2Utiliza algún tipo de finan<br>Sí  No<br>2Qué ventajas ofrece su<br>Tiempo libre remunerad<br>Seguro dental<br>Licencia parental remur<br>Cuenta de gastos flexibl<br>(Flexible Spending Acco<br>FSA)         | ciación fe<br>organiza<br>do I<br>nerada (<br>les (<br>kunt, | ederal o est<br>ación a los<br>Seguro<br>Discapa<br>Seguro<br>Ayuda a              | atal para sufragar el costo<br>educadores?<br>de salud<br>cidad<br>para la visión                      | de este personal?<br>Licencia por enfermedad<br>remunerada<br>Jubilación (401k/403b)<br>Seguro de vida<br>Cuidado infantil a precio<br>reducido |   |
| ¿Necesita ayuda?            | 2                                     | 2Utiliza algún tipo de finan<br>Sí  No<br>2Qué ventajas ofrece su<br>Tiempo libre remunerad<br>Seguro dental<br>Licencia parental remur<br>Cuenta de gastos flexibl<br>(Flexible Spending Acco<br>FSA)<br>Otra | ciación fe<br>organiza<br>do l<br>nerada (<br>les (<br>sunt, | ederal o est<br>ación a los<br>Seguro<br>Discapa<br>Seguro (<br>Ayuda a<br>Ninguna | educadores?<br>educadores?<br>de salud<br>cidad<br>sara la visión<br>la matrícula<br>de las anteriores | de este personal?<br>Licencia por enfermedad<br>remunerada<br>Jubilación (401k/403b)<br>Seguro de vida<br>Cuidado infantil a precio<br>reducido |   |

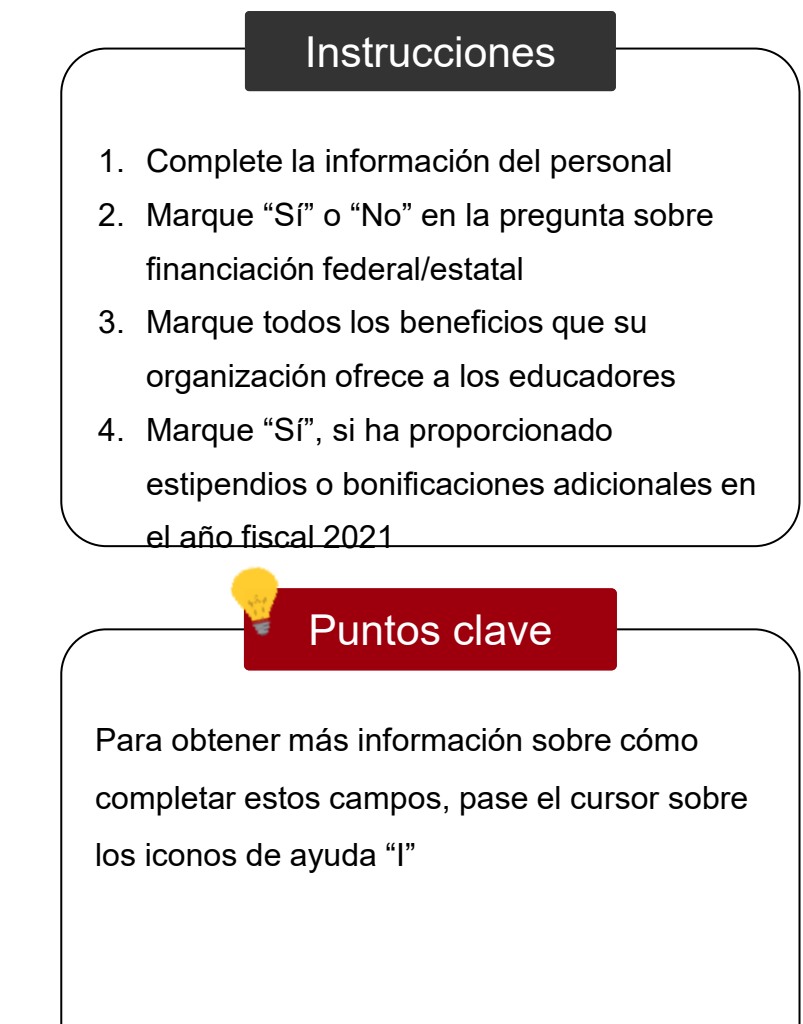

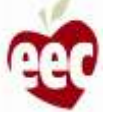

# Información del personal: niños inscritos

| Horario de funcionamiento                                                                                      | * ¿Qué ventajas ofrece su organi                                       | zación a los educadores? 👩                                   | P                                                                |
|----------------------------------------------------------------------------------------------------|------------------------------------------------------------------------|--------------------------------------------------------------|------------------------------------------------------------------|
| Información de la capacidad                                                                                    | Tiempo libre remunerado                                                | Seguro de salud                                              | <ul> <li>Licencia por enfermedad<br/>remunerada</li> </ul>       |
| Información del personal                                                                                       | Seguro dental                                                          | Discapacidad                                                 | 🔲 Jubilación (401k/403b)                                         |
| Aiusta calarial par equidad                                                                                    | Licencia parental remunerada                                           | 🗌 Seguro para la visión                                      | Seguro de vida                                                   |
| <ul> <li>Ajuste sinariar por equitural</li> <li>Certificaciones</li> </ul>                                     | Cuenta de gastos flexibles<br>(Flexible Spending Account,<br>FSA)      | Ayuda a la matrícula                                         | <ul> <li>Cuidado infantil a precio<br/>reducido</li> </ul>       |
| Información bancaría                                                                                           | Otra                                                                   | Ninguna de las anteriores                                    | 6                                                                |
| Datos del formulario W9                                                                                        | * En el año fiscal 2021, ¿proporcio<br>hora?                           | nó algún estipendio o bonifica                               | ción adicional más allá del salario por                          |
| 10 Revisión y resumen                                                                                          | 🔿 SÍ 🖲 No                                                              |                                                              |                                                                  |
| '                                                                                                    | centivos (incluidas las acciones)<br>\$750K+                           | •                                                            | vrián es sumerior a \$750.000, asmacifique                       |
| 2                                                                                                    | to one one on                                                          | o mejor pagado de su organiza                                | ción es superior a \$150,000, especinique                        |
|                                                                                                    | 59,000,000.00                                                          |                                                              |                                                                  |
|                                                                                                    | Relación entre la remuneración de                                      | e los educadores y la de los dir                             | ectores generales                                                |
| ¿Necesita ayuda?                                                                                               | Si cree que la proporción de com<br>programa, utilice el formulario de | pensación no reflejaría con p<br>apelación aquí para proporc | recisión las particularidades de su<br>ionarnos más información. |
| Registrar un ticket 🗗                                                                                          |                                                                        | Formulario de                                                |                                                                  |
| TELEFOND<br>833-600-2074                                                                                       |                                                                        | apelación                                                    | 3                                                                |
| the second second second second second second second second second second second second second second second s |                                                                        |                                                              |                                                                  |

#### Instrucciones

- Seleccione el rango de remuneración del empleado mejor pagado de su organización
- Si ha seleccionado más de \$750,000, aparecerá un subcampo; especifique el monto de remuneración
- 3. Haga clic en Guardar y Siguiente

#### Puntos clave

La relación de remuneración se completa automáticamente en función de la información que proporcione sobre los salarios. Si considera que la relación de remuneración no es precisa según su programa, haga clic en el **enlace** para presentar una apelación

## Información del personal: no hay niños inscritos

#### Subvenciones CEE ARPA

2

Solicitud de financiación de estabilización de cuidado infantil de EEC ARPA

| 0  | Instrucciones               |
|----|-----------------------------|
| 0  | Información del programa    |
| 0  | Horario de funcionamiento   |
| 0  | Información de la capacidad |
| 0  | Información del personal    |
| 6  | Ajuste salarial por equidad |
| 0  | Certificaciones             |
| 3  | Información bancaria        |
| 9  | Datos del formulario W9     |
| 10 | Revisión y resumen          |
|    |                             |
|    |                             |
|    |                             |
|    |                             |
|    |                             |
|    |                             |

←

PANEL OF ARPA

Información del personal \* indica campo requerido El EEC guiere conocer cómo se está utilizando esta financiación para invertir en personal. La única respuesta que afectará la adjudicación de la subvención es el número de educadores que trabajan directamente con los niños. Toda la información sobre los salarios se utilizará para evaluar el impacto. de la subvención en toda la comunidad. Por favor, informe sobre el número total de personal equivalente a tiempo completo (Full-time Equivalent, FTE) que trabaja actualmente en una función determinada y los rangos salariales por función. Nota: Considere el tiempo completo como >30 horas/semana; para el personal que trabaja menos horas que el tiempo completo, calcule su FTE como el porcentaje del tiempo completo trabajado (es decir, si el tiempo completo es 36 horas/semana, alguien que trabaja 18 horas se contaria como un FTE de 0.5). Si un miembro del personal trabaja en múltiples funciones, divida su tiempo en consecuencia entre las dos funciones (es decir, si el maestro/director) está a tiempo completo, pero trabaja la mitad de su tiempo como maestro y la otra mitad en la función de director, a cada una de estas funciones se le asignaría un 0.5 FTE para esta persona). Nota: No preguntamos el número de personas en cada función. Por ejemplo, si tiene dos maestros asistentes a media jornada, esto contaría como 1 FTE. El programa no es elegible para el ajuste de personal porque ha informado que el programa no tiene salones de clases abiertos. Si esto es incorrecto, regrese a la información de capacidad e ingrese el número correcto de aulas ¿Tiene algún otro miembro del personal que trabaje directamente con los niños y las familias a quien le gustaría que conociéramos? Si es así, indíquelo aquí. ¿Utiliza algún tipo de financiación federal o estatal para sufragar el costo de este personal? Si No

#### Instrucciones

Esta página aparecerá si no tiene niños inscritos durante el primer mes de su programa

 Proporcione detalles del personal que trabaja directamente con niños y familias
 Marque "Sí" o "No" en la pregunta sobre financiación federal/estatal

Puntos clave

Sin puntos clave

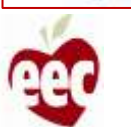

¿Necesita ayuda?

## Información del personal: no hay niños inscritos

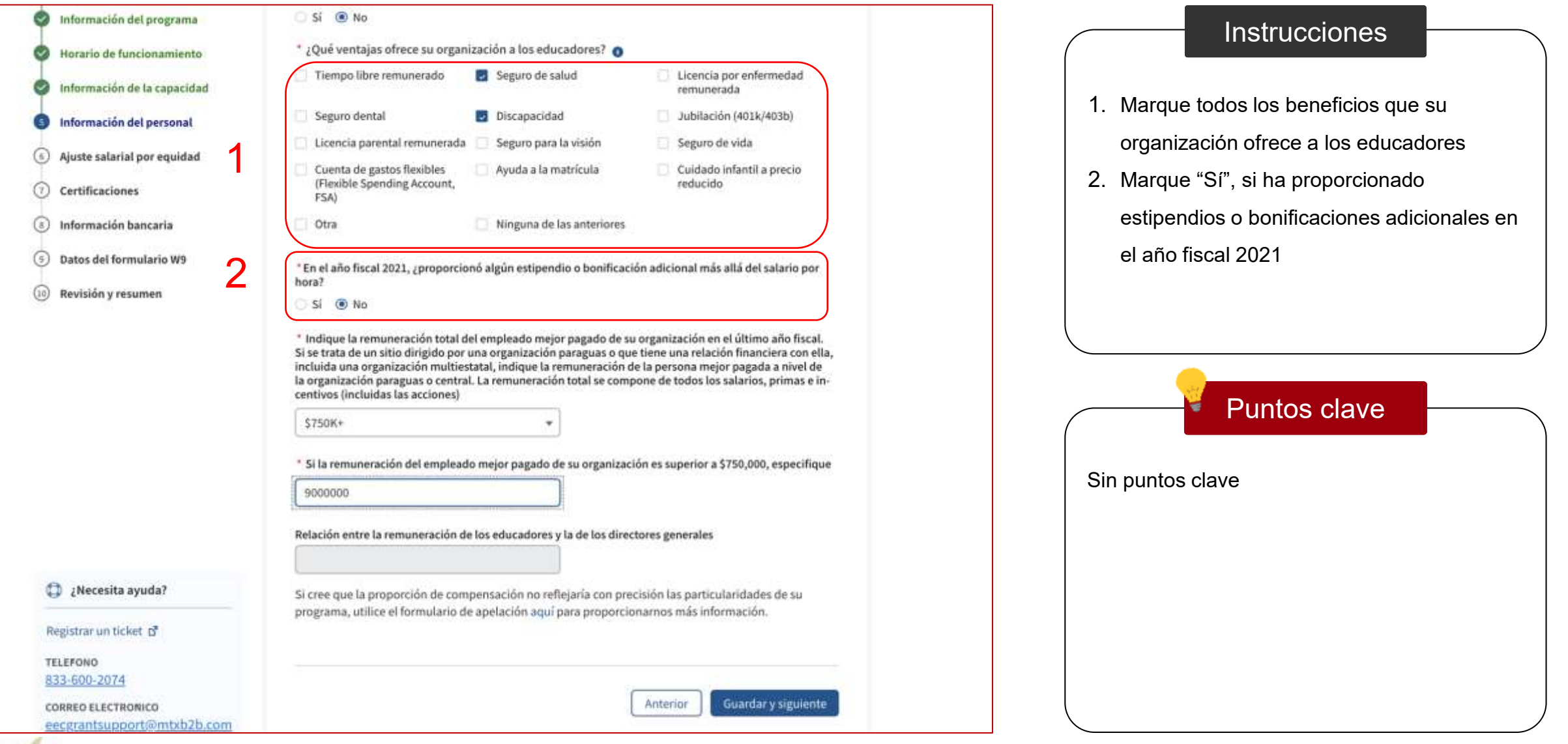

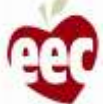
### Información del personal: no hay niños inscritos

|                                             | C Ci C Ma                                                                                          |                                                                                            |                                                                                      |                                              |
|---------------------------------------------|----------------------------------------------------------------------------------------------------|--------------------------------------------------------------------------------------------|--------------------------------------------------------------------------------------|----------------------------------------------|
| Información del programa                    | O SI 🐷 NO                                                                                          |                                                                                            |                                                                                      |                                              |
| Horario de funcionamiento                   | ំ ¿Qué ventajas ofrece ទ                                                                           | u organización a los educadores? 🧿                                                         |                                                                                      |                                              |
| 📀 Información de la capacidad               | Tiempo libre remunera                                                                              | do Seguro de salud                                                                         | <ul> <li>Licencia por enfermedad<br/>remunerada</li> </ul>                           | 1 Seleccione el rango de remuneración del    |
| Información del personal                    | Seguro dental                                                                                      | Discapacidad                                                                               | Jubilación (401k/403b)                                                               |                                              |
|                                             | Licencia parental remu                                                                             | nerada 🔲 Seguro para la visión                                                             | 🔄 Seguro de vida                                                                     | empleado mejor pagado de su                  |
| Muste satariai por equidad                  | 🗌 Cuenta de gastos flexib                                                                          | les 👘 🗌 Ayuda a la matrícula                                                               | Cuidado infantil a precio                                                            | organización                                 |
| () Certificaciones                          | (Flexible Spending Acco<br>FSA)                                                                    | ount,                                                                                      | reducido                                                                             | 2. Si ha seleccionado más de \$750,000,      |
| Información bancaria                        | C Otra                                                                                             | Ninguna de las anteriores                                                                  |                                                                                      | aparecerá un subcampo; especifique el        |
| <ul> <li>Datos del formulario W9</li> </ul> |                                                                                                    |                                                                                            |                                                                                      | monto de remuneración                        |
| I                                           | hora?                                                                                              | oporciono algun estipendio o bonifica                                                      | ición adicional más alla del salario por                                             |                                              |
| (iii) Revision y resumen                    | 🔿 Si 💿 No                                                                                          |                                                                                            |                                                                                      | 3. Haga clic en 'Save and next' (Guardar y   |
| 1                                           | incluida una organización<br>la organización paraguas o<br>centivos (incluidas las acci<br>\$750K+ | multiestatal, indique la remuneración<br>o central. La remuneración total se con<br>iones) | r de la persona mejor pagada a nivel de<br>npone de todos los salarios, primas e in- | Puntos clave                                 |
| 2                                           | * Si la remuneración del e                                                                         | mpleado mejor pagado de su organiz                                                         | ación es superior a \$750,000, especifique                                           | La relación de remuneración se completa      |
| 2                                           | 9000000                                                                                            |                                                                                            |                                                                                      |                                              |
|                                             | Relación entre la remuner                                                                          | ación de los educadores y la de los dir                                                    | ectores generales                                                                    | automáticamente en función de la información |
|                                             |                                                                                                    |                                                                                            | 8                                                                                    | que proporcione sobre los salarios. Si       |
| ¿Necesita ayuda?                            | Si cree que la proporción                                                                          | de compensación no reflejaría con p                                                        | recisión las particularidades de su                                                  | considera que la relación de remuneración no |
| Registrar un ticket 🗗                       | programa, utilice el formu                                                                         | ilario de apelación aquí para propor                                                       | ionarnos más información.                                                            | es precisa según su programa, haga clic en e |
| TELEFONO                                    |                                                                                                    |                                                                                            | 3                                                                                    | onlaco para procentar una anclación          |
| 833-600-2074                                |                                                                                                    |                                                                                            |                                                                                      | eniace para presentar una apelación          |
| CORREO ELECTRONICO                          |                                                                                                    |                                                                                            | Anterior Guardary siguiente                                                          |                                              |
| eecgrantsupport@mtxb2b.com                  |                                                                                                    |                                                                                            |                                                                                      |                                              |

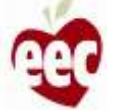

### Ajuste salarial por equidad

| Instrucciones               | (A A real should not a frequency cost of a d     |                                                                              |  |
|-----------------------------|--------------------------------------------------|------------------------------------------------------------------------------|--|
| Información del programa    | Ajuste salarial por equidad                      |                                                                              |  |
| Información de la capacidad | Información sobre la equidad                     |                                                                              |  |
| Información del personal    | Se utilizó la siguiente información para determ  | ninar el total de su premio:                                                 |  |
| Ajuste salarial por equidad | Zona censal TODOS 0                              | Area de tabulación del código postal (Zip Code<br>Tabulation Area, ZCTA) SVI |  |
| ) Certificaciones           | 0.88                                             | 0.89                                                                         |  |
| ) Información bancaria      | % de niños que reciben subsidios Febrero de 2020 | % de niños que reciben subsidios Mayo de<br>2021                             |  |
| Revisión y resumen          | 0%                                               | 096                                                                          |  |
|                             | Es elegible para un ajuste de equidad de Nivel   | 2 de un 40% adicional de su tasa base                                        |  |
|                             |                                                  | 1                                                                            |  |

#### Instrucciones

- El Ajuste salarial por equidad muestra la información utilizada para determinar el total de su premio
- 2. Haga clic en **'Save and next'** (Guardar y Siguiente)

#### Puntos clave

Se mostrará un mensaje en la pantalla basado en los cálculos de la fórmula en la página anterior. Es de solo lectura

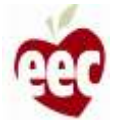

### Certificación

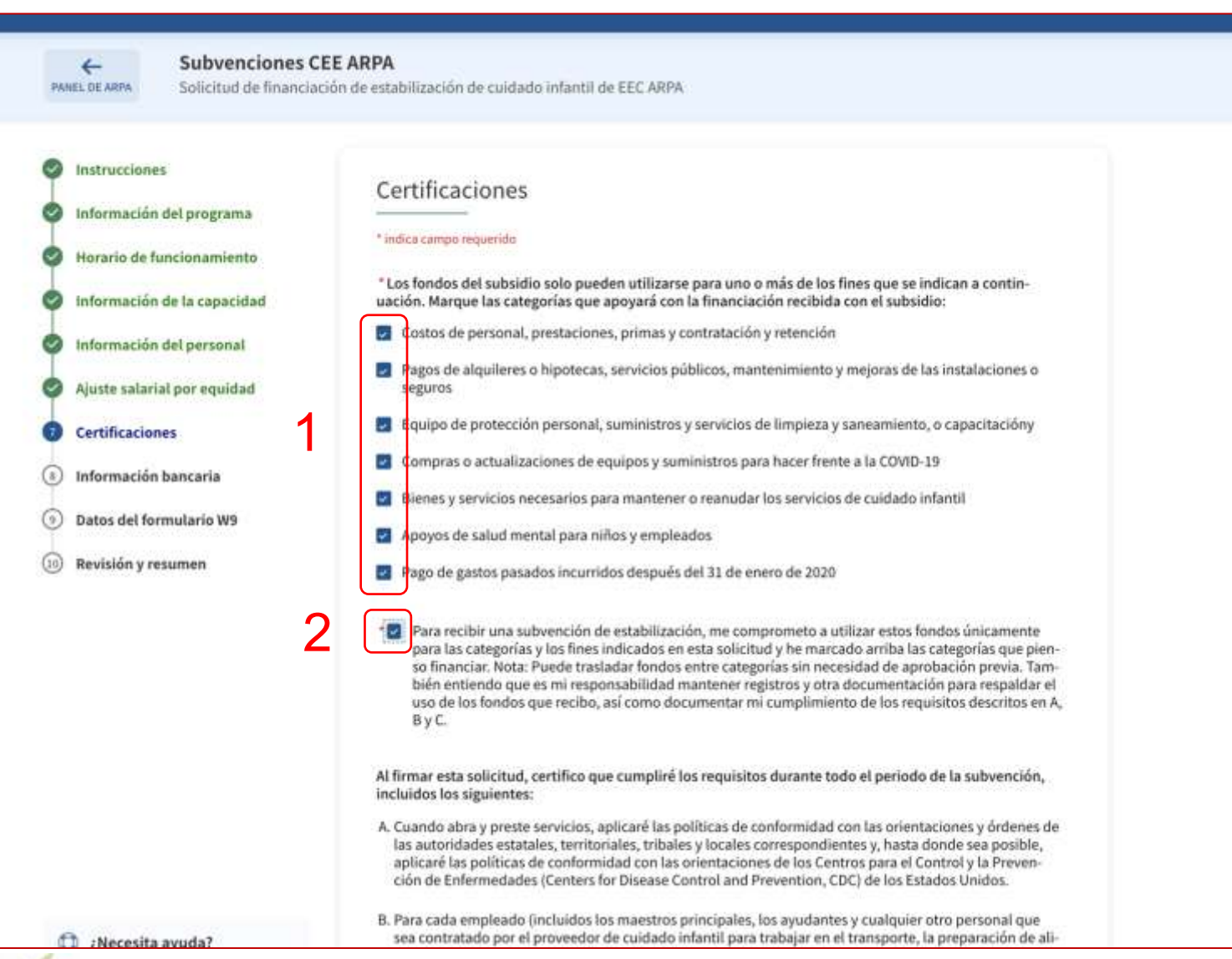

#### Instrucciones

- 1. Marque las categorías que apoye con la
  - financiación recibida con el subvención
- 2. Marque la casilla para la declaración de certificación

#### Puntos clave

- Al marcar las casillas de Certificación, usted certifica que este texto es verdadero
- Al marcar la segunda casilla, usted acepta que utilizará estos fondos solo para las categorías y los fines que ha indicado en esta solicitud

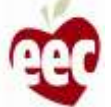

### Certificación

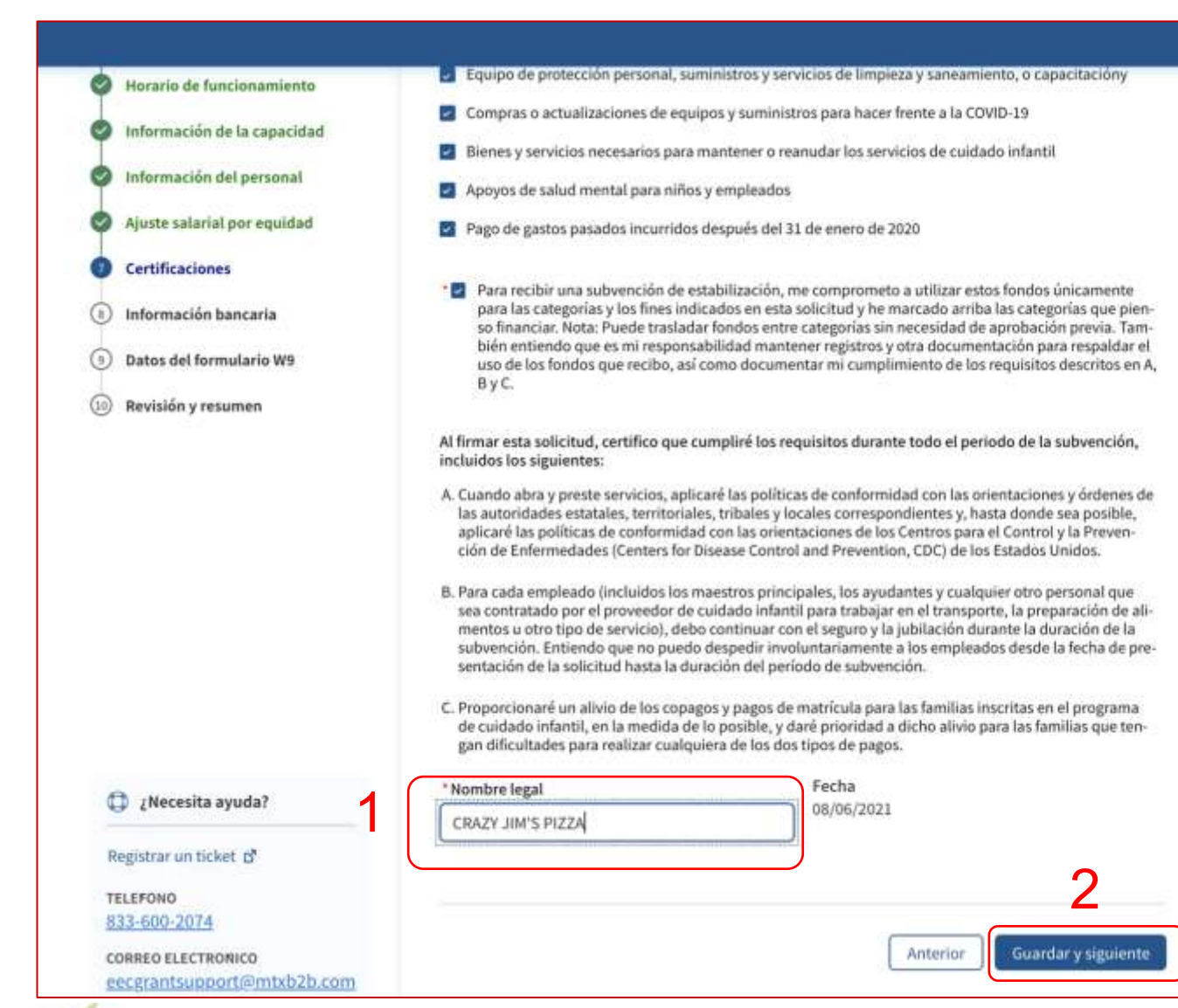

#### Instrucciones

Suppo

- Proporcione el Nombre legal (ya sea el nombre legal del programa o el nombre legal de la persona que completa la solicitud)
- 2. Haga clic en **'Save and next'** (Guardar y Siguiente)

#### Puntos clave

Al firmar esta solicitud, certifica que cumplirá los requisitos durante todo el periodo de la subvención

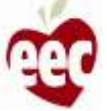

### Información bancaria

| 0  | Instrucciones               | Información bancaria                                                                                                    |
|----|-----------------------------|----------------------------------------------------------------------------------------------------|
| 0  | Información del programa    | * indica campo requerido                                                                                                    |
| 9  | Horario de funcionamiento   |                                                                                                    |
| 9  | Información de la capacidad | Detalles de la cuenta                                                                                                    |
| 9  | Información del personal    | Para proporcionar pagos, debemos reunir algo de información sobre sus preferencias de pago y<br>su información bancaria.                                                                                  |
| 9  | Ajuste salarial por equidad | 1 Sére la sustaría estilais eu secol                                                                                                    |
| 9  | Certificaciones             | Como le gustaria recibil su pago:     O Transferencia electrónica de fondos (EFT)                                                                                                    |
| D  | Información bancaria        | Por favor, tenga en cuenta que elegir recibir cheques impresos en lugar de transferencias electrónicas de                                                                                                 |
| 9  | Datos del formulario W9     | fondos puede generar demoras en los pagos debido al tiempo de procesamiento y envio postal                                                                                                    |
| 10 | Revisión y resumen          | <ul> <li>* ¿Qué nombre legal y dirección quisiera utilizar? </li> <li>(a) Me gustaría usar el nombre legal y la dirección de mi programa.</li> </ul>                                                      |
|    |                             | Me gustaría usar el nombre legal y la dirección de mi paraguas.                                                                                                    |
|    |                             | INFORMACIÓN DEL TITULAR DE LA CUENTA                                                                                                    |
|    | 3                           | Esta información se toma de sus registros de licencias LEAD. Si esta información no es precisa, afectará<br>su pago. Si esta información no es precisa, complete un formulario de apelación <u>pouí</u> . |
|    |                             | * Razón social O Razón socialNombre comercia                                                                                                    |
|    |                             | Prateek Large Group Prateek Umbrella                                                                                                    |
|    |                             | * ¿En qué dirección quiere que se reciba su pago?                                                                                                    |
|    |                             | Dirección física                                                                                                    |
| ¢  | ) ¿Necesita ayuda?          | DIRECCION DEL TITULAR DE LA CUENTA<br>Account Holder is the Business. Enter the Account Holder's Street Address, City, State and Zip Code                                                                 |
| Re | egistrar un ticket 🗗        | Esta información se toma de sus registros de licencias LEAD. Si esta información no es precisa, afectará<br>su pago. Si esta información no es precisa, complete un formulario de apelación <u>apuí</u> . |

#### Instrucciones

- 1. Seleccione el Tipo de pago (EFT/cheque por correo)
- 2. Seleccione el tipo de Nombre legal y la Dirección que desea utilizar
- Lea la información del titular de la cuenta. Para presentar una apelación, haga clic en el enlace subrayado
- Pase el cursor sobre el icono de Texto de ayuda "i" para obtener más información (aplica a todo el portal)

#### Puntos clave

- Su nombre legal e información de dirección se completarán previamente con sus registros de licencias LEAD
- Por favor, tenga en cuenta que elegir recibir cheques impresos en lugar de transferencias electrónicas de fondos puede generar demoras en los pagos debido al tiempo de procesamiento y envío postal

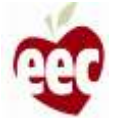

### Información bancaria

| Información de la capacidad | Esta información se toma d<br>su pago. Si esta información                                                                     | e sus registros de licencias<br>1 no es precisa, complete (            | LEAD. Si esta información no es prec<br>n formulario de apelación <u>aguí</u> .        | isa, afectară |
|-----------------------------|----------------------------------------------------------------------------------------------------|------------------------------------------------------------------------|----------------------------------------------------------------------------------------|---------------|
| Información del personal    | * Dirección                                                                                                    | Apto./Suite                                                            | * Ciudad                                                                               |               |
| Ajuste salarial por equidad | new st 2                                                                                                    |                                                                        | Boston Road                                                                            |               |
| Certificaciones             | * Estado                                                                                                    | * Código postal                                                        |                                                                                        |               |
| Información bancaria        | Massachusetts                                                                                                    | * 21212                                                                |                                                                                        |               |
| ) Datos del formulario W9   | the second second                                                                                                    | den station of the state of the                                        | -1-1-1-1-1-1-1-1-1-1-1-1-1-1-1-1-1-1-1                                                 | 500 - 5500    |
| y Revision y resumen        | Número de identificació     "Ingrese el número de seg     526-35-4570     INSTITUCION FINANCIEI     " Nombre de la institución | n del empleado (EIN)<br>uro social<br>RA ACTUAL<br>financiera <b>O</b> | Número de seguro social (SSN) * Tipo de cuenta                                         |               |
|                             | CRAZY JIM'S PIZZA                                                                                                    |                                                                        | Ahorro                                                                                 | •             |
| 0                           |                                                                                                    |                                                                        |                                                                                        |               |
| 2                           | * Número de ruta 🗿                                                                                                    |                                                                        | * Confirmar número de ruta                                                             |               |
| 2                           | * Número de ruta <b>O</b> 122199983                                                                                            |                                                                        | * Confirmar número de ruta<br>122199983                                                |               |
| 2                           | * Número de ruta O<br>122199983<br>* Número de cuenta O                                                                        |                                                                        | * Confirmar número de ruta<br>122199983<br>*Confirme el número de ruta                 |               |
| 2<br>ک کرد: ا               | * Número de ruta O<br>122199983<br>* Número de cuenta O<br>93392589249                                                         |                                                                        | * Confirmar número de ruta<br>122199983<br>* Confirme el número de ruta<br>93392589249 |               |

### Instrucciones 1. Ingrese el número de identificación fiscal correspondiente 2. Ingrese la información financiera correcta. 3. Haga clic en **'Save and next'** (Guardar y Siguiente) Puntos clave • Una vez que se ingresa la información bancaria y hace clic en **Guardar y siguiente**, el sistema

validará que la cuenta bancaria con el nombre legal dado sea válida y esté activa

 Asegúrese de ingresar la información correcta de su número de ruta bancaria y de cuenta para garantizar pagos oportunos y precisos

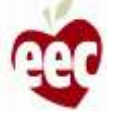

| Información del programa  Información del programa  Información de la capacidad Información del contribuyente Información del personal Ajuste salarial por equidad Certificaciones Información bancaria Datos del formulario W9 Prateek Large Group Revisión y resumen Datos FISCALES Datos del formulario Datos FISCALES                                                                                                    | ccones       Datos del formulario W9         nación del programa                                                                                                    | Información del programa Horario de funcionamiento Información del a capacidad Información del a capacidad Información del contribuyente Para fines de seguridad, los programas deberán completar la siguiente información w9 del IRS, El formulario W9 del IRS, El formulario W9 del IRS, El formulario W9 del IRS, El formulario. Certificaciones Información bancaria Datos del formulario W9 Revisión y resumen Mombre comercial, si es diferente del de arriba. Prateek Large Group Nombre comercial, si es diferente del de arriba. Prateek Umbrella DATOS FISCALES 'Marque la casilla correspondiente a la clasificación fiscal federal de la persona cuyo nombre figura en la linea 1. Marque solo una de las siete casillas siguientes Corporación S Corporación S Comaraderia Compración S Comporación S Comparaderia                                                         | Información del programa Horario de funcionamiento Información del a capacidad Información del a capacidad Información del contribuyente Información del personal Ajuste salarial por equidad Certificaciones Información bancaria Datos del formulario W9 Prateek Large Group. Revisión y resumen Nombre comercial, si es diferente del de arriba. Prateek Umbrella Información fiscal federal de la persona cuyo nombre figura en la linea 1. Marque solo una de las siete casillas siguiente OLC individual / único o un miembro Corporación S Camaraderia Fideicomiso / patrimonio Compañía de responsabilidad limitada                                                                                                    |                                            |                                                                                                    |
|----------------------------------------------------------------------------------------------------|----------------------------------------------------------------------------------------------------|----------------------------------------------------------------------------------------------------|----------------------------------------------------------------------------------------------------|--------------------------------------------|----------------------------------------------------------------------------------------------------|
| Información del programa       *indica campo requeido         Información de la capacidad       Información del contribuyente         Información del personal       Para fines de seguridad, los programas deberán completar la siguiente información para recial pagos. Las preguntas a continuación son del formulario W9 del IRS. El formulario W9 del IRS tiene instrucciones para completar preguntas específicas desde la página 2 del formulario.         Certificaciones       DETALLES DE LA IDENTIFICACION         Información y resumen       Prateek Large Group.         Nombre comercial, si es diferente del de arriba.       Prateek Umbrella         DATOS FISCALES       DATOS FISCALES                                                                                                    | ación del programa io de funcionamiento ación de la capacidad ación de la capacidad ación del personal ación del personal ación del personal ación del personal ación del personal ación del personal ación del personal bersonal ación del personal bersonal bersonal | Información del programa Horario de funcionamiento Información de la capacidad Información del contribuyente Para fines de seguridad, los programas deberán completar la siguiente información para recibir pagos. Las preguntas a continuación son del formulario W9 del IRS, El formulario W9 del IRS tiene instrucciones para completar preguntas especificas desde la página 2 del formulario. DETALLES DE LA IDENTIFICACION Nombre (como aparece en su declaración de la renta) Prateek Large Group Prateek Large Group Nombre comercial, si es diferente del de arriba. Prateek Umbrella DATOS FISCALES ' Marque la casilita correspondiente a la clasificación fiscal federal de la persona cuyo nombre figura en la linea 1. Marque solo una de las siete casillas siguientes e LLC individual / único o un miembro Corporación S Camaraderia Fideico comporación S Camaraderia | Información del programa Horario de funcionamiento Información de la capacidad Información del contribuyente Información del a capacidad Información del contribuyente Información del personal Ajuste salarial por equidad Certificaciones Información bancaria Datos del formulario W9 Prateek Large Group Revisión y resumen Nombre comercial, si es diferente del de arriba. Prateek Umbrella Información fiscal federal de la persona cuyo nombre figura en la linea 1. Marque solo una de las siete casillas siguientes Certificación S LLC individual / único un miembro Corporación S LLC individual / único un miembro Corporación S Camaraderia Compañía de responsabilidad limitada                                                                                                    | Instrucciones                              | Datos del formulario W9                                                                                                    |
| Horario de funcionamiento       Información del capacidad         Información del personal       Para fines de seguridad, los programas deberán completar la siguiente información para recili pagos. Las preguntas a continuación son del formulario W9 del IRS. El formulario W9 del IRS. El formulario W9 del IRS. El formulario W9 del IRS.         Ajuste salarial por equidad       DETALLES DE LA IDENTIFICACION         Información bancaria       Nombre (como aparece en su declaración de la renta)         Prateek Large Group.       Nombre comercial, si es diferente del de arriba.         Prateek Umbrella       1                                                                                                    | io de funcionamiento         nación de la capacidad         nación del personal         esalarial por equidad         icaciones         nación bancaria         del formulario W9         ón y resumen         Nombre comercial, si es diferente del de arriba.         Prateek Large Group.         Nombre contercial, si es diferente del de arriba.         Prateek Umbrella         LLC individual / único o un miembro         Corporación C         Corporación C         Corporación S         i LLC individual / único o un miembro         Corporación C         Corporación C         Corporación C         Corporación S         Camaraderria         Giornicario C         Corporación C         Corporación S         Camaraderria                                                                                                    | Horario de funcionamiento         Información de la capacidad         Información del personal         Ajuste salarial por equidad         Certificaciones         Información bancaria         Datos del formulario W9         Revisión y resumen         Nombre comercial, si es diferente del de arriba.         Prateek Large Group.         Nombre comercial, si es diferente del de arriba.         Prateek Umbrella         DATOS FISCALES         *Marque la casilla correspondiente a la clasificación fiscal federal de la persona cuyo nombre figura en la línea 1. Marque solo una de las siguiente i o         LLC individual/único o un miembro         Corporación S         Corporación S         Corporación S         Camaradería                                                                                                    | Horario de funcionamiento       Información del capacidad         Información de la capacidad       Información del contribuyente         Información del personal       Para fines de seguridad, los programas deberán completar la siguiente información para recibir pagos. Las preguntas a continuación son del formulario W9 del IRS. El formulario W9 del IRS. El formulario.         Certificaciones       DETALLES DE LA IDENTIFICACION         Información bancaria       "Nombre (como aparece en su declaración de la renta) <sup>①</sup> Datos del formulario W9       Prateek Large Group.         Revisión y resumen       Nombre comercial, si es diferente del de arriba.         Prateek Umbrella       1         DATOS FISCALES       "Marque la casilla correspondiente a la clasificación fiscal federal de la persona cuyo nombre figura en la línea 1. Marque solo una de las siete casillas siguientes en cuyo nombre figura en la línea 1. Marque solo una de las siete casillas siguientes en cuyo nombre figura en la línea 1. Marque solo una de las siete casillas siguientes en cuyo nombre figura en la línea 1. Marque solo una de las siete casillas siguientes en cuyo nombre figura en la línea 1. Marque solo una de las siete casillas siguientes en cuyo nombre figura en la línea 1. Marque solo una de las siete casillas siguientes en cuyo nombre corporación S         Corporación S       2         Corporación S       2         Compañía de responsabilidad limitada | Información del programa                   |                                                                                                    |
| Información de la capacidad       Información del contribuyente         Información del personal       Para fines de seguridad, los programas deberán completar la siguiente información para recili pagos. Las preguntas a continuación son del formulario W9 del IRS. El formulario W9 del IRS.         Ajuste salarial por equidad       DetralLES DE LA IDENTIFICACION         Información bancaria       DETALLES DE LA IDENTIFICACION         Nombre (como aparece en su declaración de la renta)       Prateek Large Group.         Revisión y resumen       Nombre comercial, si es diferente del de arriba.         DATOS FISCALES       DATOS FISCALES                                                                                                    | nación de la capacidad       Información del contribuyente         nación del personal       Para fines de seguridad, los programas deberán completar la siguiente información para recibir<br>pagos. Las preguntas a continuación son del formulario W9 del IRS. El formulario W9 del IRS<br>tiene instrucciones para completar preguntas específicas desde la página 2 del formulario.         nación bancaria       DETALLES DE LA IDENTIFICACION         "Nombre (como aparece en su declaración de la<br>renta) •         Prateek Large Group         Nombre comercial, si es diferente del de<br>arriba.         Prateek Umbrella       1         DATOS FISCALES         "Marque la casilla correspondiente a la clasificación fiscal federal de la persona cuyo nombre<br>figura en la línea 1. Marque solo una de las siete casillas siguiente.         LLC individual / único o un miembro       Corporación C         Corporación C       Q         Camaraderia       Fideicomiso / patrimonio                                                                                                    | Información de la capacidad Información de la capacidad Información del personal Ajuste salarial por equidad Certificaciones Información bancaria Datos del formulario W9 Revisión y resumen Información son del formulario U9 del IRS, El formulario U9 del IRS, El formulario U9 del IRS, El formulario U9 del IRS, El formulario U9 del IRS, El formulario, U DETALLES DE LA IDENTIFICACION INFORME (como aparece en su declaración de la renta) Prateek Large Group Prateek Large Group Prateek Umbrella DATOS FISCALES Marque la casilla correspondiente a la clasificación fiscal federal de la persona cuyo nombre figura en la línes 1. Marque solo una de las siete casillas siguientes Corporación C Corporación S Camaraderia Ficieromiso / Datrimonio                                                                                                    | Información de la capacidad       Información del contribuyente         Información del personal       Para fines de seguridad, los programas deberán completar la siguiente información para recibir pagos. Las preguntas a continuación son del formulario W9 del IRS. El formulario W9 del IRS.         Ajuste salarial por equidad       DETALLES DE LA IDENTIFICACION         Certificaciones       DETALLES DE LA IDENTIFICACION         Información bancaria       "Nombre (como aparece en su declaración de la renta) •         Prateek Large Group.       Revisión y resumen         Nombre comercial, si es diferente del de arriba.       Prateek Umbrella         Prateek Umbrella       1         DATOS FISCALES       Marque la casilla correspondiente a la clasificación fiscal federal de la persona cuyo nombre figura en la lines 1. Marque solo una de las siete casillas siguiente: •         LLC individual / único o un miembro       Corporación S       2         Corporación S       Corporación S       2         Corporación S       Corporación S       2         Corporación S       Corporación S       2         Compañía de responsabilidad limitada       Compañía de responsabilidad limitada                                                                                                    | Horario de funcionamiento                  | * indica campo requerido                                                                                                    |
| Información del personal       Para fines de seguridad, los programas deberán completar la siguiente información para recili pagos. Las preguntas a continuación son del formulario W9 del IRS, El formulario W9 del IRS, El formulario.         Ajuste salarial por equidad       DETALLES DE LA IDENTIFICACION         Información bancaria       DETALLES DE LA IDENTIFICACION         Nombre (como aparece en su declaración de la renta)       Prateek Large Group         Revisión y resumen       Nombre comercial, si es diferente del de arriba.         Prateek Umbrella       DATOS FISCALES                                                                                                    | nación del personal realarial por equidad realarial por equidad realarial por equidad realarial por equidad realarial por equidad realarial por equidad realarial por equidad realarial por equidad real to pagos. Las preguntas a continuación son del formulario W9 del IRS. El formulario W9 del IRS tiene instrucciones para completar preguntas especificas desde la página 2 del formulario. DETALLES DE LA IDENTIFICACION "Nombre (como aparece en su declaración de la renta) ● Prateek Large Group. Nombre comercial, si es diferente del de arriba. Prateek Umbrella DATOS FISCALES  Marque la casilla correspondiente a la clasificación fiscal federal de la persona cuyo nombre figura en la línea 1. Marque solo una de las siete casillas siguientes LLC individual / único o un miembro Corporación S Comporación S Fideicomiso / patrimonio                                                                                                    | Información del personal<br>Ajuste salarial por equidad<br>Certificaciones<br>Información bancaria<br>Datos del formulario W9<br>Revisión y resumen<br>Nombre comercial, si es diferente del de<br>arriba.<br>Prateek Umbrella<br>DATOS FISCALES<br>* Marque la casilla correspondiente a la clasificación fiscal federal de la persona cuyo nombre<br>figura en la línea 1. Marque solo una de las siete casillas siguientes O<br>LLC individual / único o un miembro<br>Corporación S<br>Corporación S<br>Ciamaraderia<br>Fideicomiso / patrimonio                                                                                                    | Información del personal       Para fines de seguridad, los programas deberán completar la siguiente información para recibir pagos. Las preguntas a continuación son del formulario W9 del IRS. El formulario W9 del IRS         Ajuste salarial por equidad       DETALLES DE LA IDENTIFICACION         Información bancaria       DETALLES DE LA IDENTIFICACION         Para fines del group       "Nombre (como aparece en su declaración de la renta) •         Prateek Large Group       Nombre comercial, si es diferente del de arriba.         Prateek Umbrella       1         DATOS FISCALES       "Marque la casilla correspondiente a la clasificación fiscal federal de la persona cuyo nombre figura en la linea 1. Marque solo una de las siete casillas siguiente •         LLC individual / único o un miembro       Corporación S         Corporación S       Q         Compañía de responsabilidad limitada       Compañía de responsabilidad limitada                                                                                                    | Información de la capacidad                | Información del contribuyente                                                                                                    |
| Información del personal       Para fines de seguridad, los programas deberán completar la siguiente información para recil         Ajuste salarial por equidad       Para fines de seguridad, los programas deberán completar la siguiente información para recil         Ajuste salarial por equidad       Detractores para completar preguntas específicas desde la página 2 del formulario.         Certificaciones       DETALLES DE LA IDENTIFICACION         Información bancaria       "Nombre (como aparece en su declaración de la renta) •         Datos del formulario W9       Prateek Large Group         Nombre comercial, si es diferente del de arriba.       Prateek Umbrella         DATOS FISCALES       DATOS FISCALES                                                                                                    | Para fines de seguridad, los programas deberán completar la siguiente información para recibir<br>pagos. Las preguntas a continuación son del formulario W9 del IRS. El formulario W9 del IRS<br>tiene instrucciones para completar preguntas específicas desde la página 2 del formulario.<br>DETALLES DE LA IDENTIFICACION<br>*Nombre (como aparece en su declaración de la<br>renta) •<br>Prateek Large Group<br>Prateek Large Group<br>Nombre comercial, si es diferente del de<br>arriba.<br>Prateek Umbrella<br>DATOS FISCALES<br>*Marque la casilla correspondiente a la clasificación fiscal federal de la persona cuyo nombre<br>figura en la linea 1. Marque solo una de las siete casillas siguientes •<br>LLC individual / único o un miembro<br>Corporación S<br>Camarderia<br>Fideicomiso / patrimonio                                                                                                    | Información del personal Ajuste salarial por equidad Para fines de seguridad, los programas deberán completar la siguiente información para recibir pagos. Las preguntas a continuación son del formulario W9 del IRS. El formulario W9 del IRS tiene instrucciones para completar preguntas específicas desde la página 2 del formulario. Certificaciones Información bancaria Datos del formulario W9 Revisión y resumen Nombre comercial, si es diferente del de arriba. Prateek Umbrella DATOS FISCALES * Marque la casilla correspondiente a la clasificación fiscal federal de la persona cuyo nombre figura en la linea 1. Marque solo una de las siete casillas siguiente i LLC individual / único o un miembro Corporación C Corporación S Camaraderia Fideicomiso / patrimonio                                                                                                | Información del personal       Para fines de seguridad, los programas deberán completar la siguiente información para recibir pagos. Las preguntas a continuación son del formulario W9 del IRS. El formulario W9 del IRS         Ajuste salarial por equidad       DETALLES DE LA IDENTIFICACION         Información bancaria       DETALLES DE LA IDENTIFICACION         Prateek Large Group       Prateek Large Group         Nombre comercial, si es diferente del de arriba.       Prateek Umbrella         DATOS FISCALES       * Marque la casilla correspondiente a la clasificación fiscal federal de la persona cuyo nombre figura en la línea 1. Marque solo una de las siete casillas siguientes 0         LLC individual / único o un miembro       Corporación C         Corporación S       Q         Camaraderia       Fideicomiso / parimonio                                                                                                    |                                            |                                                                                                    |
| Ajuste salarial por equidad       pagos. Las preguntas a continuación son del formulario W9 del IRS, El formulario W9 del IRS, El formulario W9 del IRS, El formulario W9 del IRS, El formulario, W9 del IRS, El formulario, W9 | salarial por equidad       pagos. Las preguntas a continuación son del formulario W9 del IRS. El formulario W9 del IRS tiene instrucciones para completar preguntas específicas desde la página 2 del formulario.         icaciones       DETALLES DE LA IDENTIFICACION         nación bancaria       "Nombre (como aparece en su declaración de la renta) •         del formulario W9       Prateek Large Group.         ñon y resumen       Nombre comercial, si es diferente del de arriba.         Prateek Umbrella       1         DATOS FISCALES       "Marque la casilla correspondiente a la clasificación fiscal federal de la persona cuyo nombre figura en la línea 1. Marque solo una de las siete casillas siguientes •         LLC individual / único o un miembro       Corporación C         Corporación C       Corporación C         Camaraderia       Fideicomiso / patrimonio                                                                                                    | Ajuste salarial por equidad Certificaciones Información bancaria Datos del formulario W9 Prateek Large Group Prateek Large Group Nombre comercial, si es diferente del de arriba. Prateek Umbrella DATOS FISCALES * Marque la casilla correspondiente a la clasificación fiscal federal de la persona cuyo nombre figura en la línea 1. Marque solo una de las siete casillas siguientes Corporación C Corporación C Camaraderia Fideicomiso / patimonio                                                                                                    | Ajuste salarial por equidad       pagos. Las preguntas a continuación son del formulario W9 del IRS. El formulario W9 del IRS.         Certificaciones       Información bancaria         Datos del formulario W9       Prateek Large Group.         Nombre comercial, si es diferente del de arriba.       Prateek Umbrella         DATOS FISCALES       *Marque la casilla correspondiente a la clasificación fiscal federal de la persona cuyo nombre figura en la linea 1. Marque solo una de las siete casillas siguiente o         LLC individual / único o un miembro       Corporación C         Corporación C       Corporación C         Camaraderia       Fideicomiso / patrimonio                                                                                                    | Información del personal                   | Para fines de seguridad, los programas deberán completar la siguiente información para recibir                                                                                            |
| Certificaciones       I DETALLES DE LA IDENTIFICACION         Información bancaria       "Nombre (como aparece en su declaración de la renta) •         Datos del formulario W9       Prateek Large Group         Revisión y resumen       Nombre comercial, si es diferente del de arriba.         Prateek Umbrella       DATOS FISCALES                                                                                                    | Inación bancaria  del formulario W9  on y resumen  Nombre comercial, si es diferente del de arriba.  Prateek Large Group.  Nombre comercial, si es diferente del de arriba.  Prateek Umbrella  DATOS FISCALES  Marque la casilla correspondiente a la clasificación fiscal federal de la persona cuyo nombre figura en la línea 1. Marque solo una de las siete casillas siguientes  LLC individual / único o un miembro  Corporación C Corporación C Corporación C Camaradería Fideicomiso / patrimonio                                                                                                    | Certificaciones Información bancaria Datos del formulario W9 Revisión y resumen Nombre comercial, si es diferente del de arriba. Prateek Large Group Nombre comercial, si es diferente del de arriba. Prateek Umbrella DATOS FISCALES *Marque la casilla correspondiente a la clasificación fiscal federal de la persona cuyo nombre figura en la línea 1. Marque solo una de las siete casillas siguientes LLC individual / único o un miembro Corporación C Corporación C Corporación S Camaraderia Fideicomiso / patrimonio                                                                                                    | Certificaciones       I DETALLES DE LA IDENTIFICACION         Información bancaria       "Nombre (como aparece en su declaración de la renta) •         Datos del formulario W9       Prateek Large Group         Revisión y resumen       Nombre comercial, si es diferente del de arriba.         Prateek Umbrella       1         DATOS FISCALES       "Marque la casilla correspondiente a la clasificación fiscal federal de la persona cuyo nombre figura en la línea 1. Marque solo una de las siete casillas siguientes •         LLC individual / único o un miembro       Corporación C         Corporación S       2         Garandería       Fideicomiso / patrimonio         Compañía de responsabilidad limitada       Compañía de responsabilidad limitada                                                                                                    | Ajuste salarial por equidad                | pagos. Las preguntas a continuación son del formulario W9 del IRS. El formulario W9 del IRS<br>tiene instrucciónes para completar preguntas específicas desde la página 2 del formulario. |
| Información bancaria *Nombre (como aparece en su declaración de la renta) •   Datos del formulario W9 Prateek Large Group   Revisión y resumen Nombre comercial, si es diferente del de arriba.   Prateek Umbrella 1                                                                                                    | nación bancaría   del formulario W9   ón y resumen   Nombre comercial, si es diferente del de arriba.   Prateek Umbrella   DATOS FISCALES   *Marque la casilla correspondiente a la clasificación fiscal federal de la persona cuyo nombre figura en la línea 1. Marque solo una de las siete casillas siguienter.   LLC individual / único o un miembro   Corporación C   Corporación S   Camaradería   Fideicomiso / patrimonio                                                                                                    | Información bancaria Datos del formulario W9 Revisión y resumen Nombre comercial, si es diferente del de arriba. Prateek Umbrella DATOS FISCALES Marque la casilla correspondiente a la clasificación fiscal federal de la persona cuyo nombre figura en la línea 1. Marque solo una de las siete casillas siguientes LLC individual / único o un miembro Corporación S Camaraderia Fideicomiso / patrimonio                                                                                                    | <ul> <li>Información bancaria</li> <li>Datos del formulario W9</li> <li>Prateek Large Group</li> <li>Nombre comercial, si es diferente del de arriba.</li> <li>Prateek Umbrella</li> <li>DATOS FISCALES</li> <li>Marque la casilla correspondiente a la clasificación fiscal federal de la persona cuyo nombre figura en la línea 1. Marque solo una de las siete casillas siguientes ●</li> <li>LLC individual / único o un miembro</li> <li>Corporación S</li> <li>Carmaraderia</li> <li>Fideicorniso / patrimonio</li> <li>Compañía de responsabilidad limitada</li> </ul>                                                                                                    | Certificaciones                            | DETALLES DE LA IDENTIFICACION                                                                                                    |
| Datos del formulario W9     Prateek Large Group.       Revisión y resumen     Nombre comercial, si es diferente del de arriba.       Prateek Umbrella     DATOS FISCALES                                                                                                    | del formulario W9       Prateek Large Group         ón y resumen       Nombre comercial, si es diferente del de arriba.         Prateek Umbrella       1         DATOS FISCALES       Marque la casilla correspondiente a la clasificación fiscal federal de la persona cuyo nombre figura en la línea 1. Marque solo una de las siete casillas siguientes I         LLC individual / único o un miembro       Corporación C         Corporación S       2         Camaradería       Fideicomiso / patrimonio                                                                                                    | Datos del formulario W9 Prateek Large Group Nombre comercial, si es diferente del de arriba. Prateek Umbrella DATOS FISCALES * Marque la casilla correspondiente a la clasificación fiscal federal de la persona cuyo nombre figura en la linea 1. Marque solo una de las siete casillas siguientes LLC individual / único o un miembro LLC individual / único o un miembro Corporación C Corporación S Camaraderia Fideicomiso / patrimonio                                                                                                    | Datos del formulario W9       Prateek Large Group         Revisión y resumen       Nombre comercial, si es diferente del de arriba.         Prateek Umbrella       1         DATOS FISCALES       Marque la casilla correspondiente a la clasificación fiscal federal de la persona cuyo nombre figura en la línea 1. Marque solo una de las siete casillas siguientes •         LLC individual / único o un miembro       Corporación C         Corporación S       2         Fideicomiso / patrimonio       Compañía de responsabilidad limitada                                                                                                    | Información bancaria                       | *Nombre (como aparece en su declaración de la renta)                                                                                                    |
| Revisión y resumen Nombre comercial, si es diferente del de arriba. Prateek Umbrella DATOS FISCALES                                                                                                    | On y resumen  Nombre comercial, si es diferente del de arriba.  Prateek Umbrella  DATOS FISCALES  Marque la casilla correspondiente a la clasificación fiscal federal de la persona cuyo nombre figura en la línea 1. Marque solo una de las siete casillas siguientes  LLC individual / único o un miembro  LLC individual / único o un miembro  Corporación S Camaradería Fideicomiso / patrimonio                                                                                                    | Revisión y resumen Nombre comercial, si es diferente del de arriba. Prateek Umbrella DATOS FISCALES * Marque la casilla correspondiente a la clasificación fiscal federal de la persona cuyo nombre figura en la línea 1. Marque solo una de las siete casillas siguientes LLC individual / único o un miembro Corporación C Corporación S Camaradería Fideicomiso / patrimonio                                                                                                    | Prateek Large Group         Nombre comercial, si es diferente del de arriba.         Prateek Umbrella         DATOS FISCALES         * Marque la casilla correspondiente a la clasificación fiscal federal de la persona cuyo nombre figura en la línea 1. Marque solo una de las siete casillas siguientes         LLC individual / único o un miembro         Corporación C         Corporación S         Ciamaradería         Fideicomiso / patrimonio         Compañía de responsabilidad limitada                                                                                                    | Datos del formulario W9                    | Bestack Laws Croup                                                                                                    |
| Nombre comercial, si es diferente del de<br>arriba.<br>Prateek Umbrella                                                                                                    | Nombre comercial, si es diferente del de<br>arriba.<br>Prateek Umbrella<br>DATOS FISCALES<br>* Marque la casilla correspondiente a la clasificación fiscal federal de la persona cuyo nombre<br>figura en la línea 1. Marque solo una de las siete casillas siguientes •<br>LLC individual / único o un miembro<br>Corporación C<br>Corporación S<br>Camaradería<br>Fideicomiso / patrimonio                                                                                                    | Nombre comercial, si es diferente del de<br>arriba.<br>Prateek Umbrella<br>DATOS FISCALES<br>* Marque la casilla correspondiente a la clasificación fiscal federal de la persona cuyo nombre<br>figura en la línea 1. Marque solo una de las siete casillas siguientes<br>LLC individual / único o un miembro<br>Corporación C<br>Corporación S<br>Camaradería<br>Fideicomiso / patrimonio                                                                                                    | Nombre comercial, si es diferente del de<br>arriba.<br>Prateek Umbrella<br>DATOS FISCALES<br>Marque la casilla correspondiente a la clasificación fiscal federal de la persona cuyo nombre<br>figura en la línea 1. Marque solo una de las siete casillas siguientes<br>LLC individual / único o un miembro<br>Corporación C<br>Corporación S<br>Camaradería<br>Fideicomiso / patrimonio<br>Compañía de responsabilidad limitada                                                                                                    | Bauición u nacuman                         | Prateek Laige Group                                                                                                    |
| Prateek Umbrella<br>DATOS FISCALES                                                                                                    | Prateek Umbrella<br>DATOS FISCALES<br>* Marque la casilla correspondiente a la clasificación fiscal federal de la persona cuyo nombre<br>figura en la línea 1. Marque solo una de las siete casillas siguientes •<br>LLC individual / único o un miembro<br>Corporación C<br>Corporación S<br>Camaradería<br>Fideicomiso / patrimonio                                                                                                    | Prateek Umbrella DATOS FISCALES Marque la casilla correspondiente a la clasificación fiscal federal de la persona cuyo nombre figura en la línea 1. Marque solo una de las siete casillas siguientes LLC individual / único o un miembro LLC individual / único o un miembro Corporación C Corporación S Camaradería Fideicomiso / patrimonio                                                                                                    | Prateek Umbrella DATOS FISCALES Marque la casilla correspondiente a la clasificación fiscal federal de la persona cuyo nombre figura en la línea 1. Marque solo una de las siete casillas siguientes LLC individual / único o un miembro LLC individual / único o un miembro Corporación C Corporación S Camaradería Fideicomiso / patrimonio Compañía de responsabilidad limitada                                                                                                    | g Revision y resumen                       | Nombre comercial, si es diferente del de<br>arriba.                                                                                                    |
| DATOS FISCALES                                                                                                    | DATOS FISCALES  * Marque la casilla correspondiente a la clasificación fiscal federal de la persona cuyo nombre figura en la línea 1. Marque solo una de las siete casillas siguientes LLC individual / único o un miembro LLC individual / único o un miembro Corporación C Corporación S Camaradería Fideicomiso / patrimonio                                                                                                    | <ul> <li>DATOS FISCALES</li> <li>* Marque la casilla correspondiente a la clasificación fiscal federal de la persona cuyo nombre figura en la línea 1. Marque solo una de las siete casillas siguientes</li> <li>LLC individual / único o un miembro</li> <li>Corporación C</li> <li>Corporación S</li> <li>Camaradería</li> <li>Fideicomiso / patrimonio</li> </ul>                                                                                                    | DATOS FISCALES  * Marque la casilla correspondiente a la clasificación fiscal federal de la persona cuyo nombre figura en la línea 1. Marque solo una de las siete casillas siguientes  LLC individual / único o un miembro Corporación C Corporación S Camaradería Fideicomiso / patrimonio Compañía de responsabilidad limitada                                                                                                    |                                            | Prateek Umbrella                                                                                                    |
|                                                                                                    | <ul> <li>* Marque la casilla correspondiente a la clasificación fiscal federal de la persona cuyo nombre figura en la línea 1. Marque solo una de las siete casillas siguientes</li> <li>LLC individual / único o un miembro</li> <li>Corporación C</li> <li>Corporación S</li> <li>Camaradería</li> <li>Fideicomiso / patrimonio</li> </ul>                                                                                                    | <ul> <li>* Marque la casilla correspondiente a la clasificación fiscal federal de la persona cuyo nombre figura en la línea 1. Marque solo una de las siete casillas siguientes</li> <li>LLC individual / único o un miembro</li> <li>Corporación C</li> <li>Corporación S</li> <li>Camaradería</li> <li>Fideicomiso / patrimonio</li> </ul>                                                                                                    | <ul> <li>* Marque la casilla correspondiente a la clasificación fiscal federal de la persona cuyo nombre figura en la línea 1. Marque solo una de las siete casillas siguientes </li> <li>LLC individual / único o un miembro</li> <li>Corporación C</li> <li>Corporación S</li> <li>Camaradería</li> <li>Fideicomiso / patrimonio</li> <li>Compañía de responsabilidad limitada</li> </ul>                                                                                                    |                                            | DATOS FISCALES                                                                                                    |
| * Marque la casilla correspondiente a la clasificación fiscal federal de la persona cuyo nombre                                                                                                    | figura en la línea 1. Marque solo una de las siete casillas siguientes<br>LLC individual / único o un miembro<br>Corporación C<br>Corporación S<br>Camaradería<br>Fideicomiso / patrimonio                                                                                                    | figura en la línea 1. Marque solo una de las siete casillas siguientes • ULC individual / único o un miembro Corporación C Corporación S Camaradería Fideicomiso / patrimonio                                                                                                    | figura en la línea 1. Marque solo una de las siete casillas siguientes  LLC indivídual / único o un miembro Corporación C Corporación S Camaradería Fideicomiso / patrimonio Compañía de responsabilidad limitada                                                                                                    |                                            | * Marque la casilla correspondiente a la clasificación fiscal federal de la persona cuyo nombre                                                                                           |
| figura en la línea 1. Marque solo una de las siete casillas siguientes 🔍                                                                                                    | <ul> <li>LLC individual / único o un miembro</li> <li>Corporación C</li> <li>Corporación S</li> <li>Camaradería</li> <li>Fideicomiso / patrimonio</li> </ul>                                                                                                    | LLC individual / único o un miembro<br>Corporación C<br>Corporación S<br>Camaradería<br>Fideicomiso / patrimonio                                                                                                    | LLC individual / único o un miembro<br>Corporación C<br>Corporación S<br>Camaradería<br>Fideicorniso / patrimonio<br>Compañía de responsabilidad limitada                                                                                                    |                                            | figura en la línea 1. Marque solo una de las siete casillas siguientes 🔍                                                                                                    |
| <ul> <li>LLC individual / único o un miembro</li> </ul>                                                                                                    | Corporación C<br>Corporación S<br>Camaradería<br>Fideicomiso / patrimonio                                                                                                    | Corporación C<br>Corporación S<br>Camaradería<br>Fideicomiso / patrimonio                                                                                                    | Corporación C<br>Corporación S<br>Camaradería<br>Fideicomiso / patrimonio<br>Compañía de responsabilidad limitada                                                                                                    |                                            | ULC individual / único o un miembro                                                                                                    |
| Corporación C                                                                                                    | Corporación S<br>Camaradería<br>Fideicomiso / patrimonio                                                                                                    | Corporacion S<br>Camaradería<br>Fideicomiso / patrimonio                                                                                                    | <ul> <li>Corporación S</li> <li>Camaradería</li> <li>Fideicomiso / patrimonio</li> <li>Compañía de responsabilidad limitada</li> </ul>                                                                                                    |                                            | Corporación C                                                                                                    |
| C Corporación S                                                                                                    | <ul> <li>Fideicomiso / patrimonio</li> </ul>                                                                                                    | Fideicomiso / patrimonio                                                                                                    | <ul> <li>Fideicomiso / patrimonio</li> <li>Compañía de responsabilidad limitada</li> </ul>                                                                                                    |                                            | Corporación S                                                                                                    |
| Fideicomiso / patrimonio                                                                                                    |                                                                                                    |                                                                                                    | Compañía de responsabilidad limitada                                                                                                    |                                            | Fideicomiso / patrimonio                                                                                                    |
|                                                                                                    | Compañía de responsabilidad limitada                                                                                                    | Compañía de responsabilidad limitada                                                                                                    |                                                                                                    |                                            | Compañía de responsabilidad limitada                                                                                                    |
| Compañía de responsabilidad limitada                                                                                                    |                                                                                                    |                                                                                                    | Citro                                                                                                    |                                            |                                                                                                    |
| Compañía de responsabilidad limitada<br>Otro                                                                                                    | cesita ayuda?                                                                                                    | ¿Necesita ayuda?                                                                                                    |                                                                                                    |                                            | EXCEPCIONES                                                                                                    |
| Compañía de responsabilidad limitada<br>Otro                                                                                                    | cesita ayuda?                                                                                                    | EXCEPCIONES 2                                                                                                    | EXCEPCIONES 0                                                                                                    | and an an an an an an an an an an an an an | and the second second second second second second second second second second second second second second second                                                                          |

#### Instrucciones

- 1. Seleccione la clasificación fiscal federal adecuada en esta pantalla del W9
- Pase el cursor sobre el "icono de ayuda" para obtener más información (aplica a todo el portal)

#### Puntos clave

Seleccione la clasificación fiscal federal adecuada que se aplique a su programa

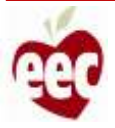

|                                                               | Estado Código postal                                                                                                    |  |
|---------------------------------------------------------------|----------------------------------------------------------------------------------------------------|--|
| Instrucciones                                                 | Massachusetts * 21212                                                                                                    |  |
| Información del programa<br>Horario de funcionamiento         | * ¿El nombre legal en el W9 es diferente de su nombre legal y dirección en la información de su<br>cuenta bancaria?<br>Sí No                                                                                                    |  |
| Información de la capacidad                                   | DATOS DE CONTACTO                                                                                                    |  |
| Información del personal                                      | * Dirección de correo electrónico 0 * Número de teléfono 0                                                                                                    |  |
| Ajuste satarial por equidad                                   | test@gmail.com (503) 224-2242                                                                                                    |  |
| Certificaciones                                               | NUMERO DE IDENTIFICACION DEL CONTRIBUYENTE (TIN)                                                                                                    |  |
| Información bancaria                                          | " Qué tipo de número de identificación tiene 💿 🔽                                                                                                    |  |
| Datos del formulario W9                                       | Si usted es un extranjero residente y no tiene ni es elegible para                                                                                                    |  |
| ③ Revisión y resumen                                          | del contribuyente del IRS (ITIN). Introduzca en el cuadro de<br>primero de seguro tocial. Si no tiene un ITIN, consulte Cómo                                                                                                    |  |
|                                                               | obtener un TIN a continuación. Si es propietario indico y tiene un<br>EIN, puede ingresar su SSN o EIN. Si usted es una LLC de un solo<br>miembro que no se considera una entidad separada de su<br>propietario, Ingrese el SSN del propietario (o EIN, si el propietario<br>tiene uno). No ingrese el EIN de la entidad ignorada. Si la LLC está<br>clasificada como una corporación o sociedad, ingrese el EIN de la<br>entidad                                                                                                    |  |
|                                                               | obtener un TIN a continuación. Si es propietario único y tiene un<br>EIN, puede ingresar su SSN o EIN. Si usted es una LLC de un solo<br>miembro que no se considera una entidad separada de su<br>propietario, ingrese el SSN del propietario (o EIN, si el propietario<br>tiene uno). No ingrese el EIN de la entidad ignorada. Si la LLC está<br>clasificada como una corporación o sociedad, ingrese el EIN de la<br>entidad<br>Bajo pena de perjurio, certifico que:                                                                                                    |  |
|                                                               | obtener un TIN a continuación. Si es propietario único y tiene un         EIN, puede ingresar su SSN o EIN. Si usted es una LLC de un solo         miembro que no se considera una entidad separada de su         propietario, ingrese el SSN del propietario (o EIN, si el propietario tiene uno). No ingrese el EIN de la entidad ignorada. Si la LLC está clasificada como una corporación o sociedad, ingrese el EIN de la entidad         Bajo pena de perjurio, certifico que:         *       El número que aparece en este formulario es mi número correcto de identificación de contribuyente (o estoy esperando que se me emita un número)                                                                                                    |  |
| ¿Necesita ayuda?                                              | obtener un TIN a continuación. Si es propietario unico y tiene un         EIN, puede ingresar su SSN o EIN. Si usted es una LLC de un solo         miembro que no se considera una entidad separada de su         propietario, ingrese el SSN del propietario (o EIN, si el propietario         tiene uno). No ingrese el SSN del propietario o EIN, si el propietario         tiene uno). No ingrese el EIN de la entidad ignorada. Si la LLC está         clasificada como una corporación o sociedad, ingrese el EIN de la         entidad         Bajo pena de perjurio, certifico que:         *       El número que aparece en este formulario es mi número correcto de identificación de contribuyente (o estoy esperando que se me emita un número)         *       No estoy sujeto a retención adicional porque (a) estoy exento de la retención de respaldo, o (b) el                                                                                                    |  |
| ¿Necesita ayuda?<br>Registrar un ticket g*                    | Bajo protection TIN a continuación. Si es propietario unico y tiene un         EIN, puede ingresar su SSN o EIN. Si usted es una LLC de un solo         miembro que no se considera una entidad separada de su         propietario, ingrese el SSN del propietario (o EIN, si el propietario         tiene uno). No ingrese el EIN de la entidad ignorada. Si la LLC está         clasificada como una corporación o sociedad, ingrese el EIN de la         entidad         Bajo pena de perjurio, certifico que:         *         El número que aparece en este formulario es mi número correcto de identificación de contribuyente (o estoy esperando que se me emita un número)         *         No estoy sujeto a retención adicional porque (a) estoy exento de la retención de respaldo, o (b) el Servicio de Impuestos Internos (IRS) no me ha notificado que estoy sujeto a la retención de respaldo, o cor espaldo por no haber declarado todos los intereses o dividendos, o (c) el IRS me ha notificado que ya no estoy sujeto a la retención de respaldo.                                                                          |  |
| ¿Necesita ayuda? Registrar un ticket d* TELEFONO 833-600-2074 | obtener un TIN a continuación. Si es propietario unico y tiene un         EIN, puede ingresar su SSN o EIN. Si usted es una LLC de un solo         miembro que no se considera una entidad separada de su         propietario, ingrese el SSN del propietario (o EIN, si el propietario         tiene uno). No ingrese el EIN de la entidad ignorada. Si la LLC está         clasificada como una corporación o sociedad, ingrese el EIN de la         entidad         Bajo pena de perjurio, certifico que:         *         El número que aparece en este formulario es mi número correcto de identificación de contribuyente (o estoy esperando que se me emita un número)         *         No estoy sujeto a retención adicional porque (a) estoy exento de la retención de respaldo, o (b) el Servicio de Impuestos Internos (IRS) no me ha notificado que estoy sujeto a la retención de respaldo.         *       No estoy sujeto a la retención de respaldo.         *       Sov ciudadano estadounidense u otra persona estadounidense o dividendos, o (c) el IRS me ha notificado que ya no estoy sujeto a la retención de respaldo. |  |

Instrucciones 1. Proporcione la **Dirección de correo** electrónico y Número de teléfono 2. Pase el cursor sobre el icono de Ayuda de "Qué tipo de número de identificación tiene" para obtener instrucciones sobre lo que debe hacer si tiene un ITIN Puntos clave La dirección del contribuyente se completará automáticamente

44

| 0000000 | Información del programa<br>Horario de funcionamiento<br>Información de la capacidad<br>Información del personal<br>Ajuste salarial por equidad<br>Certificaciones | <ul> <li>NUMERO DE IDENTIFICACION DEL CONTRIBUYENTE (TIN)</li> <li><sup>*</sup> Qué tipo de número de identificación tiene •</li> <li>Según la clasificación fiscal de su programa, debe proporcionar un número del Seguro Social o número de identificación del empleado para asegurar que su programa pueda recibir pagos. Si no ha creado un número de identificación de empleado para su negocio, debe proporcionar su número del Seguro Social. Para obtener instrucciones completas sobre cómo proporcionar esta información, haga clic aquí.</li> <li>Número del seguro social</li> <li>Número de identificación del empleado</li> </ul>                                                                                                    |
|---------|----------------------------------------------------------------------------------------------------|----------------------------------------------------------------------------------------------------|
| -       | Información hancasia                                                                                                    | "Número del seguro social                                                                                                    |
| Y       | mormación bancaria                                                                                                    | 526-35-4570                                                                                                    |
| 0       | Datos del formulario W9                                                                                                    |                                                                                                    |
| (3)     | Revisión y resumen                                                                                                    | Bajo pena de perjurio, certifico que:         *       El número que aparece en este formulario es mi número correcto de identificación de contribuyente (o estoy esperando que se me emita un número)         *       No estoy sujeto a retención adicional porque (a) estoy exento de la retención de respaldo, o (b) el Servicio de Impuestos Internos (IRS) no me ha notificado que estoy sujeto a la retención de respaldo por no haber declarado todos los intereses o dividendos, o (c) el IRS me ha notificado que ya no estoy sujeto a la retención de respaldo.         *       Soy ciudadano estadounidense u otra persona estadounidense o         El código o códigos FATCA introducidos en este formulario (si los hay) que indican que estoy exento de la declaración FATCA son correctos |
| R       | 2 ¿Necesita ayuda?<br>egistrar un ticket of                                                                                                    | * Firma de la persona estadounidense<br>CRAZY JIM'S PIZZA                                                                                                    |
| 8       | 33-600-2074                                                                                                    |                                                                                                    |
| c       | ORREO ELECTRONICO                                                                                                    | Anterior Guardary siguiente                                                                                                    |

#### Instrucciones

- Seleccione el tipo de Número de identificación del contribuyente que posee y proporcione ese número
- 2. Lea y marque cada casilla que corresponda a los criterios de validación.
- 3. Ingrese el nombre legal.
- 4. Haga clic en Guardar y Siguiente

#### Puntos clave

Complete los campos en esta pantalla de la manera en que completaría su formulario W9 del IRS. Para obtener más información, haga clic <u>aquí</u>

45

| Instrucciones               | Los códigos solo se aplican a determi<br>mantenidas fuera de Estados Unidos.<br>Código del beneficiario exento (si lo                                  | nadas entidades, no<br>hay) Exenc                               | a los individuos. Se aplica a las cuentas<br>ción del informe FATCA (si lo hay) O                                            |
|-----------------------------|----------------------------------------------------------------------------------------------------|-----------------------------------------------------------------|----------------------------------------------------------------------------------------------------|
| Información del programa    |                                                                                                    |                                                                 |                                                                                                    |
| Información de la capacidad | DIRECCION DEL CONTRIBUYENTE                                                                                                    | 0                                                               |                                                                                                    |
|                             | Dirección Aş                                                                                                    | oto./Suite                                                      | Ciudad                                                                                                    |
| Información del personal    | new st 2                                                                                                    |                                                                 | Boston Road                                                                                                    |
| Ajuste salarial por equidad | Estado Co                                                                                                    | idigo postal                                                    |                                                                                                    |
| Certificaciones             | Massachusetts *                                                                                                    | 21212                                                           |                                                                                                    |
| Información bancaria        | * :El nombre legal en el W9 es difer                                                                                                    | ente de su nombre le                                            | gal y dirección en la información de su                                                                                      |
| Datos del formulario W9     | cuenta bancaria?                                                                                                    |                                                                 | Set ) and construction of an                                                                                                 |
| Bauisión y resumen          | Lejsi O No                                                                                                    |                                                                 | 2                                                                                                    |
|                             | Si son diferentes, deberá resolver la c<br>con su solicitud. No podrá continuiar.<br>cambio.<br>DATOS DE CONTACTO<br>* Dirección de correo electrónico | liscrepancia mediante<br>Complete un formular<br>* Nún          | el proceso de operación antes de continuar<br>io de aperación aquí para solicitar un                                         |
|                             | NUMERO DE IDENTIFICACION DE                                                                                                    | L CONTRIBUYENTE (                                               | (TIN)                                                                                                    |
|                             | Según la clasificación fiscal de su p<br>número de identificación del empl<br>no ha creado un número de identif                                        | rograma, debe prop<br>eado para asegurar<br>icación de empleado | orcionar un número del Seguro Social o<br>que su programa pueda recibir pagos. Si<br>o para su negocio, debe proporcionar su |
| 🗘 ¿Necesita ayuda?          | número del Seguro Social. Para ob<br>Información, haga clic aquí.                                                                                      | ener instrucciones (                                            | completas sobre cómo proporcionar esta                                                                                       |
|                             |                                                                                                    |                                                                 |                                                                                                    |
| Registrar un ticket 🖻       | Número del seguro social N                                                                                                    | úmero de identificac                                            | ión del empleado                                                                                                    |

### Instrucciones

- Marque la casilla si el nombre legal y la dirección de su W9 son diferentes de los de su cuenta bancaria
- Una vez que la casilla está marcada, aparece un mensaje de error que le notifica que no podrá continuar. Haga clic en el enlace **aquí** y complete el formulario de Apelación

#### Puntos clave

Para administrar los fondos bajo esta solicitud de subvención, CEE requiere que su nombre legal/dirección en el formulario W9 sea la misma que la información en su cuenta bancaria. Si los nombres/direcciones legales difieren, deberá marcar la casilla y completar un Formulario de apelación. **NO** marque la casilla si los nombres/dirección legales en el W9 son los mismos que la información en su cuenta bancaria

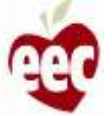

### Revisión y resumen

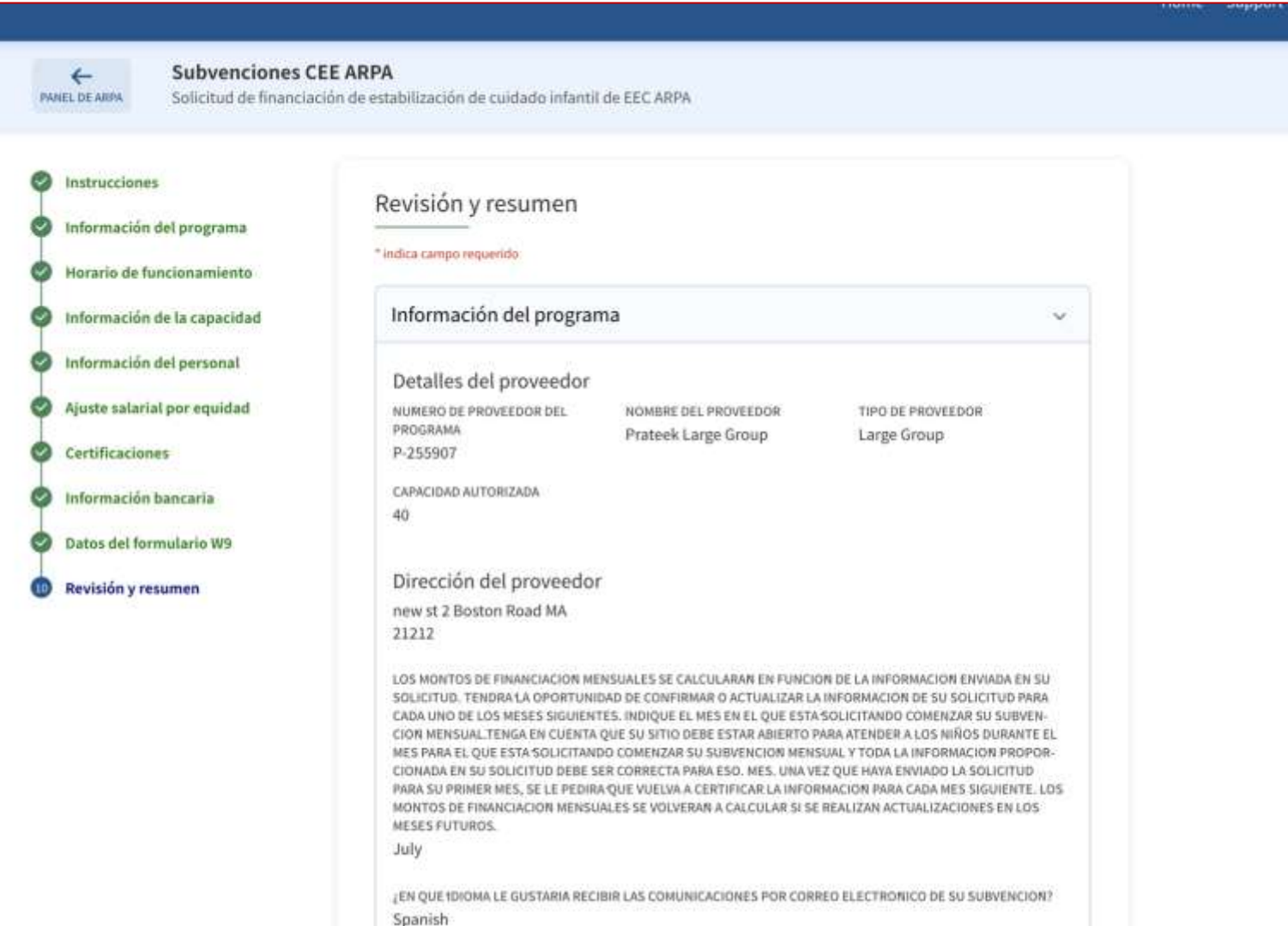

# Instrucciones Revise todos los detalles Puntos clave Para revisar la información, puede volver a cualquiera de los pasos completados haciendo clic en el nombre del paso en la barra lateral

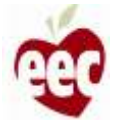

### Revisión y resumen

|                             | Home Sc                                                                                                    | Instrucciones                                                                                                  |
|-----------------------------|----------------------------------------------------------------------------------------------------|----------------------------------------------------------------------------------------------------|
| lorario de funcionamiento   | NUMERO DE IDENTIFICACION DEL CONTRIBUYENTE (TIN)                                                                                                    |                                                                                                    |
|                             | QUETIPO DE NUMERO DE IDENTIFICACIÓN TIENE                                                                                                    |                                                                                                    |
| Información de la capacidad | SEGUN LA CLASIFICACIÓN FISCAL DE SU PROGRAMA, DEBE PROPORCIONAR UN NUMERO DEL SEGURO SOCIAL O<br>NUMERO DE IDENTIFICACIÓN DEL EMPLEADO PARA ASEGURAR QUE SU PROGRAMA PUEDA RECINIR PAGOS. SU NO                                                      | Revise todos los detalles.                                                                                     |
| Información del personal    | HA CREADO UN NUMERO DE IDENTIFICACIÓN DE EMPLEADO PARA SU NEGOCIO, DEBE PROPORCIÓNAR SU                                                                                                    |                                                                                                    |
| Ajuste salarial por equidad | INFORMACIÓN, AQUI."                                                                                                    | 1. Marque la casilla que indica que na leid                                                                    |
| I                           | NUMERO DEL SEGURO SOCIAL                                                                                                    | todos los detalles y que acepta los                                                                            |
| Certificaciones             | 526-35-4570                                                                                                    |                                                                                                    |
| Información bancaria        |                                                                                                    | reminos y condiciones del servicio                                                                             |
|                             | Bajo pena de perjurio, certifico que:                                                                                                    | 2. Proporcione el Nombre legal                                                                                 |
| Datos del formulario W9     | El número que aparece en este formulario es mi número correcto de identificación de con-<br>tribuyente (o estoy esperando que se me emita un número)                                                                                                 | 3 Haga clic en <b>Entregar</b> para enviar la                                                                  |
| Revisión y resumen          | No estov sujeto a retención adicional porque (a) estov exento de la retención de respaldo, o (b) el                                                                                                    | 5. Tiaga cile en <b>Lintegal</b> para enviaria                                                                 |
|                             | Servicio de Impuestos Internos (IRS) no me ha notificado que estoy sujeto a la retención de<br>respaldo por no haber declarado todos los intereses o dividendos, o (c) el IRS me ha notificado<br>que ya no estoy sujeto a la retención de respaldo. | solicitud para la revisión de CEE                                                                              |
|                             | Soy ciudadano estadounidense u otra persona estadounidense                                                                                                    |                                                                                                    |
|                             | El código o códigos FATCA introducidos en este formulario (si los hay) que indican que estoy exen-                                                                                                    | State of the second second second second second second second second second second second second second second |
|                             | to de la declaración FATCA son correctos                                                                                                    | Puntos clave                                                                                                   |
|                             | EIDMA DE LA DEDCOMA ESTADOLIMIDENSE                                                                                                    |                                                                                                    |
|                             | CRAZY JIM'S PIZZA                                                                                                    |                                                                                                    |
|                             |                                                                                                    | Sin puntos clave                                                                                               |
| -                           | 1                                                                                                    |                                                                                                    |
|                             | tie revisado toda la información ingresada en esta solicitud y confirmo que es completa y precisa a<br>mileal saber y entender                                                                                                    |                                                                                                    |
|                             | in rear saber y tentermer.                                                                                                    |                                                                                                    |
| () :Necesita avuda?         | *Nombre legal                                                                                                    |                                                                                                    |
|                             | CRAZY JIM'S PIZZA                                                                                                    |                                                                                                    |
| Registrar un ticket 🗗       |                                                                                                    |                                                                                                    |
| TELEFONO                    | 3                                                                                                    |                                                                                                    |
| 833-600-2074                |                                                                                                    |                                                                                                    |
| CORREO ELECTRONICO          | Anterior Entregar                                                                                                    |                                                                                                    |
| eecgrantsupport@mtxb2b.com  |                                                                                                    |                                                                                                    |

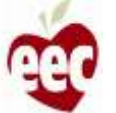

### Proyección de premios mensual

| <ul> <li>Horario de funcionamiento</li> <li>Información de la capacidad</li> <li>Información del personal</li> <li>Ajuste salarial por equidad</li> <li>Certificaciones</li> <li>Información bancaria</li> <li>Datos del formulario W9</li> </ul> | NUMERO DE IDENTIFICACION DEL CONTRIBUYENTE (TIN)         QUE TIRO DE NUMERO DE IDENTIFICACION TIENE         SEGUN LA CLASIFICACIÓN TISCAL DE SU PROCINAMA, DEBE PROPORCIÓNAN UN NUMERO DEL SEGUNO SOCIAL O         NUMERO DE IDENTIFICACIÓN DES EMPLEADO PARA ASECURAR QUE SU PROCINAMA UN NUMERO DEL SEGUNO SOCIAL O         NÚMERO DE IDENTIFICACIÓN DES EMPLEADO PARA ASECURAR QUE SU PROCINAMA POREDA RECIBIR PARIOS SU NO         NÚMERO DEL SEGUNO SOCIAL INVA OPTENER INSTRUCCIÓNES COMPLETAS SOBRE COMO PROPORCIDINAR ESTA         NÚMERO DEL SEGUNO SOCIAL         S26-35-4570         Bajo pena de perjuito, certifico que:         El número que aparece en este formulario es mi número correcto de identificación de con- |
|----------------------------------------------------------------------------------------------------|----------------------------------------------------------------------------------------------------|
| Revisión y resumen                                                                                                    | Proyección de premios mensual Si desea apelar, haga clic en aquí 1          MES       MONTO       ESTADO         July       \$11666.67       Pending         2       Cerrar                                                                                                    |
| CNecesita ayuda?<br>Registrar un ticket. C<br>TELEPONO                                                                                                    | *Nombre legal<br>CRAZY JIM'S PIZZA                                                                                                    |
| conneo electronico<br>esegnintsupport/omt/ob2b.com                                                                                                    | Anterior                                                                                                    |

#### Instrucciones

Una vez enviada la solicitud, aparecerá una ventana emergente de "Proyección de premios mensual".

- 1. Haga clic en el enlace si desea presentar una apelación
- 2. Revise la información y toque Cerrar

#### Puntos clave

Verá un mensaje de éxito en la pantalla que confirma que la solicitud se envió correctamente La proyección de premios mensual le mostrará un gráfico de su monto de premios mensual proyectado

 Tenga en cuenta que este monto es solo una proyección y puede cambiar según la información que proporcione cuando recertifique su solicitud

### Panel de control

Subvenciones CEE ARPA + Proceso de solicitud de subvención de estabilización de cuidado infantil ARPA de Massachusetts CASA :: Dashboard Bienvenido a la solicitud de Subsidio de Estabilización de Cuidado Infantil ARPA de Massachusetts. Todos los programas de cuidado infantil con licencia a partir del 11 de marzo de 2021 y abiertos en el momento de la solicitud son elegibles, incluidos los programas que no aceptan subsidios estatales de cuidado infantil. Los 1 My Applications programas financiados también pueden ser elegibles si son administrados por una escuela privada. Los programas elegibles pueden solicitar aquí hasta seis meses de pagos mensuales. Si desea ver esta aplicación en un idioma diferente, utilice el cuadro desplegable en la esquina superior derecha para seleccionar su idioma preferido. ¿Necesita ayuda? Registrar un ticket 🖻 Capacidad total Proveedor Fecha de primera Fecha de caducidad emisión Prateek Large Group 7/16/2023 40 3/10/2021 TELEFONO LICENSED. 833-600-2074 CORRED ELECTRONICO eecgrantsupport@mtxb2b.com Aplicaciones Aplicaciones Aplicaciones --4 Enviadas. En revisión Subvenciones disponibles Actualmente tiene una solicitud en curso para esta subvención, no puede solicitar otra solicitud. FECHA DE INICIO FECHA DE VENCIMIENTO ESTADO 7/1/2021 12/31/2021 Open Descripción Bienvenido a la solicitud de Subsidio de Estabilización de Cuidado Infantil ARPA de Massachusetts. Todos los programas de cuidado infantil con licencia a partir del 11 de marzo de 2021 y abiertos en el momento de la solicitud son elegibles, incluidos los programas que no aceptan subsidios estatales de cuidado

# Instrucciones El estado de la Aplicación enviada se mostrará en el panel Puntos clave • Se le notificará por correo electrónico cuando se apruebe su solicitud de subvención También verá el estado de la actualización de su solicitud de subvención en este panel una vez que se apruebe el estado

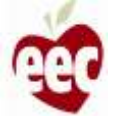

### Envío de solicitud

### (FCC - Subvenciones para cuidado infantil familiar)

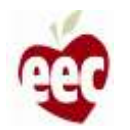

### Proveedores

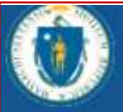

The Department of Early Education and Care

#### Welcome Prateek Joshi

Please select the program you would like to log into from the options below.

Search Provider Q

Search..

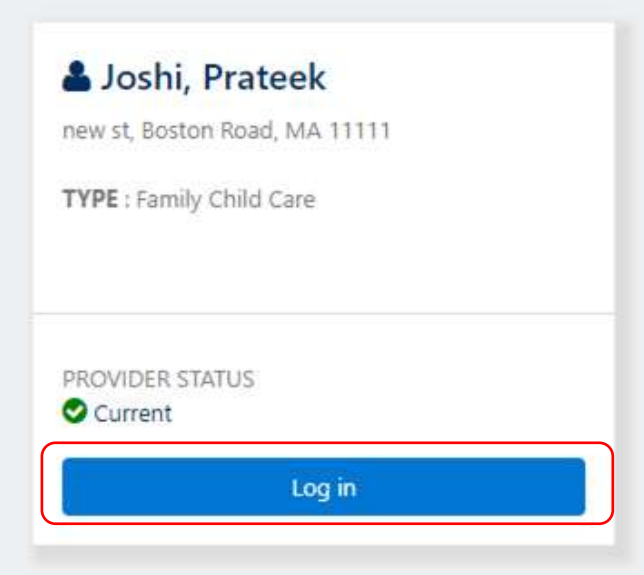

#### Instrucciones

Haga clic en el botón **Iniciar sesión** del programa de FCC y será redirigido a su página de **Subvenciones CEE ARPA** 

#### Puntos clave

Su programa debe estar en estado autorizado para que usted pueda solicitar la financiación de la subvención de la ARPA

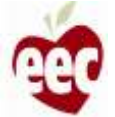

### Subvenciones disponibles

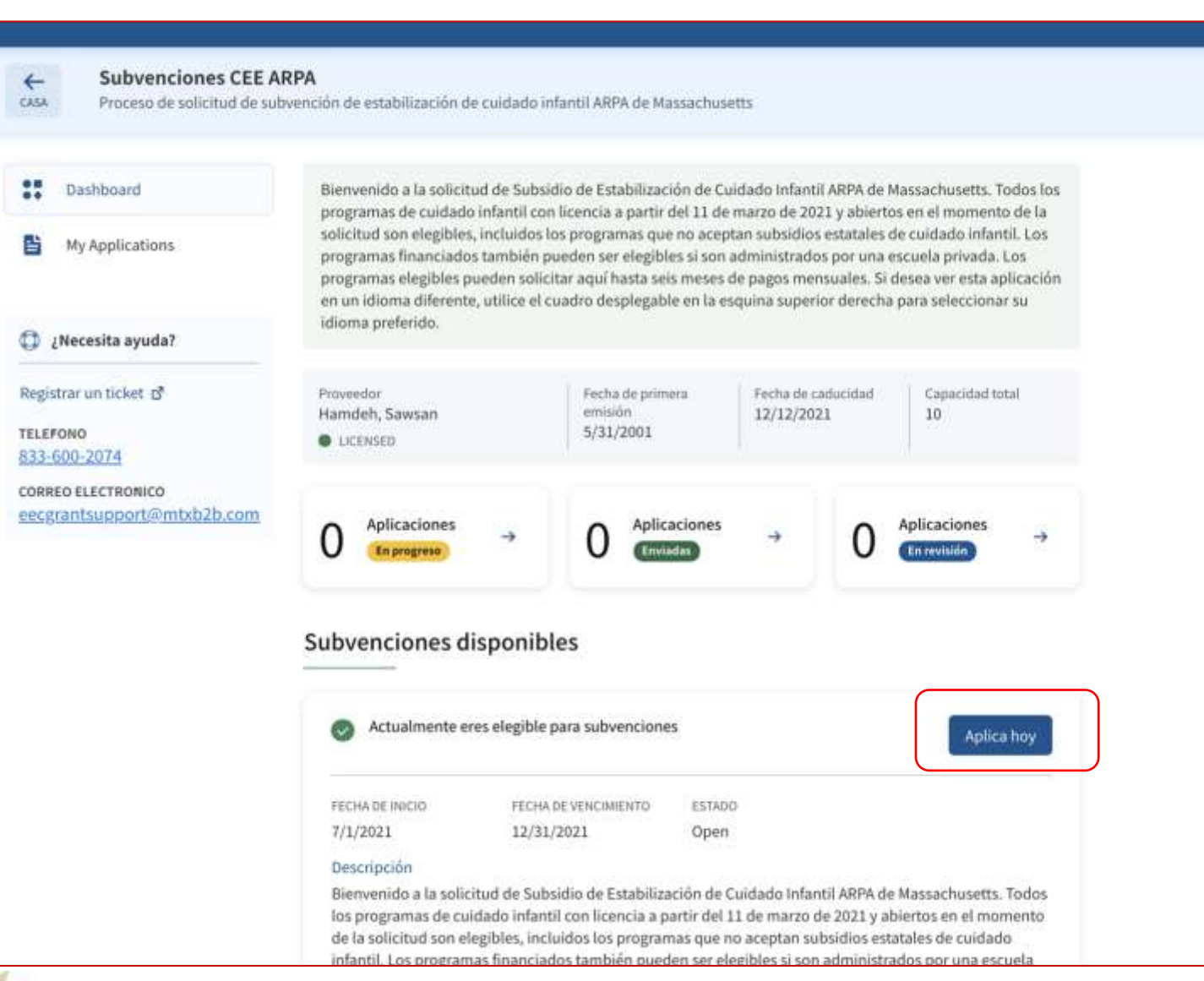

#### Instrucciones

Haga clic en **'Apply Today' (Enviar solicitud hoy)** en la sección **Subvenciones disponibles** 

#### Puntos clave

Tenga en cuenta que una vez que haya iniciado una solicitud, este botón de 'Apply today' (Enviar solicitud hoy) se desactivará, pero si se desplaza hacia abajo hasta la parte inferior de la pantalla, podrá ver las solicitudes que tenga en curso y podrá volver a ellas haciendo clic en continuar

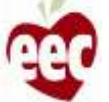

### Instrucciones

+ **FWNEL DE ARPA** 

#### Subvenciones CEE ARPA

Solicitud de financiación de estabilización de cuidado infantil de EEC ARPA

| 1 Instrucciones               |                                                                                                    |
|-------------------------------|----------------------------------------------------------------------------------------------------|
| Información del programa      |                                                                                                    |
| 3 Horario de funcionamiento   | Bienvenido a la Solicitud de financiación de la subvención de estabilización de cuidado infantil                                                                                                    |
| Información de la capacidad   | ARPA de Massachusetts. Los programas elegibles pueden solicitar aquí hasta 6 meses de<br>financiamiento mensual. Todos los programas con licencia con licencia a partir del 11 de marzo                                                                                                    |
| 5 Información del personal    | de 2021 y abiertos en el momento de la solicitud son elegibles, incluidos los programas que no<br>aceptan subsidios estatales para el cuidado de niños. Los programas financiados también pueden                                                                                                    |
| 6 Ajuste salarial por equidad | ser elegibles si son administrados por una escuela privada. Si desea revisar el proceso de solicitud<br>antes de completar la solicitud completa, puede encontrar un resumen aquí.                                                                                                    |
| () Certificaciones            |                                                                                                    |
| -                             | Como empezar a solicitar una subvención                                                                                                    |
| Información bancaria          | Cada programa debe completar una solicitud individual para ser considerado para financiamiento. Las                                                                                                    |
| Datos del formulario W9       | agencias de sitios multiples pueden usar sus inicios de sesión LEAD existentes para enviar solicitudes<br>de programas, pero se debe completar una solicitud para cada sitio del programa individual.                                                                                                    |
| Revisión y resumen            | Los programas deben completar la solicitud completa para solicitar fondos y luego deben confirmar la<br>información de la solicitud cada mes para continuar recibiendo pagos mensuales durante el período<br>de la subvención. Los programas pueden actualizar la información mensualmente según sea<br>necesario. Para obtener información sobre los cronogramas de pago, haga clic en <u>aduí</u> . |
|                               | Si tiene problemas para completar la solicitud, comuníquese con el servicio de asistencia.                                                                                                    |
|                               | ¿Quién es elegible para los fondos de la ARPA?                                                                                                    |
|                               | <ul> <li>To design processors con llangela de FEC e posticidad 13 de processo de 2623 - objectos para standar o</li> </ul>                                                                                                    |

- Todos los programas con licencia de EEC a partir del 11 de marzo de 2021 y abiertos para atender a niños en el momento de la solicitud son elegibles para esta financiación. Los programas no serán penalizados por un cierre de emergencia temporal relacionado con COVID que ocurra durante el período de la subvención. Los programas que no ofrecen servicios para familias durante el verano serán elegibles durante el mes en que abren para recibir servicios.
- Los programas financiados por EEC antes del 11 de marzo de 2021 y administrados por escuelas. privadas que de otra manera cumplen con las condiciones anteriores también serán elegibles para este financiamiento.

Cómo llenar la solicitud

#### Instrucciones

- 1. Después de hacer clic en 'Apply today' (Enviar solicitud hoy), será redirigido a la página de Instrucciones
- 2. Lea todas las Instrucciones que le ayudarán a comenzar con su Solicitud de subvención

#### Puntos clave

Puede leer las instrucciones para comprender los aspectos básicos del programa de subvenciones y lo que necesitará para completar su solicitud

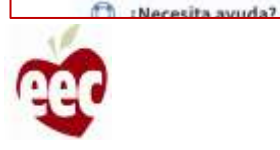

### Instrucciones

Horario de funcionamiento

Información de la capacidad

Información del personal

Ajuste salarial por equidad

Certificaciones

Información bancaria

**Revisión y resumen** 

Datos del formulario W9

(4)

(G)

(8)

Cómo empezar a solicitar una subvención

Cada programa debe completar una solicitud individual para ser considerado para financiamiento. Las agencias de sitios múltiples pueden usar sus inicios de sesión LEAD existentes para enviar solicitudes de programas, pero se debe completar una solicitud para cada sitio del programa individual.

Los programas deben completar la solicitud completa para solicitar fondos y luego deben confirmar la información de la solicitud cada mes para continuar recibiendo pagos mensuales durante el período de la subvención. Los programas pueden actualizar la información mensualmente según sea necesario. Para obtener información sobre los cronogramas de pago, haga clic en <u>aqui</u>.

Si tiene problemas para completar la solicitud, comuníquese con el servicio de asistencia.

#### ¿Quién es elegible para los fondos de la ARPA?

- Todos los programas con licencia de EEC a partir del 11 de marzo de 2021 y abiertos para atender a niños en el momento de la solicitud son elegibles para esta financiación. Los programas no serán penalizados por un cierre de emergencia temporal relacionado con COVID que ocurra durante el período de la subvención.Los programas que no ofrecen servicios para familias durante el verano serán elegibles durante el mes en que abren para recibir servicios.
- Los programas financiados por EEC antes del 11 de marzo de 2021 y administrados por escuelas privadas que de otra manera cumplen con las condiciones anteriores también serán elegibles para este financiamiento.

#### Cómo llenar la solicitud

Antes de llenar la solicitud completa, le recomendamos que se asegure de tener la información necesaria disponible. Esto incluye:

- · El ID de su programa
- · Información sobre la inscripción a partir del primer día del mes en curso
- · Información sobre el personal, incluido el salario, las prestaciones y los estipendios adicionales

Cancelar

Próximo

- Información de las becas
- Gastos mensuales (opcional)
- \* Información bancaria y fiscal

Registrar un ticket 🗗

¿Necesita ayuda?

TELEFONO

833-600-2074

correo electronico eecgrantsupport@mtxb2b.com

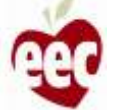

### Lea los criterios de elegibilidad para los fondos

Instrucciones

de la ARPA.

- 1. Haga clic en 'Next' (Siguiente)
- Haga clic en 'Cancel' (Cancelar) para cancelar el proceso de presentación de solicitudes

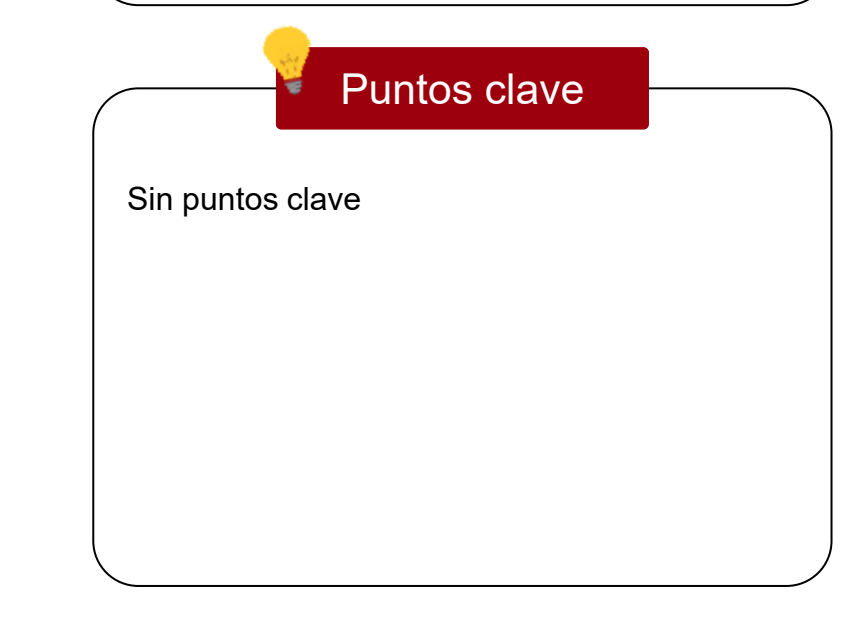

### Información del programa

| 0   | Instrucciones               | Información del p                                                                                                    | rograma                                                                                                    |                                                                                                    |                                                                                                    |
|-----|-----------------------------|----------------------------------------------------------------------------------------------------|----------------------------------------------------------------------------------------------------|----------------------------------------------------------------------------------------------------|----------------------------------------------------------------------------------------------------|
| 2   | Información del programa    | Finders campa annuarida                                                                                                    |                                                                                                    |                                                                                                    |                                                                                                    |
| 3   | Horario de funcionamiento   | indica campis requirido                                                                                                    |                                                                                                    |                                                                                                    |                                                                                                    |
| 0   | Información de la capacidad | Información del pr                                                                                                    | oveedor                                                                                                    |                                                                                                    |                                                                                                    |
| 6   | Información del personal    | DETALLES DEL PROVE                                                                                                    | EDOR                                                                                                    |                                                                                                    |                                                                                                    |
| 6   | Ajuste salarial por equidad | Número de proveedor de                                                                                                    | el programa 🗿                                                                                                    | Nombre del pr                                                                                                    | roveedor                                                                                                    |
| Ø   | Certificaciones             | P-174209                                                                                                    |                                                                                                    | Hamdeh, Sa                                                                                                    | wsan                                                                                                    |
| (3) | Información bancaria        |                                                                                                    |                                                                                                    | Capacidad aut                                                                                                    | orizada(Si su capacidad con                                                                                                    |
| 0   | Datos del formulario W9     | Tipo de proveedor                                                                                                    |                                                                                                    | de apelación g                                                                                                    | <u>iquí</u> para solicitar un cambio).                                                                                                    |
|     |                             | 0                                                                                                    |                                                                                                    | 10                                                                                                    |                                                                                                    |
| 1   | Revisión y resumen          | Family Child Care                                                                                                    | FEDOR                                                                                                    | 10                                                                                                    |                                                                                                    |
| 10  | Revisión y resumen          | Family Child Care DiRECCION DEL PROV                                                                                                    | /EEDOR<br>Apto / Suite                                                                                                    | 10                                                                                                    | Ciudad                                                                                                    |
| 9   | Revisión y resumen          | Family Child Care DIRECCION DEL PROV Dirección 68 WREN TER                                                                                                    | /EEDOR<br>Apto / Suite                                                                                                    | 10                                                                                                    | Ciudad                                                                                                    |
| (1) | Revisión y resumen          | Family Child Care DIRECCION DEL PROV Dirección 68 WREN TER Estado                                                                                                    | Apto / Suite                                                                                                    | del proveedor                                                                                                    | Ciudad<br>Quincy                                                                                                    |
| 9   | Revisión y resumen          | Family Child Care DIRECCION DEL PROV Dirección 68 WREN TER Estado MA                                                                                                    | Apto / Suite<br>Código postal                                                                                                    | del proveedor                                                                                                    | Ciudad<br>Quincy                                                                                                    |
| 9   | Revisión y resumen          | Family Child Care DIRECCION DEL PROV Dirección 68 WREN TER Estado MA * Los montos de financia solicitud. Tendrá la opor cada uno de los meses si ción mensual.Tenga en o mes para el que está soli cionada en su solicitud o para su primer mes, se la Los montos de financiac meses futuros. | Apto / Suite<br>Código postal<br>Código postal<br>02169-1046<br>iguientes. Indique el me<br>cuenta que su sitio debe<br>icitando comenzar su su<br>febe ser correcta para e<br>pedirá que vuelva a ce<br>ión mensuales se volvei | del proveedor<br>ularán en función<br>actualizar la infor<br>s en el que está si<br>estar abierto par<br>bvención mensuz<br>so. mes. Una vez d<br>só. mes. Una vez d<br>ráficar la informa<br>rán a calcular si se | Ciudad<br>Quincy<br>de la información enviada en su<br>mación de su solicitud para<br>olicitando comenzar su subven-<br>a atender a los niños durante el<br>al y toda la información propor-<br>que haya enviado la solicitud<br>ción para cada mes siguiente,<br>e realizan actualizaciones en los |

#### Instrucciones

- Los campos que están en solo lectura se han completado automáticamente en función de la información recibida en Detalles del proveedor
- Haga clic en el menú desplegable y seleccione el primer mes de financiamiento que está solicitando en su solicitud de subvención inicial

#### Puntos clave

El Número de proveedor del programa es un identificador único. Haga clic en el siguiente enlace para encontrar su Número de proveedor del programa:

https://eeclead.force.com/EEC\_ChildCareSearch

• Si su capacidad autorizada es incorrecta, haga clic

en el enlace subrayado para presentar una

Apelación

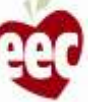

### Información del programa

| Instrucciones                 |                                                                                                    | logiallia                                                                                                    |                                                                                                    |                                                                                                    |
|-------------------------------|----------------------------------------------------------------------------------------------------|----------------------------------------------------------------------------------------------------|----------------------------------------------------------------------------------------------------|----------------------------------------------------------------------------------------------------|
| Información del programa      | * indica campo requerido                                                                                                    |                                                                                                    |                                                                                                    |                                                                                                    |
| ) Horario de funcionamiento   | Información del pro                                                                                                    | oveedor                                                                                                    |                                                                                                    |                                                                                                    |
| ) Información de la capacidad | DETALLES DEL PROVE                                                                                                    | EDOR                                                                                                    |                                                                                                    |                                                                                                    |
| Información del personal      | Número de proveedor de                                                                                                    | el programa 💿                                                                                                    | Nombre del pr                                                                                                    | roveedor                                                                                                    |
| )Ajuste salarial por equidad  | P-174209                                                                                                    |                                                                                                    | Hamdeh, Sa                                                                                                    | wsan                                                                                                    |
| ) Certificaciones             |                                                                                                    |                                                                                                    | Capacidad aut                                                                                                    | torizada(Si su capacidad con                                                                                                    |
| ) Información bancaria        | Tipo de proveedor                                                                                                    |                                                                                                    | licencia es inc<br>de apelación                                                                                                    | orrecta, complete un formulario<br>I <u>qui</u> para solicitar un cambio).                                                                                                    |
| ) Datos del formulario W9     | Family Child Care                                                                                                    |                                                                                                    | 10                                                                                                    |                                                                                                    |
| ) Revisión y resumen          | DIRECCION DEL PROV<br>Dirección<br>68 WREN TER                                                                                                    | Apto / Suite                                                                                                    |                                                                                                    | Ciudad                                                                                                    |
|                               | Estado                                                                                                    | Código postal                                                                                                    | del proveedor                                                                                                    |                                                                                                    |
|                               | ма                                                                                                    | 02169-1046                                                                                                    |                                                                                                    |                                                                                                    |
|                               | * Los montos de financia<br>solicitud. Tendrá la opor<br>cada uno de los meses si<br>ción mensual.Tenga en c<br>mes para el que está soli<br>cionada en su solicitud d<br>para su primer mes, se le<br>Los montos de financiac<br>meses futuros. | ación mensuales se calc<br>tunidad de confirmar o<br>iguientes. Indique el me<br>uenta que su sitio debe<br>icitando comenzar su su<br>lebe ser correcta para e<br>e pedirá que vuelva a ce<br>ión mensuales se volver | ularán en funciór<br>actualizar la info<br>es en el que está s<br>estar abierto par<br>ubvención mensu<br>so, mes. Una vez<br>rtificar la informa<br>rán a calcular si s | n de la información enviada en su<br>rmación de su solicitud para<br>olicitando comenzar su subven-<br>a atender a los niños durante el<br>al y toda la información propor-<br>que haya enviado la solicitud<br>ición para cada mes siguiente,<br>e realizan actualizaciones en los |
| 2Necesita ayuda?              |                                                                                                    |                                                                                                    |                                                                                                    |                                                                                                    |
| Depictron un ticket of        | Julio de 2021                                                                                                    | •                                                                                                    | ]                                                                                                    |                                                                                                    |

#### Instrucciones

Seleccione el mes para el que está presentando la solicitud. Indique el mes para el cual está completando su solicitud de subvención inicial. Cada mes después de la solicitud inicial, se le pedirá que recertifique o actualice la información que presentó en la solicitud de subvención del primer mes

#### Puntos clave

Su programa debe estar abierto para atender a los niños en el mes en que usted presenta su solicitud de subvención inicial para solicitar el financiamiento de la subvención y toda la información proporcionada debe ser correcta para el mes en que usted presenta la solicitud. Los proveedores que están abiertos y que cumplen con los criterios de elegibilidad pueden solicitar el financiamiento de la subvención a partir de julio

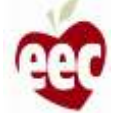

### Información del programa

|                                                  | Zen que idioma le gustaria recibir las comunicaciones por correo electronico de su subvencion?                                                                         |
|--------------------------------------------------|----------------------------------------------------------------------------------------------------|
| Información del programa                         | Español 👻                                                                                                    |
| ③ Horario de funcionamiento                      |                                                                                                    |
| (d) Información de la capacidad                  | DETALLES DE CONTACTO PRINCIPAL                                                                                                    |
| 5 Información del personal                       | *Correo electrónico de con-<br>tacto principal *Título                                                                                                    |
| 6 Ajuste salarial por equidad                    | test@gmail.com (503) 224-2242                                                                                                    |
| (7) Certificaciones                              | DEMOGRAFIA                                                                                                    |
| Información bancaria                             |                                                                                                    |
| Datos del formulario W9                          | centros de la FCC;                                                                                                    |
| (10) Revisión y resumen                          | ° Género: ¿Cómo se identifica?                                                                                                    |
| 9                                                | Mujer 👻                                                                                                    |
|                                                  | asiático Negro o afroamericano Nativo de Hawái o de las islas del Pacífico blanco Prefiero no revelar Otro 'Origen étnico: ¿Es usted de origen hispano/latino/español? |
| ¿Necesita ayuda?                                 | Select an Option 👻                                                                                                    |
| Registrar un ticket 🗗                            |                                                                                                    |
| TELEFONO                                         | 2                                                                                                    |
| 833-600-2074                                     |                                                                                                    |
| correo ELECTRONICO<br>eecgrantsupport@mtxb2b.com | Anterior Guardary sigulente                                                                                                    |

| ( | Instrucciones                                                                                                    |
|---|----------------------------------------------------------------------------------------------------|
|   | <ol> <li>Complete toda la información requerida</li> <li>Para continuar, haga clic en <b>'Save and</b><br/>next' (Guardar y Siguiente)</li> </ol> |
|   |                                                                                                    |
| ( | Puntos clave                                                                                                    |
|   | Para regresar a la página anterior, haga clic en <b>Anterior</b> (esto se aplica a toda la solicitud)                                             |
|   |                                                                                                    |
|   | ,                                                                                                    |

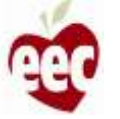

### Horario de funcionamiento

| <ul> <li>Horario de funcionamiento</li> <li>Información de la capacidad</li> <li>Información del personal</li> <li>Ajuste salarial por equidad</li> <li>Certificaciones</li> </ul> | Información del<br>Su programa ha info<br>consumidores de su<br>corrija la página web                                   | proveedor<br>mado estas ta<br>sitio. ¿Esta info<br>del consumid | rifas y horas de op<br>prmación es corres<br>pr aquí. <b>O</b> | eración en la p<br>ta o completa                  | oágina web para<br>? Si la respuesta e                  | s no,           |
|----------------------------------------------------------------------------------------------------|----------------------------------------------------------------------------------------------------|-----------------------------------------------------------------|----------------------------------------------------------------|---------------------------------------------------|---------------------------------------------------------|-----------------|
| <ul> <li>Información bancaria</li> <li>Datos del formulario W9</li> <li>Reulición y recuman</li> </ul>                                                                             | Tenga en cuenta que<br>Aquí solo se mostrar<br>temporales eran par<br>mostrarán aquí.                                   | esta informac<br>án los horarios<br>a el funcionam              | ión no afectará el<br>de año completo,<br>iento durante el e   | monto de su fi<br>, verano y año<br>stado de emer | nanciación.<br>escolar. Los horari<br>gencia de COVID y | ios<br>no se    |
| S Revision y resumen                                                                                                    | PROGRAMA DE TAF                                                                                                    | RIFAS                                                           |                                                                |                                                   |                                                         |                 |
| Nevision y resumen                                                                                                    | PROGRAMA DE TAF                                                                                                    | DE FOR                                                          | MA HORARIA                                                     | DIAR                                              | IAMENTE                                                 |                 |
| Nevision y resumen                                                                                                    | PROGRAMA DE TAF<br>Grupo de edades                                                                                      | DE FOR<br>Medio tiempo                                          | MA HORARIA<br>Tiempo completo                                  | DIAR<br>Medio tiempo                              | IAMENTE<br>Tiempo completo                              | t<br>Medio tier |
| Nevision y resumen                                                                                                    | PROGRAMA DE TAF<br>Grupo de edades<br>School Age Group                                                                  | RIFAS<br>DE FOR<br>Medio tiempo                                 | MA HORARIA<br>Tiempo completo                                  | DiaR<br>Medio tiempo                              | IAMENTE<br>Tiempo completo                              | t<br>Medio tier |
| - Revision y resumen                                                                                                    | PROGRAMA DE TAF<br>Grupo de edades<br>School Age Group<br>Toddier Age Group                                             | RIFAS<br>DE FOR<br>Medio tiempo                                 | MA HORARIA.<br>Tiempo completo                                 | Diar<br>Medio tiempo                              | IAMENTE<br>Tiempo completo                              | 1<br>Medio tier |
| Nevision y resumen                                                                                                    | PROGRAMA DE TAF<br>Grupo de edades<br>School Age Group<br>Toddier Age Group<br>Preschool Age Group                      | RIFAS<br>DE FOR<br>Medio tiempo                                 | MA HORARIA<br>Tiempo completo                                  | DiaR<br>Medio tiempo                              | IAMENTE<br>Tiempo completo                              | t<br>Media tier |
| - Revision y resumen                                                                                                    | PROGRAMA DE TAF<br>Grupo de edades<br>School Age Group<br>Toddier Age Group<br>Preschaol Age Group                      | RIFAS<br>DE FOR<br>Medio tiempo                                 | MA HORARIA<br>Tiempo completo                                  | DIAR<br>Medio tiempo                              | IAMENTE<br>Tiempo completo                              | 1<br>Medio tier |
| Nevision y resumen                                                                                                    | PROGRAMA DE TAF<br>Grupo de edades<br>School Age Group<br>Toddier Age Group<br>Preschool Age Group<br>DIAS Y HORAS DE F | RIFAS<br>DE FOR<br>Medio tiempo                                 | MA HORARIA<br>Tiempo completo                                  | DiaR<br>Medio tiempo                              | IAMENTE<br>Tiempo completo                              | 1<br>Medio tier |
| ¿Necesita ayuda?                                                                                                    | PROGRAMA DE TAF<br>Grupo de edades<br>School Age Group<br>Toddier Age Group<br>Preschool Age Group<br>DIAS Y HORAS DE F | RIFAS<br>DE FOR<br>Medio tiempo<br>FUNCIONAMIE!<br>TIEMPO DE IN | MA HORARIA<br>Tiempo completo                                  | DiaR<br>Medio tiempo                              | IAMENTE<br>Tiempo completo                              | t<br>Medio tier |

#### Instrucciones

- Revise la Lista de tarifas y los Días y Horario de funcionamiento en Información del proveedor
- 2. Si esta información es

incorrecta/incompleta, haga clic en el enlace para navegar a la página web del consumidor y realizar las modificaciones necesarias

#### Puntos clave

Cualquier cambio que haga aquí se reflejará en la página web del consumidor de su sitio

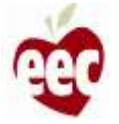

### Horario de funcionamiento

| 0  | Información del programa    | temporales eran para<br>mostrarán aquí. | temporales eran para el funcionamiento durante el estado de emergencia de COVID y no se<br>mostrarán aquí. |                       |                   |                      |              |
|----|-----------------------------|-----------------------------------------|----------------------------------------------------------------------------------------------------|-----------------------|-------------------|----------------------|--------------|
| 0  | Horario de funcionamiento   |                                         |                                                                                                    |                       |                   |                      |              |
| ٢  | Información de la capacidad | PROGRAMA DE TAF                         | RIFAS                                                                                                    |                       |                   |                      |              |
| 6  | Información del personal    |                                         | DE FORMA HORARIA DIARIAMENTE                                                                               |                       |                   |                      | 1            |
| 6  | Ajuste salarial por equidad | Grupo de edades                         | Medio tiempo                                                                                               | Tiempo completo       | Medio tiempo      | Tiempo completo      | Medio tier   |
| 0  | Cartificacionas             | School Age Group                        |                                                                                                    | 10.00                 |                   |                      |              |
| Ŷ  | Certificaciones             | Toddler Age Group                       |                                                                                                    |                       |                   |                      |              |
| 3  | Información bancaria        | Preschool Age Group                     |                                                                                                    |                       |                   |                      |              |
| 0  | Datos del formulario W9     |                                         |                                                                                                    | 2                     |                   |                      |              |
| 10 | Revisión y resumen          | DIAS Y HORAS DE F                       | UNCIONAMIEN                                                                                                | OTV                   |                   |                      |              |
|    |                             | DIA                                     | TIEMPO DE IN                                                                                               | RCIO                  | TIEMPO DE FINAL   | IZACIÓN              |              |
|    |                             | Monday                                  | 07:00:00 AM                                                                                                | 22                    | 05:30:00 PM       |                      |              |
|    |                             | Tuesday                                 | 07:00:00 AM                                                                                                |                       | 05:30:00 PM       |                      |              |
|    |                             | Wednesday                               | 07:00:00 AM                                                                                                | 1                     | 05:30:00 PM       |                      |              |
|    |                             | Thursday                                | 07:00:00 AM                                                                                                |                       | 05:30:00 PM       |                      |              |
|    |                             | Friday                                  | 07:00:00 AM                                                                                                | 12                    | 05:30:00 PM       |                      |              |
|    |                             |                                         |                                                                                                    |                       |                   |                      |              |
| 4  | 🕽 ¿Necesita ayuda?          | He revisado mis hor<br>entender.        | arios de atenció                                                                                           | ón y lista de tarifas | , y la informació | ón es exacta a mi le | al saber y   |
| R  | egistrar un ticket 🗗        |                                         |                                                                                                    |                       |                   |                      |              |
| т  | ELEFONO                     |                                         |                                                                                                    |                       |                   |                      | 4            |
| 8  | 33-600-2074                 |                                         |                                                                                                    |                       | -                 |                      | -            |
| C  | ORREO ELECTRONICO           |                                         |                                                                                                    |                       | Ante              | trior Guarda         | ir y sigulen |

uardar y siguiente

| <ol> <li>Marque la casilla de confirmación</li> <li>Haga clic en 'Save and next' (Guardar y Siguiente)</li> <li>Siguiente)</li> </ol> | <ol> <li>Marque la casilla de confirmación</li> <li>Haga clic en 'Save and next' (Guardar y Siguiente)</li> <li>Puntos clave</li> <li>Sin puntos clave</li> </ol> |                            | Instru                                               | icciones                         |                |
|----------------------------------------------------------------------------------------------------|----------------------------------------------------------------------------------------------------|----------------------------|------------------------------------------------------|----------------------------------|----------------|
| Puntos clave                                                                                                    | Puntos clave Sin puntos clave                                                                                                    | 1. Marc<br>2. Haga<br>Sigu | que la casilla c<br>a clic en <b>'Save</b><br>iente) | de confirmació<br>e and next' (G | n<br>Suardar y |
|                                                                                                    | Sin puntos clave                                                                                                    |                            | Punte                                                | os clave                         |                |
|                                                                                                    |                                                                                                    |                            |                                                      |                                  |                |
|                                                                                                    |                                                                                                    |                            |                                                      |                                  |                |

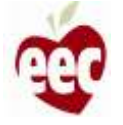

eecgrantsupport@mtxb2b.com

### Información de la capacidad

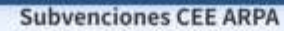

Solicitud de financiación de estabilización de cuidado infantil de EEC ARPA

| 0   | Instrucciones               |  |
|-----|-----------------------------|--|
| 0   | Información del programa    |  |
| 0   | Horario de funcionamiento   |  |
| 0   | Información de la capacidad |  |
| ٢   | Información del personal    |  |
| 6   | Ajuste salarial por equidad |  |
| Ø   | Certificaciones             |  |
| (3) | Información bancaria        |  |
| ٢   | Datos del formulario W9     |  |
| 10  | Revisión y resumen          |  |
|     |                             |  |
|     |                             |  |
|     |                             |  |

4

PANEL DE ARPA

|                                                                                                    | aciuau                                                                                                    |
|----------------------------------------------------------------------------------------------------|----------------------------------------------------------------------------------------------------|
| ' indica campo requerido                                                                             |                                                                                                    |
| La siguiente información no afect<br>inscripción ayudará a EEC a inforr<br>subvención de seis meses. | ará la concesión de su subvención. La información sobre la<br>mar sobre las tendencias de acceso familiar durante el período de |
| ¿Cuántos niños estaban inscritos                                                                     | en su programa a principios de mes por edad? 👩                                                                                  |
| Nota:Esta información <b>no</b> impact                                                               | ar su cálculo de financiación.                                                                                                  |
| 0-12 meses                                                                                           | * 0                                                                                                    |
| 13-24 meses                                                                                          | ° [ 0                                                                                                    |
| 25-36 meses                                                                                          | •                                                                                                    |
| 3 años                                                                                               | ° [ 0                                                                                                    |
| 4 años                                                                                               | 0                                                                                                    |
| 5 años                                                                                               | * <b>0</b>                                                                                                    |
| 5 a 10 años                                                                                          | · 0                                                                                                    |
|                                                                                                    | ·(]                                                                                                    |

# Instrucciones Ingrese la cantidad de niños inscritos en su programa a principios de mes por edad Puntos clave Informe el número de niños inscritos en el primer día del mes para el que está solicitando fondos. Por ejemplo, si solicita para agosto, informe la inscripción en el 1 de agosto

¿Necesita ayuda?

### Información de la capacidad

| Información del programa    |                                                                                                    |                                                                                |                                                         |
|-----------------------------|----------------------------------------------------------------------------------------------------|--------------------------------------------------------------------------------|---------------------------------------------------------|
|                             | 5 años                                                                                                    | 0                                                                              | Instrucciones                                           |
| Morario de funcionamiento   | 6 a 10 años                                                                                                | *                                                                              |                                                         |
| Información de la capacidad |                                                                                                    |                                                                                |                                                         |
| 5 Información del personal  | Más de 10 años                                                                                             | 0                                                                              | 1. Si su programa ayuda a las familias a pagar e        |
| Ajuste salarial por equidad |                                                                                                    |                                                                                | cuidado, responda " <b>Sí</b> " para que se le solicite |
| () Cartificaciones          | Numero total de niños matriculados el primer dia del<br>mos                                                | 0                                                                              | más información                                         |
|                             |                                                                                                    |                                                                                | 2 Puede propercionar información adicional              |
| (a) Información bancaria    | ໍ ¿Su programa ayuda a las familias a pagar la aten                                                        | ción?(además de aceptar subsidios                                              |                                                         |
| ③ Datos del formulario W9   | estatales para el cuidado de niños)? 💽                                                                     |                                                                                | sobre los gastos mensuales de su programa.              |
| (10) Revisión y resumen     | 💿 sí 🔘 No                                                                                                  |                                                                                | 3. Haga clic en 'Save and next' (Guardar y              |
|                             |                                                                                                    | de anno 1997 a construir faith in the sure and the                             | Siguiente)                                              |
|                             | subvenciones para el cuidado infantil por parte del                                                        | ioa para pagar su programa (sin incluir ios que reciben<br>Estado)? 👩          |                                                         |
|                             | 5                                                                                                    |                                                                                |                                                         |
|                             |                                                                                                    |                                                                                |                                                         |
|                             | * ¿Cuál es el monto total de la ayuda para la matric                                                       | ula proporcionada por su programa u otras fuentes                              | Puntos clave                                            |
|                             | (sin incluir los fondos de subsidio para el cuidado in                                                     | fantil recibidos del estado)? 👩                                                |                                                         |
|                             | \$100.00                                                                                                   |                                                                                | Se utilizará un informe sobre el monto que              |
|                             |                                                                                                    |                                                                                |                                                         |
|                             | ¿Estaría dispuesto a brindarnos información adicio                                                         | nal sobre sus gastos mensuales? Si es así, informe aquí                        | gastó el mes pasado en gastos del programa              |
| 2                           | cuánto dinero gastó el mes pasado en gastos del pro<br>los informes federales de EEC y las oportunidades d | ograma. Esta información se utilizará para informar<br>e subvenciones futuras. | para informar sobre los informes federales de           |
| ¿Necesita ayuda?            | [sd                                                                                                    | 1                                                                              | CEE y las oportunidades de subvenciones                 |
| Registrar un ticket. 🕫      | 1 34                                                                                                    |                                                                                | OLL y las oportunidades de subvenciones                 |
| TELECONO                    |                                                                                                    | 2                                                                              | futuras                                                 |
| 833-600-2074                |                                                                                                    |                                                                                |                                                         |
| CORREO ELECTRONICO          |                                                                                                    | Anterior Guardar y siguiente                                                   |                                                         |
| eecgrantsupport@mtxb2b.com  |                                                                                                    |                                                                                |                                                         |

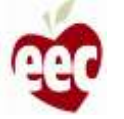

### Información de la capacidad

| -                           |                                                                                                    |                                                                                                    |                                                     |
|-----------------------------|----------------------------------------------------------------------------------------------------|----------------------------------------------------------------------------------------------------|-----------------------------------------------------|
| Borario de funcionamiento   | -5 anos :                                                                                                    | 20                                                                                                    |                                                     |
| Información de la capacidad | 6 a 10 años                                                                                                    | *                                                                                                    | Si la cantidad total de niños inscritos es 0,       |
| Información del personal    | Más de 10 años                                                                                                    | 10                                                                                                    | aparecerá una ventana de confirmación               |
| Ajuste salarial por equidad | Número total de niños matriculados el primer día d                                                                                                  |                                                                                                    | después de hacer clic en <b>Guardar v</b>           |
| ① Certificaciones           | mes                                                                                                    |                                                                                                    | siguiente                                           |
| Información bancaria        | * . Su programa avuda a las familias a pagar la a                                                                                                   | tención/(además de aceptar subsidios                                                                                                    | 1 Haga clic en <b>'Yes' (Sí)</b> para continuar con |
| ③ Datos del formulario W9   | estatales para el cuidado de niños)? 🧕                                                                                                    |                                                                                                    | esta solicitud                                      |
| Revisión y resumen          | I Si No                                                                                                    |                                                                                                    |                                                     |
|                             | Confirmación                                                                                                    | 🔀 ama (sin Incluir los que reciben                                                                                                    |                                                     |
|                             | ¿Quiere continuar sin niños inscritos en su programa el p<br>edad?                                                                                  | rimer día del mes por                                                                                                    | Puntos clave                                        |
|                             |                                                                                                    | No si du programa u otras fuentes<br>do)?                                                                                                    | Sin puntos clave                                    |
|                             | \$100.00                                                                                                    |                                                                                                    |                                                     |
|                             | ¿Estaría dispuesto a brindarnos información ad<br>cuánto dinero gastó el mes pasado en gastos de<br>los informes federales de EEC y las oportunidad | cional sobre sus gastos mensuales? SI es así, informe aquí<br>I programa. Esta información se utilizará para informar<br>es de subvenciones futuras. |                                                     |
| (Necesita ayuda?)           | 550.00                                                                                                    |                                                                                                    |                                                     |
| Registrar un ticket, d'     |                                                                                                    |                                                                                                    |                                                     |
| TELEFONO<br>833-600-2074    |                                                                                                    |                                                                                                    |                                                     |
| CORREO ELECTRONICO          |                                                                                                    | Anterior Guardany siguienter                                                                                                    |                                                     |

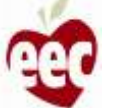

### Información del personal

| Instrucciones<br>Información del programa<br>Horario de funcionamiento<br>Información de la capacidad<br>Información del personal<br>Ajuste salarial por equidad<br>Certificaciones<br>Información bancaria<br>Datos del formulario W9<br>Revisión y resumen | Información del personal<br><sup>•</sup> indica Campo requeido<br>IEEC quiere conocer cómo se está utilizando esta financiación para invertir en personal. La única<br>respuesta que afectará la adjudicación de la subvención es el número de horas durante las cuales tiene<br>un asistente (si es pertinente). Toda la información sobre los salarios se utilizará para evaluar el<br>impacto de la subvención en la remuneración de los educadores. Si está dispuesto a compartir<br>información sobre los salarios de su asistente de la FCC, hágalo a continuación.<br>• ¿Tiene algún asistente que trabaje con usted en su programa? ●<br>● Si No<br>• ten una semana normal, ¿durante cuántas horas tiene un asistente trabajando en su programa con<br>uste?<br>●<br>↓ Cuál es el salario por hora más bajo que le paga a un asistente? ●<br>↓ Su.00<br>↓ Cuál es el salario por hora más alto que le paga a un asistente? ●<br>↓ Su.00<br>Si le pagó a un asistente un estipendio o bonificación adicional durante el año pasado (año fiscal 2021),<br>indiquenos el monto total de estipendios o bonificaciones que pagó (opcional).<br>↓ Su.00 |  |
|----------------------------------------------------------------------------------------------------|----------------------------------------------------------------------------------------------------|--|

#### Instrucciones

Si su programa tiene asistentes que trabajan con usted, responda **S**í para que se le solicite más información.

Puntos clave

Sin puntos clave

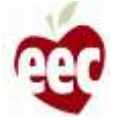

### Información del personal

| <ul> <li>Horario de funcionamiento</li> <li>Información de la capacidad</li> </ul> | un asistente (si es pertinente). Toda la información sobre los salarios se utilizara para evaluar el<br>impacto de la subvención en la remuneración de los educadores. Si está dispuesto a compartir<br>información sobre los salarios de su asistente de la FCC, hágalo a continuación. |          |
|------------------------------------------------------------------------------------|----------------------------------------------------------------------------------------------------|----------|
| Información del personal                                                           | ¿Tiene algún asistente que trabaje con usted en su programa? ()                                                                                                    | 1. Si ti |
| 6 Ajuste salarial por equidad                                                      | 🖲 Sí 🔘 No                                                                                                    | dire     |
| () Certificaciones                                                                 | * En una semana normal, ¿durante cuántas horas tiene un asistente trabajando en su programa con<br>usted?                                                                                                    | pro      |
| Información bancaria                                                               | 20                                                                                                    | des      |
| ③ Datos del formulario W9                                                          | ¿Cuál es el salario por hora más bajo que le paga a un asistente? 👔                                                                                                    | 2. Had   |
| (10) Revisión y resumen                                                            | \$50.00                                                                                                    | Sig      |
|                                                                                    | ¿Cuál es el salario por hora más alto que le paga a un asistente? 👩                                                                                                    | Sig      |
|                                                                                    | \$70.00                                                                                                    |          |
|                                                                                    | Si le pagó a un asistente un estipendio o bonificación adicional durante el año pasado (año fiscal 2021),<br>indíquenos el monto total de estipendios o bonificaciones que pagó (opcional).                                                                                              |          |
|                                                                                    | \$10.00                                                                                                    |          |
|                                                                                    | * Por favor, indique el número P (número único de asistente) de todos los asistentes de la FCC contrata-<br>dos por su programa.                                                                                                    |          |
|                                                                                    | P-123456                                                                                                    | Enelc    |
|                                                                                    |                                                                                                    | (númer   |
|                                                                                    | ¿Tiene algún otro miembro del personal que trabaje directamente con los niños y las familias a quien le<br>gustaria que conociéramos? Si es así, indíquelo aquí.                                                                                                    | asisten  |
| ¿Necesita ayuda?                                                                   |                                                                                                    | prograi  |
| Registrar un ticket 🗗                                                              |                                                                                                    |          |
| TELEFONO                                                                           |                                                                                                    |          |
| 833-600-2074                                                                       | $\sim$                                                                                                    |          |
| correo electronico<br>eecgrantsupport@mtxb2b.com                                   | Anterior Guardary siguiente                                                                                                    |          |

#### Instrucciones

- Si tiene otro personal que trabaja directamente con niños y familias, proporcione los detalles en el campo de descripción
- Haga clic en 'Save and next' (Guardar y Siguiente)

#### Puntos clave

En el campo "Por favor, indique el número P (número único de asistente) de todos los asistentes de la FCC contratados por su programa", el formato correcto es P-123455

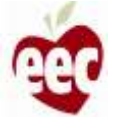

### Ajuste salarial por equidad

| PANEL DE ARPA Solicitud de financiació                                                                                                    | ARPA<br>a de estabilización de cuídado infantil de EEC ARPA                             |                                                                                                    |  |
|----------------------------------------------------------------------------------------------------|-----------------------------------------------------------------------------------------|----------------------------------------------------------------------------------------------------|--|
| <ul> <li>Instrucciones</li> <li>Información del programa</li> <li>Horario de funcionamiento</li> <li>Información de la capacidad</li> </ul> | Ajuste salarial por equidad<br>• indica campo requerido<br>Información sobre la equidad |                                                                                                    |  |
| <ul> <li>Información del personal</li> <li>Ajuste salarial por equidad</li> </ul>                                                           | Se utilizó la siguiente información para determ<br>Zona censal TODOS •                  | ninar el total de su premio:<br>Area de tabulación del código postal (Zip Code<br>Tabulation Area, ZCTA) SVI |  |
| Certificaciones     Información bancaria     Datos del formulario W9                                                                        | % de niños que reciben subsidios Febrero de<br>2020                                     | 0.86<br>% de niños que reciben subsidios Mayo de<br>2021                                                     |  |
| Revisión y resumen                                                                                                    | 0%<br>Es elegible para un ajuste de equidad de Nivel                                    | 0%<br>2 de un 40% adicional de su tasa base                                                                  |  |
|                                                                                                    |                                                                                         | 2                                                                                                    |  |

# Instrucciones 1. La Información sobre la equidad muestra la información utilizada para determinar el total de su premio 2. Haga clic en 'Save and next' (Guardar y Siguiente) Puntos clave Sin puntos clave

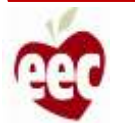

### Certificación

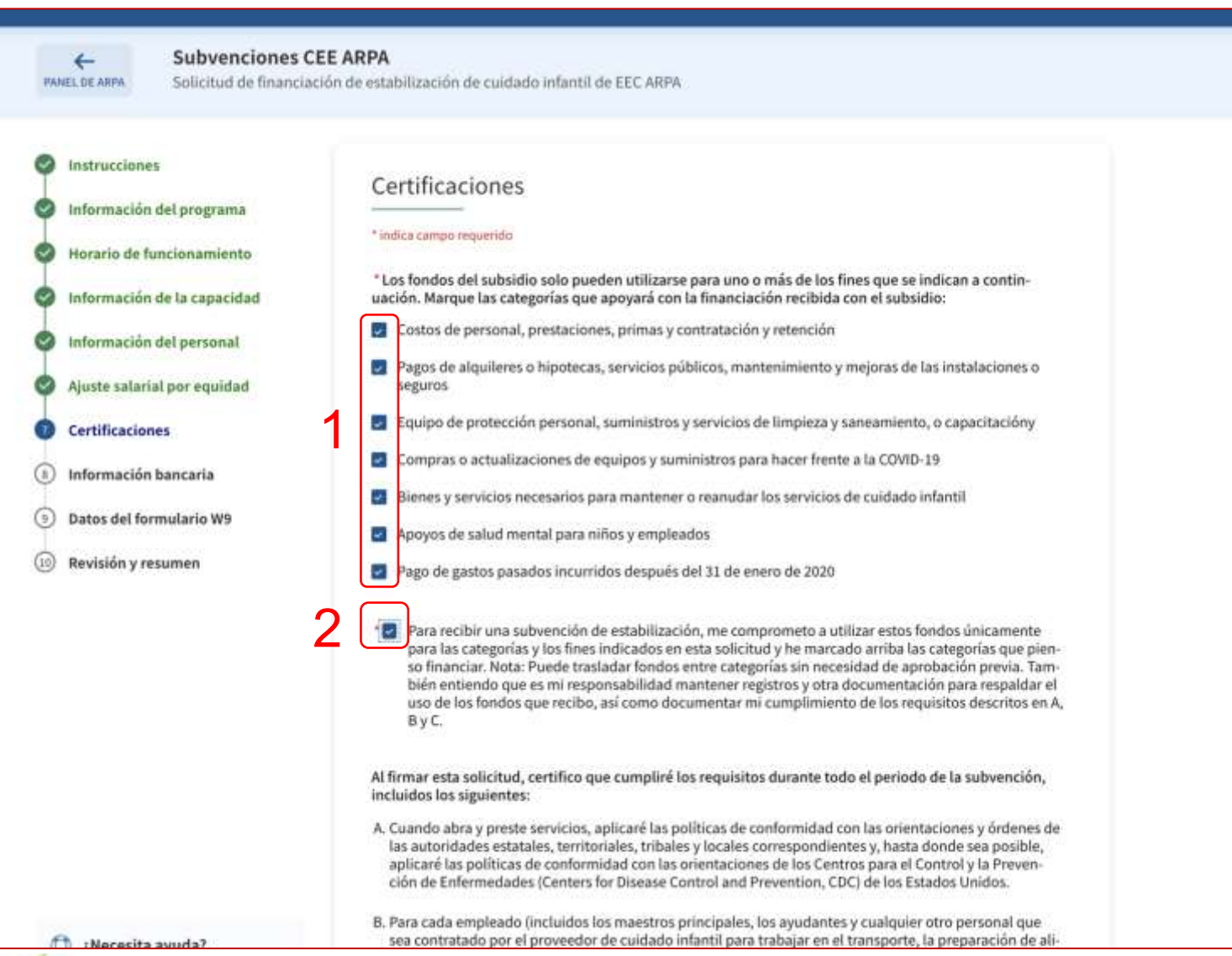

#### Instrucciones

- 1. Marque las categorías que apoye con la
  - financiación recibida con el subvención
- 2. Marque la casilla para la declaración de certificación

#### Puntos clave

- Al marcar las casillas de Certificaciones, usted certifica que este texto es verdadero
- Al marcar la segunda casilla, usted acepta que utilizará estos fondos solo para las categorías y los fines que ha indicado en esta solicitud

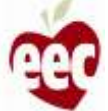

### Certificación

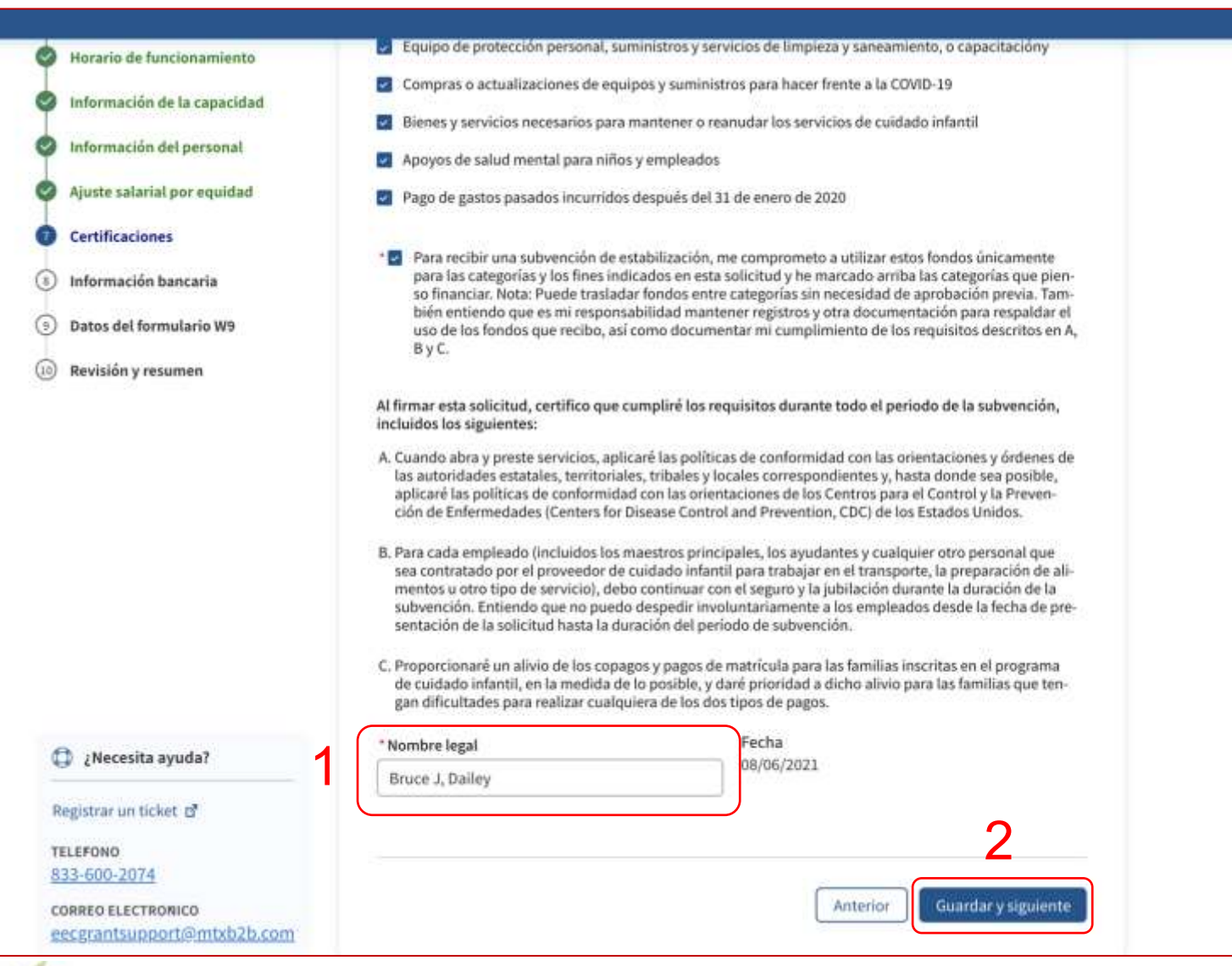

#### Instrucciones

- 1. Proporcione el Nombre legal de la persona
- 2. Haga clic en 'Save and next' (Guardar y

Siguiente)

Puntos clave

Al firmar esta solicitud, certifica que cumplirá los requisitos durante todo el periodo de la subvención

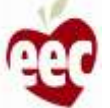

### Información bancaria

#### Subvenciones CEE ARPA

+

PANEL DE ARPA

Solicitud de financiación de estabilización de cuidado infantil de EEC ARPA

| Instrucciones               | Información bancaria                                                                                                    |
|-----------------------------|----------------------------------------------------------------------------------------------------|
| Información del programa    |                                                                                                    |
| Horario de funcionamiento   | * indica campo requerido                                                                                                    |
| Información de la capacidad | Detalles de la cuenta                                                                                                    |
| Información del personal    | Para proporcionar pagos, debemos reunir algo de información sobre sus preferencias de pago y                                                                                                    |
| Ajuste salarial por equidad | su información bancaria.                                                                                                    |
| Certificaciones             | * Cómo le gustaría recibir su pago?                                                                                                    |
| - ver en concornes          | Cheque (por correo postal)     Transferencia electrónica de fondos (EFT)                                                                                                    |
| Información bancaria        |                                                                                                    |
| ) Datos del formulario W9   | Por tavor, tenga en cuenta que elegir recibir cheques impresos en iugar de transferencias electronicas de<br>fondos puede generar demoras en los pagos debido al tiempo de procesamiento y envío postal |
| ) Revisión y resumen        | 2 INFORMACION DEL TITULAR DE LA CUENTA                                                                                                    |
|                             | Esta información se toma de sus registros de licencias LEAD: Si esta información no es precisa, afectará<br>su pago. Si esta información no es precisa, complete un formulario de apelación aguj.       |
|                             | * Razón social O                                                                                                    |
|                             | Hamdeh, Sawsan                                                                                                    |
|                             | 2 * ¿En qué dirección quiere que se reciba su pago?                                                                                                    |
|                             | Dirección fisica                                                                                                    |
|                             | DIRECCION DEL TITULAR DE LA CUENTA<br>Account Holder is the Business. Enter the Account Holder's Street Address, City, State and Zip Code                                                               |
|                             | Esta información se toma de sus registros de licencias LEAD. Si esta información no es precisa, afectará                                                                                                |
| ¿Necesita ayuda?            | su pago. Si esta información no es precisa, complete un formulario de apelación 2010.                                                                                                    |

#### Instrucciones

- 1. Seleccione el canal de pago
- Lea la información del titular de la cuenta. CEE requiere que su nombre legal y dirección en el formulario W9 sean los mismos que la información en su cuenta bancaria. Si estos documentos no coinciden, deberá presentar una apelación haciendo clic **aquí**
- 3. Seleccione el tipo de Dirección en el que desea recibir el Pago

#### Puntos clave

- Su nombre legal e información de dirección se completarán previamente con sus registros de licencias LEAD
- Elegir recibir cheques impresos en lugar de transferencias electrónicas de fondos puede generar demoras en los pagos debido al tiempo de procesamiento y envío postal

69

### Información bancaria

|                             | Account honor is the planness, pro-                                                                                                    | r the secount Holo                            | er staten noderski                           | ny, sone and zip code                              |           |
|-----------------------------|----------------------------------------------------------------------------------------------------|-----------------------------------------------|----------------------------------------------|----------------------------------------------------|-----------|
| Horario de funcionamiento   |                                                                                                    |                                               |                                              |                                                    |           |
| Información de la capacidad | Esta información se toma de sus r<br>su pago. Si esta información no es                                                                           | egistros de licencia<br>precisa, complete     | s LEAD. Si esta infor<br>un formulario de ap | nación no es precisa, afe<br>elación <u>equí</u> . | ctará     |
| Información del personal    | * Dirección                                                                                                    | Apto./Suite                                   |                                              | ° Ciudad                                           |           |
| Ajuste salarial por equidad | 68 WREN TER                                                                                                    |                                               |                                              | Quincy                                             |           |
| Certificaciones             | * Estado                                                                                                    | * Código postal                               |                                              |                                                    |           |
| Información bancaria        | Massachusetts *                                                                                                    | 02169-1046                                    |                                              |                                                    |           |
| Datos del formulario W9     |                                                                                                    |                                               |                                              |                                                    |           |
| Revisión y resumen          | <ul> <li>Introduzca el número de iden</li> <li>Número de identificación del el<br/>Ingrese el número de seguro so<br/>700-01-4023     </li> </ul> | ntificación fiscal<br>empleado (EIN)<br>icial | del titular de la ci                         | uenta (9 dígitos EIN o<br>(uro social (SSN)        | SSN)      |
|                             | INSTITUCION FINANCIERA ACT<br>* Nombre de la institución finan                                                                                    | TUAL<br>ciera 🗿                               | * Tipo de cuenta                             | 0                                                  |           |
|                             | MA Bank                                                                                                    |                                               | Ahorro                                       |                                                    | •         |
| 2                           | * Número de ruta 0                                                                                                    |                                               | * Confirmar núm                              | ero de ruta                                        |           |
| -                           | 122199983                                                                                                    | 3                                             | 122199983                                    |                                                    |           |
|                             | * Número de cuenta 📀                                                                                                    |                                               | * Confirme el núr                            | nero de ruta                                       |           |
| ¿Necesita ayuda?            | 92321068896                                                                                                    |                                               | 92321068896                                  |                                                    |           |
| Registrar un ticket 🗗       |                                                                                                    |                                               |                                              |                                                    |           |
| TELEFONO<br>833-600-2074    |                                                                                                    |                                               |                                              |                                                    | 5         |
| CONSTA DI POTRONICO         |                                                                                                    |                                               | Ant                                          | erior Guardary                                     | siguiente |

Instrucciones 1. Ingrese el Número de identificación fiscal correspondiente 2. Ingrese la información financiera correcta. 3. Haga clic en **'Save and next'** (Guardar y Siguiente) Puntos clave • Una vez que se ingresa la información bancaria y hace clic en Guardar y siguiente, el sistema validará que la cuenta bancaria con el nombre legal dado sea válida y esté activa • Asegúrese de ingresar la información correcta

 Asegúrese de ingresar la información correcta de su número de ruta bancaria y de cuenta para garantizar pagos oportunos y precisos

~ PANEL DE ARPA Subvenciones CEE ARPA Solicitud de financia

Instrucciones Información del programa Horario de funcionamiento Información de la capacidad Información del personal Ajuste salarial por equidad Certificaciones Información bancaria O Datos del formulario W9 (10) Revisión y resumen

| 1  | Datos del formulario W9                                                                                                    |
|----|----------------------------------------------------------------------------------------------------|
| 10 | * indica campo requerido                                                                                                    |
|    | Información del contribuyente                                                                                                    |
|    | Para fines de seguridad, los programas deberán completar la siguiente información para re                                                                                              |
|    | pagos. Las preguntas a continuación son del formulario W9 del IRS. El formulario W9 del IR<br>tiene instaucciones para completas premutas específicas darde la pógina 3 del formulario |
|    | uene instrucciones para compretar preguntas especificas desde la pagina 2 dei formulario.                                                                                              |
|    | DETALLES DE LA IDENTIFICACION                                                                                                    |
|    | *Nombre (como aparece en su declaración de la                                                                                                    |
|    | Hamdeh, Sawsan                                                                                                    |
|    | DATOS FISCALES                                                                                                    |
|    | * Marque la casilla correspondiente a la clasificación fiscal federal de la persona cuvo nombre                                                                                        |
| (  | figura en la línea 1. Marque solo una de las siete casillas siguientes 0                                                                                                    |
|    | C U Cindividual Vinice e un miembre                                                                                                    |
|    | Comoración C                                                                                                    |
| Ш  | Corporación S                                                                                                    |
| Ш  | Camaraderia                                                                                                    |
| Ш  | C Fideicomiso / patrimonio                                                                                                    |
| Ш  | Compañía de responsabilidad limitada                                                                                                    |
|    | O Otro                                                                                                    |
|    |                                                                                                    |

|   | Instrucciones                                                                |
|---|------------------------------------------------------------------------------|
| S | eleccione la clasificación fiscal federal<br>decuada en esta pantalla del W9 |
|   |                                                                              |
|   |                                                                              |
|   | Puntos clave                                                                 |
| P | ase el cursor sobre el icono azul para obtener<br>formación adicional        |
|   |                                                                              |
|   |                                                                              |
|   |                                                                              |

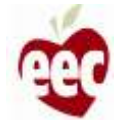

D ¿Necesita ayuda?

| Instrucci    | ones                |                                                                                                    |                                                                                                    |                                                                                                    |                                                                                                    |   |
|--------------|---------------------|----------------------------------------------------------------------------------------------------|----------------------------------------------------------------------------------------------------|----------------------------------------------------------------------------------------------------|----------------------------------------------------------------------------------------------------|---|
| Informac     | ión del programa    | DIRECCION DEL CONTRIBUYENTE                                                                                                    |                                                                                                    |                                                                                                    |                                                                                                    |   |
| Horario d    | e funcionamiento    | Dirección                                                                                                    | Apto./Suite                                                                                                    |                                                                                                    | Ciudad                                                                                                    |   |
| Informac     | ión de la capacidad | 68 WREN TER                                                                                                    |                                                                                                    |                                                                                                    | Quincy                                                                                                    |   |
| Informati    | ión del necessari   | Estado                                                                                                    | Código postal                                                                                                    |                                                                                                    |                                                                                                    |   |
| Imormac      | ion det personal    | Massachusetts +                                                                                                    | 02169-1046                                                                                                    |                                                                                                    |                                                                                                    |   |
| Ajuste sa    | arial por equidad   | * :El nombre leval en el W9 es d                                                                                                    | iferente de su non                                                                                                    | nhre legal v direc                                                                                                  | ción en la información de su                                                                                                    |   |
| Certifica    | iones               | cuenta bancaria?                                                                                                    |                                                                                                    | and refer to succe                                                                                                  |                                                                                                    |   |
| Informac     | ión bancaria        | O SI O No                                                                                                    |                                                                                                    |                                                                                                    |                                                                                                    |   |
| Datos de     | formulario W9       | DATOS DE CONTACTO                                                                                                    | •                                                                                                    | * Númere de tel                                                                                                    | ilana O                                                                                                    | + |
| 10 Revisión  | y resumen           |                                                                                                    |                                                                                                    |                                                                                                    | e donois                                                                                                    |   |
|              |                     | <ul> <li>NUMERO DE IDENTIFICACION</li> <li>Qué tipo de número de identifi<br/>Según la clasificación fiscal de si<br/>número de identificación del er<br/>no ha creado un número de ide<br/>número del Seguro Social. Para<br/>información, haga clic aquí.</li> <li>Número del seguro social</li> <li>Número del seguro social</li> <li>700-01-4023</li> </ul> | I DEL CONTRIBUYI<br>icación tiene<br>su programa, deb<br>npleado para ase<br>ntificación de em<br>obtener instrucci<br>Número de iden | ENTE (TIN)<br>2<br>e proporcionar u<br>gurar que su pro<br>pleado para su r<br>iones completas<br>tificación del em | in número del Seguro Social o<br>grama pueda recibir pagos. Si<br>legocio, debe proporcionar su<br>sobre cómo proporcionar esta<br>pleado |   |
| D ¿Neces     | ita ayuda?          | Baio pena de periurio, certifico que:                                                                                                    |                                                                                                    |                                                                                                    |                                                                                                    |   |
| Registrar ur | ticket 🗗            | <ul> <li>El número que aparece en est<br/>contribuyente (o estoy espera</li> </ul>                                                                                                    | e formulario es m<br>indo que se me en                                                                                                | i número correct<br>nita un número)                                                                                 | o de identificación de                                                                                                    |   |
| TELEFONIO    |                     |                                                                                                    | 0.2249251292204339265                                                                                                    | 0.022/10/02/2023                                                                                                    |                                                                                                    |   |

## Instrucciones 1. Proporcione la "Dirección de correo electrónico" y "Número de teléfono" 2. Pase el cursor sobre el icono de Ayuda de "Qué tipo de número de identificación tiene" para obtener instrucciones sobre lo que debe hacer si tiene un ITIN Puntos clave La dirección del contribuyente se completará automáticamente

72
### Datos del formulario W9

| Ser information det programa                                                                                                    |                                                                                                    |                                                                                                    |
|----------------------------------------------------------------------------------------------------|----------------------------------------------------------------------------------------------------|----------------------------------------------------------------------------------------------------|
| Horario de funcionamiento                                                                                                    | NUMERO DE IDENTIFICACIÓN DEL CONTRIBUYENTE (TIN)                                                                                                    | Instrucciones                                                                                                    |
| <ul> <li>Información de la capacidad</li> <li>Información del personal</li> <li>Ajuste salarial por equidad</li> <li>Certificaciones</li> <li>Información bancaria</li> </ul> | Según la clasificación fiscal de su programa, debe proporcionar un número del Seguro Social o<br>número de identificación del empleado para asegurar que su programa pueda recibir pagos. Si<br>no ha creado un número de identificación de empleado para su negocio, debe proporcionar su<br>número del Seguro Social. Para obtener instrucciones completas sobre cómo proporcionar esta<br>información, haga clic aquí.                                                                                                    | <ol> <li>Seleccione el tipo de Número de identificación del<br/>contribuyente que posee y proporcione ese número</li> <li>Lea y marque cada casilla que corresponda a los<br/>criterios de validación</li> <li>Proporcione el Nombre completo como se muestra<br/>en la cuenta bancaria, a menos que se indigue lo</li> </ol> |
| Datos del formulario W9                                                                                                    |                                                                                                    | contrario                                                                                                    |
|                                                                                                    | <ul> <li>El número que aparece en este formulario es mi número correcto de identificación de contribuyente (o estoy esperando que se me emita un número)</li> <li>No estoy sujeto a retención adicional porque (a) estoy exento de la retención de respaldo, o (b) el Servicio de Impuestos Internos (IRS) no me ha notificado que estoy sujeto a la retención de respaldo por no haber declarado todos los intereses o dividendos, o (c) el IRS me ha notificado que ya no estoy sujeto a la retención de respaldo.</li> <li>Soy ciudadano estadounidense u otra persona estadounidense o</li> <li>El código o códigos FATCA introducidos en este formulario (si los hay) que indican que estoy exento de la declaración FATCA son correctos</li> </ul> | <ul> <li>4. Haga clic en 'Save and next' (Guardar y Siguiente)</li> <li>Puntos clave</li> <li>Complete los campos en esta pantalla de la misma<br/>manera en que completaría su W9 del IRS</li> <li>Asegúrese de que la información sea precisa</li> </ul>                                                                    |
| Correct Electronico                                                                                                    | * Firma de la persona estadounidense<br>Bruce J, Dailey<br>4<br>Anterior Guardar y siguiente                                                                                                    |                                                                                                    |

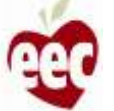

### Datos del formulario W9

|                                                                                                    | <ul> <li>Compania de responsa</li> </ul>                                                                                                    | abilitada ilminada                                                                                                    |                                                                                                    |
|----------------------------------------------------------------------------------------------------|----------------------------------------------------------------------------------------------------|----------------------------------------------------------------------------------------------------|----------------------------------------------------------------------------------------------------|
| Instrucciones                                                                                               | O Otro                                                                                                    |                                                                                                    |                                                                                                    |
| Información del programa                                                                                    | Los códigos solo se aplica                                                                                                    | n a determinadas entidades, no                                                                                                    | a los indivíduos. Se aplica a las cuentas                                                                                                    |
| Horario de funcionamiento                                                                                   | mantenidas fuera de Estad                                                                                                    | dos Unidos.                                                                                                    | alle della ferma PATCA (elle bard 🍮                                                                                                    |
| Información de la capacidad                                                                                 | Codigo del beneficiario e                                                                                                    | xento (si lo hay)                                                                                                    | cion dei informe PATCA (si to nay)                                                                                                    |
| Información del personal                                                                                    |                                                                                                    |                                                                                                    | 1                                                                                                    |
| Ajuste salarial por equidad                                                                                 | DIRECCION DEL CONTI                                                                                                    | RIBUYENTE O                                                                                                    | 1000000                                                                                                    |
| Certificaciones                                                                                             | Dirección                                                                                                    | Apto./Suite                                                                                                    | Ciudad                                                                                                    |
| L                                                                                                    | 68 WREN TER                                                                                                    |                                                                                                    | Quincy                                                                                                    |
| Información bancaria                                                                                        | Estado                                                                                                    | Código postal                                                                                                    |                                                                                                    |
| Datos del formulario W9                                                                                     | Massachusetts                                                                                                    | • 02169-1046                                                                                                    |                                                                                                    |
|                                                                                                    |                                                                                                    |                                                                                                    |                                                                                                    |
| Revisión y resumen                                                                                          | " ¿El nombre legal en el l<br>cuenta bancaria?                                                                                                    | W9 es diferente de su nombre l                                                                                                    | egal y dirección en la información de su                                                                                                    |
| Revisión y resumen                                                                                          | * ¿El nombre legal en el V<br>cuenta bancaria?<br>Sí No<br>Si son diferentes, deberá<br>con so solicitud. Ne podra<br>cambio.                                                                                                    | W9 es diferente de su nombre l<br>resolver la discrepancia mediante<br>à continuar. Complete un formula                                                                                                    | egal y dirección en la información de su<br>2<br>el proceso de apelación antes de continuar<br>rio de apelación aquí gara solicitar un                                                                                                    |
| Revisión y resumen                                                                                          | * ¿El nombre legal en el V<br>cuenta bancaria?<br>Sí O No<br>Si son diferentes, deberá<br>con su solicitud. Ne podra<br>cambio.<br>DATOS DE CONTACTO<br>* Dirección de correo elec                                                                                                    | W9 es diferente de su nombre l<br>resolver la discrepancia mediante<br>à continuar. Complete un formula<br>ctrónico                                                                                                    | egal y dirección en la información de su<br>2<br>el proceso de apelación antes de continuar<br>rio de apelación aquí para solicitar un                                                                                                    |
| Revisión y resumen                                                                                          | * ¿El nombre legal en el V<br>cuenta bancaria?<br>Sí No<br>Si son diferentes, deberá<br>con so solicitud. Ne podra<br>cambio.<br>DATOS DE CONTACTO<br>* Dirección de correo elec<br>test@gmail.com                                                                                                    | W9 es diferente de su nombre l<br>resolver la discrepancia mediante<br>à continuar. Complete un formula<br>ctrónico • Nú<br>(50                                                                                                    | egal y dirección en la información de su<br>2<br>el proceso de a felachin antes de continuar<br>rio de apelación aquí para solicitar un<br>mero de teléfono ①                                                                                                    |
| Revisión y resumen                                                                                          | * ¿El nombre legal en el V<br>cuenta bancaria?<br>Sí No<br>Si son diferentes, deberá<br>con so solicitud. Ne podra<br>cambio.<br>DATOS DE CONTACTO<br>* Dirección de correo elec<br>test@gmail.com                                                                                                    | W9 es diferente de su nombre l<br>resolver la discrepancia mediante<br>à continuar. Complete un formula<br>ctrónico • * Nú<br>(50<br>CACION DEL CONTRIBUYENTE                                                                                                    | egal y dirección en la información de su<br>2<br>el proceso de a pelación antes de continuar<br>rio de apelación aquí gara solicitar un<br>mero de teléfono ①<br>33) 224-2242<br>(TIN)                                                                                      |
| <ul> <li>Revisión y resumen</li> <li>¿Necesita ayuda?</li> </ul>                                            | * ¿El nombre legal en el V<br>cuenta bancaria?<br>Sí No<br>Si son diferentes, deberá<br>con so solicitud. Ne podra<br>cambio.<br>DATOS DE CONTACTO<br>* Dirección de correo elec<br>test@gmail.com                                                                                                    | W9 es diferente de su nombre l<br>resolver la discrepancia mediante<br>à continuar. Complete un formula<br>ctrónico • * Nú<br>(Si<br>CACION DEL CONTRIBUYENTE<br>e identificación tiene •                                                                                             | egal y dirección en la información de su<br>2<br>rel proceso de a felación antes de continuar<br>rio de apelación aquí para solicitar un<br>mero de teléfono<br>13) 224-2242<br>(TIN)                                                                                       |
| <ul> <li>Revisión y resumen</li> <li>¿Necesita ayuda?</li> <li>Registrar un ticket g<sup>*</sup></li> </ul> | * ¿El nombre legal en el V<br>cuenta bancaria?<br>Si Si O No<br>Si son diferentes, deberá<br>con so solicitud. No podra<br>cambio.<br>DATOS DE CONTACTO<br>* Dirección de correo elec<br>test@gmail.com<br>NUMERO DE IDENTIFIC<br>* Qué tipo de número de<br>Según la clasificación fis<br>número de identificación<br>no ha creado un número | W9 es diferente de su nombre l<br>resolver la discrepancia mediante<br>à continuar. Complete un formula<br>ctrónico • * Nú<br>CACION DEL CONTRIBUYENTE<br>i dentificación tiene •<br>ical de su programa, debe pro<br>n del empleado para asegurar<br>o de identificación de empleado | egal y dirección en la información de su 2 rel proceso de a relación antes de continuar rio de apelación aquí para solicitar un 33) 224-2242 (TIN) porcionar un número del Seguro Social o que su programa pueda recibir pagos. Si fo para su negocio, debe proporcionar su |

#### Instrucciones

- Marque la casilla si el nombre legal y la dirección de su W9 son diferentes de los de su cuenta bancaria.
- Una vez que la casilla está marcada, aparece un mensaje de error que le notifica que no podrá continuar; haga clic en el **enlace** y complete el formulario de Apelación.

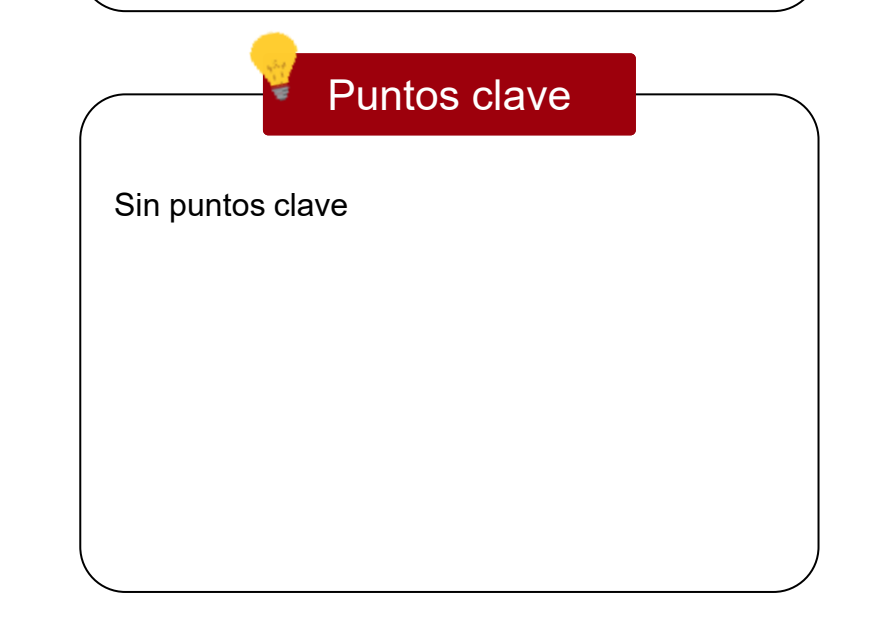

74

### Revisión y resumen

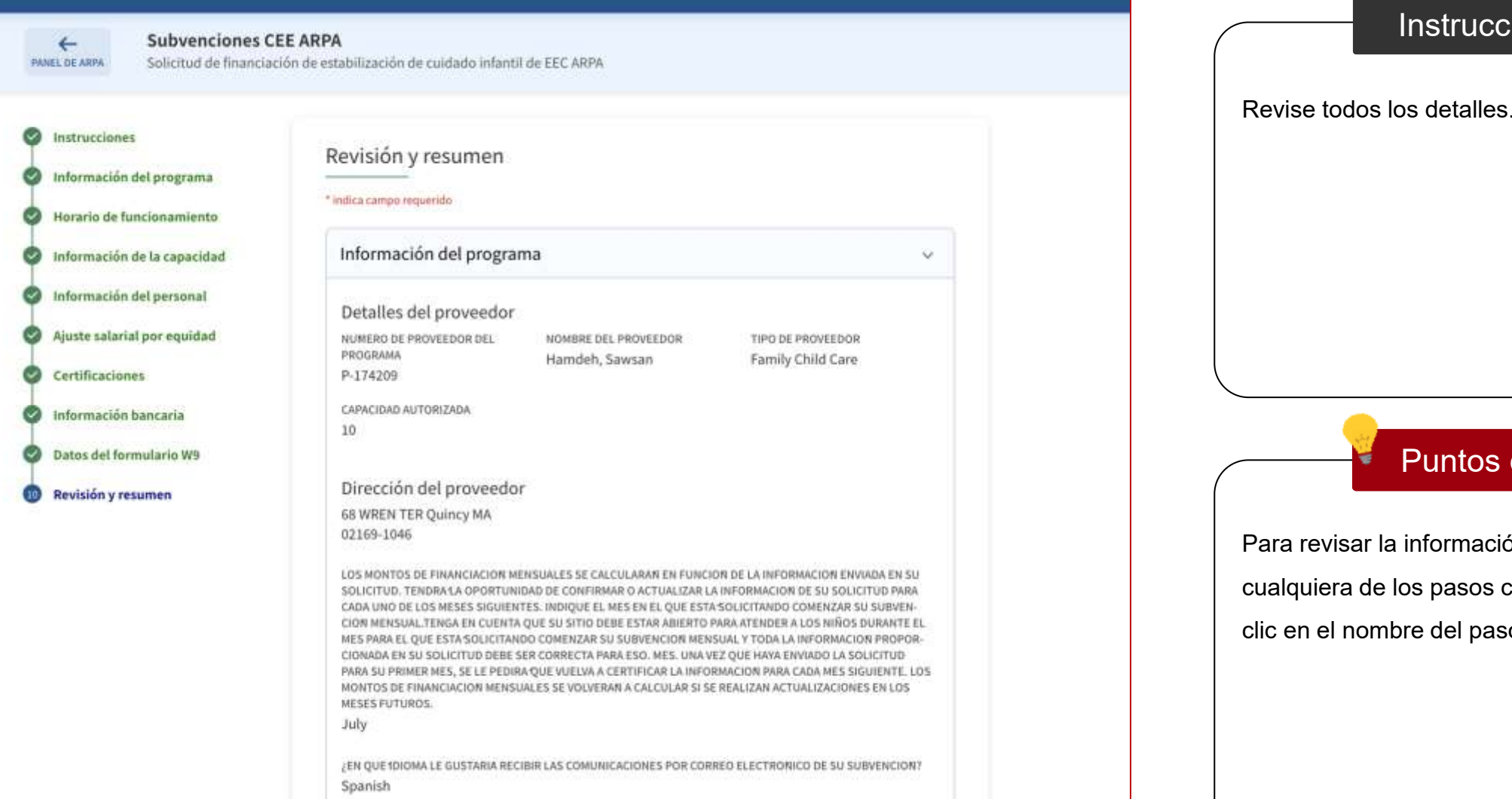

# Puntos clave

Instrucciones

Para revisar la información, puede volver a cualquiera de los pasos completados haciendo clic en el nombre del paso en la barra lateral.

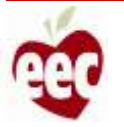

### Revisión y resumen

|                             |                                                                                                    | Home | Support |
|-----------------------------|----------------------------------------------------------------------------------------------------|------|---------|
| Horario de funcionamiento   | NUMERO DE IDENTIFICACION DEL CONTRIBUYENTE (TIN)                                                                                                    |      |         |
|                             | QUE TIPO DE NUMERO DE IDENTIFICACIÓN TIENE                                                                                                    |      |         |
| Información de la capacidad | SEGUR LA CLASIFICACION FISCAL DE SU PROGRAMA, DEBE PROPORCIONAR UN NUMERO DEL SEGURO SOCIAL O<br>NUMERO DE IDENTIFICACION DEL EMPLEADO PARA ASEGURAR QUE SU PROGRAMA PUEDA RECIBIR PAGOS. SI NO                                                                                                    |      |         |
| Información del personal    | HA CREADO UN NUMERO DE IDENTIFICACION DE EMPLEADO PARA SU NEGOCIO, DEBE PROPORCIONAR SU<br>NUMERO DEL SEGURO SOCIAL. PARA OBTENER INSTRUCCIONES COMPLETAS SOBRE COMO PROPORCIONAR ESTA                                                                                                    |      |         |
| Ajuste salarial por equidad | INFORMACIÓN, AQUI-                                                                                                    |      |         |
| a different second          | NUMERO DEL SEGURO SOCIAL                                                                                                    |      |         |
| Certificaciones             | 700-01-4023                                                                                                    |      |         |
| Información bancaria        |                                                                                                    |      |         |
|                             | Bajo pena de perjurio, certífico que:                                                                                                    |      |         |
| Datos del formulario W9     | El número que aparece en este formulario es mi número correcto de identificación de con-<br>tribuyente (o estoy esperando que se me emita un número)                                                                                                    |      |         |
| Revisión y resumen          | No estoy sujeto a retención adicional porque (a) estoy exento de la retención de respaldo, o (b) el<br>Servicio de Impuestos Internos (IRS) no me ha notificado que estoy sujeto a la retención de<br>respaldo por no haber declarado todos los intereses o dividendos, o (c) el IRS me ha notificado<br>que ya no estoy sujeto a la retención de respaldo. |      |         |
|                             | Soy ciudadano estadounidense u otra persona estadounidense                                                                                                    |      |         |
|                             | El código o códigos FATCA introducidos en este formulario (si los hay) que indican que estoy exen-<br>to de la declaración FATCA son correctos                                                                                                    |      |         |
|                             | FIRMA DE LA PERSONA ESTADOUNIDENSE                                                                                                    |      |         |
|                             | Bruce J, Dailey                                                                                                    |      |         |
| 1                           | He revisado toda la información ingresada en esta solicitud y confirmo que es completa y precisa a mi leal saber y entender.                                                                                                    |      |         |
| 🗘 ¿Necesita ayuda?          | * Nombre legal<br>Bruce J, Dailey                                                                                                    |      |         |
| Registrar un ticket 🗗       |                                                                                                    |      |         |
| TELEFONO                    | 3                                                                                                    |      |         |
| 833-600-2074                |                                                                                                    |      |         |
| CORREO ELECTRONICO          | Anterior Entregar                                                                                                    |      |         |

### Instrucciones Revise todos los detalles. 1. Marque la casilla que indica que ha leído todos los detalles y que acepta los Términos y condiciones del servicio. 2. Proporcione el Nombre legal. 3. Haga clic en **Enviar** para enviar la solicitud para la revisión de CEE. Puntos clave Sin puntos clave

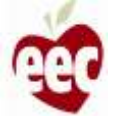

### Proyección de premios mensual

| <ul> <li>Horario de funcionamiento</li> <li>Información de la capacidad</li> <li>Información del persunat</li> <li>Ajuste salarial por equidad</li> <li>Certificaciones</li> <li>Información bancaria</li> <li>Datos del formulario W9</li> </ul> | NUMERO DE II<br>QUE TUPO DE NUME<br>SEGON LA CLASHIN<br>NUMERO DE IDENT<br>HA CREADO UN NU<br>NUMERO DEL SEGU<br>NUMERO DEL SEGU<br>TOO-01-4023<br>Bajo perta de j<br>El número qu | DENTIFICACIÓN DEL<br>INO DE GENTIFICACIÓN TEL<br>ACIÓN FISCAL DE SU PROGU-<br>INICACIÓN DEL EMPLEADO Y<br>INICACIÓN DEL EMPLEADO Y | CONTRIBUYENTE (TIN)<br>HE<br>MMA DEBE PROPORCIONAR U<br>MMA ASEGURAR QUE SU PROD<br>E EMPLEADO FAMA SU RECOC<br>INSTRUCCIONES COMPLEIDAS<br>E:<br>larío es HI número correcto | IN IRUMERO DEL SEDURO SOCIALO<br>RAMA PUEDA RECIBIR PAGOS EL NO<br>O, DESE PROPORICIONAR EU<br>SOERE CONO PROPORICIONAR ESTA |
|----------------------------------------------------------------------------------------------------|----------------------------------------------------------------------------------------------------|----------------------------------------------------------------------------------------------------|----------------------------------------------------------------------------------------------------|----------------------------------------------------------------------------------------------------|
| Revisión y resumen                                                                                                    | Proyección de premios<br>Si desea apelar, haga clic en<br>MES<br>July                                                                                                    | mensual<br>aquí 1<br>монто<br>\$1750                                                                                                    | ESTADO                                                                                                    | ención de respaldo, o (b) el<br>jeto a la retención de<br>g el 185 me ha notificado<br>que indican que estoy exen-           |
| ¿Necesita ayuda? Registrar un ticket d'                                                                                                    | * Nombre legal<br>Bruce J, Dailey                                                                                                    | nur ur untermactum myrds<br>r ontender.                                                                                                    | 2 Cerrar                                                                                                    | mmwque es completa y precisa a                                                                                               |
| TELEFONIO<br>833-600-2074<br>CORREC ELECTRONICO<br>BECGRANTSUPPORT/D/mtx-b2b.com                                                                                                    |                                                                                                    |                                                                                                    |                                                                                                    | Anterior                                                                                                    |

## Una vez enviada la solicitud, aparecerá una ventana emergente de "Proyección de premios

Instrucciones

- 1. Haga clic en el enlace si desea presentar una apelación.
- 2. Revise la información y toque Cerrar.

mensual".

#### Puntos clave

- Verá un mensaje de éxito en la pantalla que confirma que la solicitud se envió correctamente.
- La proyección de premios mensual le mostrará un gráfico de su monto de premios mensual proyectado.

77

## Aplicaciones en curso

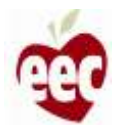

### Aplicaciones en curso

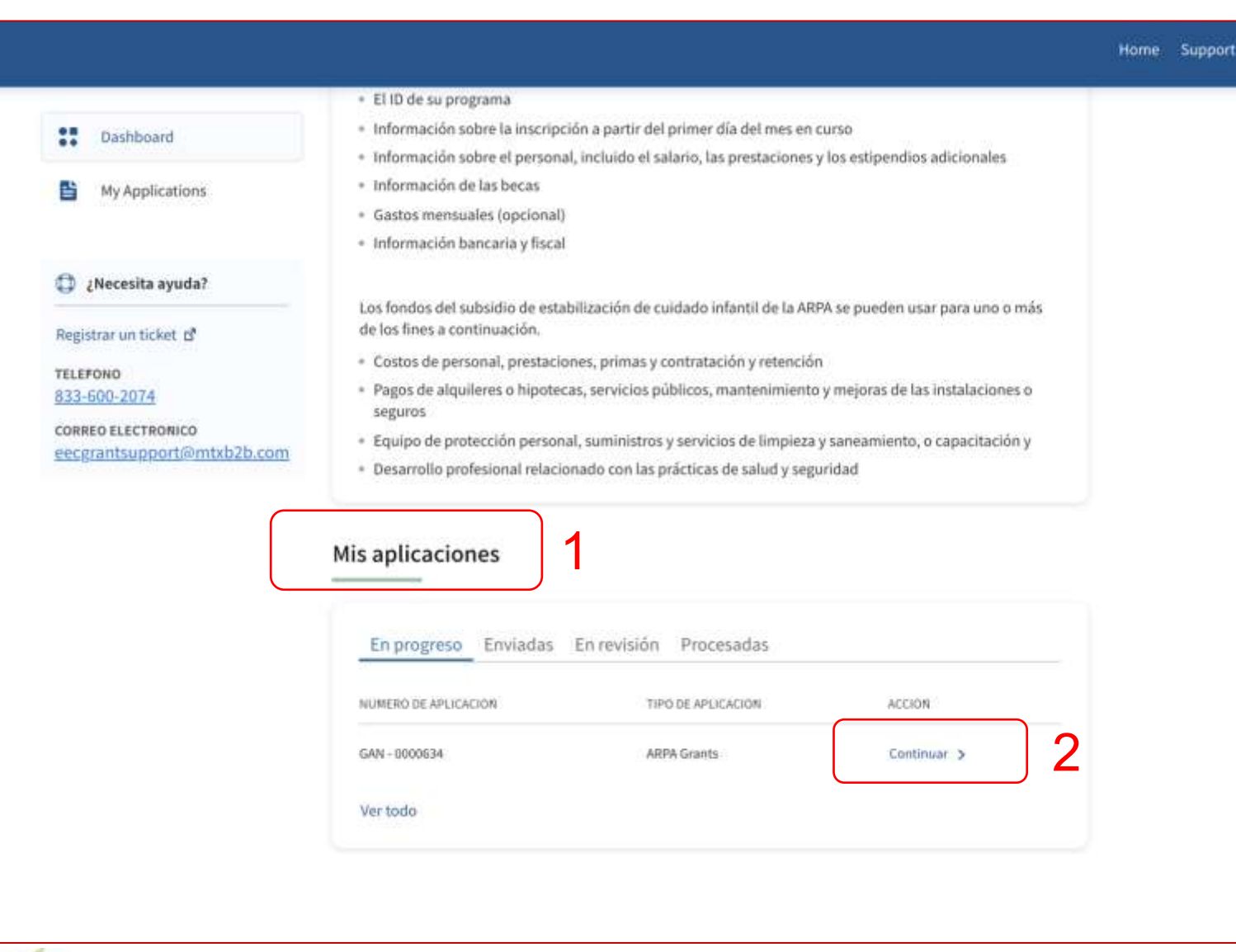

#### Instrucciones

1. Encuentre las solicitudes En progreso en

Mis solicitudes en la página de inicio

2. Haga clic en Continuar

#### Puntos clave

- Si ya ha iniciado una solicitud de subvención, pero aún no la ha enviado, podrá ver esa solicitud en la pestaña En progreso
- No podrá iniciar una nueva solicitud haciendo clic en el botón Solicitar ahora si ya tiene una solicitud en progreso

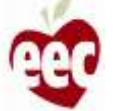

#### Aplicaciones en curso

Instrucciones Subvenciones CEE ARPA + Solicitud de financiación de estabilización de cuidado infantil de EEC ARPA PANEL DE ARPA Continúe con la presentación de la Solicitud Instrucciones Información de la capacidad 0 Información del programa \* indica campo requerido ø Horario de funcionamiento La siguiente información no afectará la concesión de su subvención. La información sobre la Información de la capacidad inscripción ayudará a EEC a informar sobre las tendencias de acceso familiar durante el período de subvención de seis meses. (5) Información del personal ¿Cuántos niños estaban inscritos en su programa a principios de mes por edad?  $\odot$ Ajuste salarial por equidad Nota:Esta información no impactar su cálculo de financiación.  $(\overline{a})$ Certificaciones 0 0-12 meses Información bancaria (8) 13-24 meses 0 Datos del formulario W9 Puntos clave (10) Revisión y resumen 25-36 meses 0 La Solicitud se guarda después de cada paso, 3 años 0 por lo que puede continuar más tarde 4 años 0 5 años 0 6 a 10 años 0 Más de 10 años 0 Número total de niños matriculados el primer día del A Nacarita auuda?

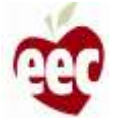

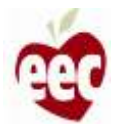

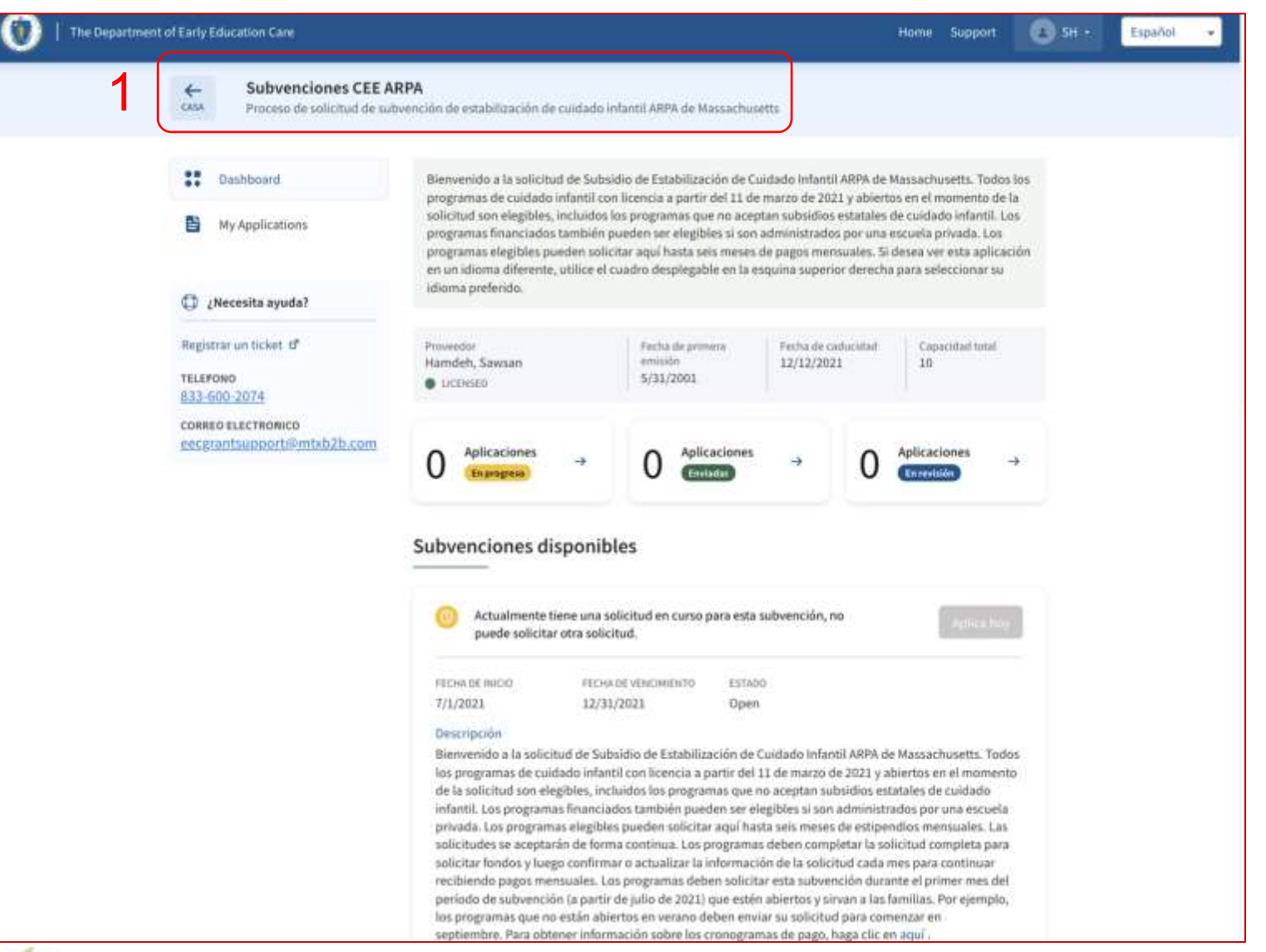

#### Instrucciones

- Inicie sesión en el portal y navegue hasta la página de inicio de Subvenciones CEE ARPA
- 2. Desplácese hacia abajo para encontrar la sección de 'Recertification' (Recertificación)

#### Puntos clave

Si está asociado a más de un programa, deberá iniciar sesión en el programa con el que desea continuar

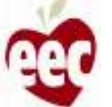

|                                                            | <ul> <li>Desarrolio profesional relacionado con las prácticas</li> </ul>                                                                                                    | de salud y segundad                                                                                                    |                                                                                                    |  |
|------------------------------------------------------------|----------------------------------------------------------------------------------------------------|----------------------------------------------------------------------------------------------------|----------------------------------------------------------------------------------------------------|--|
| Dashboard                                                  |                                                                                                    |                                                                                                    |                                                                                                    |  |
| My Applications                                            | Mis aplicaciones                                                                                                    |                                                                                                    |                                                                                                    |  |
| į Necesita ayuda?                                          | En progreso Enviadas En revisión Proce                                                                                                    | esadas                                                                                                    |                                                                                                    |  |
| gistrar un ticket 🗗                                        | NUMERO DE APLICACIÓN TIPO DE                                                                                                    | EAPLICACION                                                                                                    | Acción                                                                                                    |  |
| France                                                     |                                                                                                    |                                                                                                    |                                                                                                    |  |
| RRED ELECTRONICO                                           | Vertodo                                                                                                    |                                                                                                    |                                                                                                    |  |
| 8-600-2074<br>REO ELECTRONICO<br>grantsupport@mtxb2b.com   | Vertodo<br>Recertificaciones<br>¡Felicidades! La información de su solicitud indica que en<br>July. Una vez que envie esta recertificación, el equipo de<br>confirmación de su premio. Para completar la recertificar<br>confirmar o actualizar los detalles de su información para                                                                               | s elegible para un premi<br>subvenciones revisará s<br>ción, haga clic donde dio<br>a ese mes.                                         | o de \$14000 por el mes de<br>su información y le enviará la<br>ce "recertificar" para                                           |  |
| 8-600-2074<br>RREO ELECTRONICO<br>cgrantsupport@mtxb2b.com | Vertodo<br>Recertificaciones<br>;Felicidades! La información de su solicitud indica que es July. Una vez que envie esta recertificación, el equipo de confirmación de su premio. Para completar la recertifica- confirmar o actualizar los detalles de su información para                                                                                        | s elegible para un premi<br>subvenciones revisará s<br>ción, haga clic donde dio<br>a ese mes<br>TATUS CANTIDAD PROYECT.               | o de \$14000 por el mes de<br>su información y le enviará la<br>ce "recertificar" para<br>ADA. FECHA DE VENCIMIENTO              |  |
| 3-600-2074<br>RREO ELECTRONICO<br>cgrantsupport@mtxb2b.com | Vertodo  Recertificaciones  Felicidades! La información de su solicitud indica que en July. Una vez que envie esta recertificación, el equipo de confirmación de su premio. Para completar la recertifica confirmar o actualizar los detalles de su información para  MES DE FINANCIACION ACCION FUND DISTRIBUTION ST July Recertificar > Pending Recertification | s elegible para un premi<br>subvenciones revisará s<br>ción, haga clic donde dia<br>a ese mes.<br>TATUS CANTIDAD PROYECT,<br>m \$14000 | o de \$14000 por el mes de<br>su información y le enviará la<br>ce "recertificar" para<br>ADA: FECHA DE VENCIMIENTO<br>7/31/2021 |  |

#### Instrucciones

Para recertificar, haga clic en el enlace **Recertificar** junto al mes para el que está recertificando

Si el enlace de recertificación no está activo, significa que ya ha hecho la recertificación o que ese mes aún no está disponible para la recertificación

#### Puntos clave

• Su ventana de recertificación mensual se abrirá al comienzo de cada mes calendario

 Deberá recertificar cada mes calendario antes de que su pago mensual para ese mes sea aprobado por la CEE

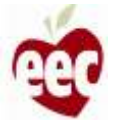

| a campo requerido                                                                                                    |                                                                                                    |                                                                                                    |                        |
|----------------------------------------------------------------------------------------------------|----------------------------------------------------------------------------------------------------|----------------------------------------------------------------------------------------------------|------------------------|
|                                                                                                    |                                                                                                    |                                                                                                    |                        |
| Información del programa                                                                                                    |                                                                                                    |                                                                                                    | ~                      |
| Detalles del proveedor                                                                                                    |                                                                                                    |                                                                                                    |                        |
| NUMERO DE PROVEEDOR DEL PROGRAMA                                                                                                    | NOMBRE DEL PROVEEDOR                                                                                                    | TIPO DE PROVEEDOR                                                                                                    |                        |
| P-255907                                                                                                    | Prateek Large Group                                                                                                    | Large Group                                                                                                    |                        |
| capacidad autorizada<br>40                                                                                                    |                                                                                                    |                                                                                                    |                        |
| Dirección del proveedor                                                                                                    |                                                                                                    |                                                                                                    |                        |
| new st 2 Boston Road MA 21212                                                                                                    |                                                                                                    |                                                                                                    |                        |
| LOS MONTOS DE FINANCIACION MENSUALES S<br>NIDAD DE CONFIRMAR O ACTUALIZAR LA INFOR<br>ESTA-SOLICITANDO COMENZAR SU SUBVENCIO<br>RANTE EL MES PARA EL QUE ESTA-SOLICITAND<br>TUD DEBE SER CORRECTA PARA ESO. MES. UNA<br>FICAR LA INFORMACION PARA CADA MES SIGUI<br>ALIZACIONES EN LOS MESES FUTUROS.<br>JUÍN | E CALCULARAN EN FUNCION DE LÀ INFORMACIO<br>RMACION DE SU SOLICITUD PARA CADA UNO DE<br>IN MENSUAL.TENGA EN CUENTA QUE SU SITIO D<br>O COMENZAR SU SUBVENCION MENSUAL Y TOD<br>VEZ QUE HAYA ENVIADO LA SOLICITUD PARA SU<br>ENTE, LOS MONTOS DE FINANCIACION MENSUA | R ENVIADA EN SU SOLICITUD. TENDRA LA OPORTI<br>JOS MESES SIGUIENTES. INDIQUE EL MES EN EL Q<br>EBE ESTAR ABIERTO PARA ATENDER A LOS NIÑOS<br>I LA INFORMACION PROPORCIONADA EN SU SOLIC<br>I PRIMER MES, SE LE PEDIRA QUE VUELVA A CERTI<br>JES SE VOLVERAN A CALCULAR SI SE REALIZAN AC | U.<br>DU-<br>CI-<br>I- |
| ¿EN QUEIDIOMA LE GUSTARIA RECIBIR LAS CO<br>English                                                                                                    | MUNICACIONES POR CORREO ELECTRONICO DE                                                                                                    | SU SUBVENCION?                                                                                                    |                        |
| Detalles de contacto principal                                                                                                    |                                                                                                    |                                                                                                    |                        |
| CORREO ELECTRONICO DE CONTACTO                                                                                                    | TELEFONO DE CONTACTO PRINCIPAL                                                                                                    | TITULO                                                                                                    |                        |
| PRINCIPAL                                                                                                    | (503) 224-2242                                                                                                    | Test                                                                                                    |                        |

#### Instrucciones

- Revise todos los datos. Los datos serán los mismos que en la solicitud original
- 2. Desplácese hacia abajo hasta la parte

inferior de la página para recertificar

Puntos clave

Sin puntos clave

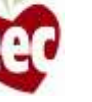

DIRECCION DE CORREO ELECTRONICO test@gmail.com NUMERO DE TELEFONO (503) 224-2242

#### NUMERO DE IDENTIFICACION DEL CONTRIBUYENTE (TIN)

#### QUE TIPO DE NUMERO DE IDENTIFICACION TIENE

SEGUN LA CLASIFICACIÓN FISCAL DE SU PROGRAMA, DEBE PROPORCIONAR UN NUMERO DEL SEGURO SOCIAL O NUMERO DE IDENTIFICACIÓN DEL EMPLEADO PARA ASEGURAR QUE SU PROGRAMA PUEDA RECIBIR PAGOS. SI NO HA CREADO UN NUMERO DE IDENTIFICACIÓN DE EMPLEADO PARA SU NEGOCIO, DEBE PROPORCIONAR SU NUMERO DEL SEGURO SOCIAL. PARA OBTENER INSTRUCCIONES COMPLETAS SOBRE COMO PROPOR-CIONAR ESTA INFORMACIÓN, AQUI."

NUMERO DEL SEGURO SOCIAL

526-35-4570

Bajo pena de perjurio, certifico que:

| •12 | El número que aparece en este formulario es mi número correcto de identificación de contribuyente (o estoy esperando que se |
|-----|----------------------------------------------------------------------------------------------------|
| me  | e emita un número)                                                                                                    |

Ino estoy sujeto a retención adicional porque (a) estoy exento de la retención de respaldo, o (b) el Servicio de Impuestos Internos (IRS) no me ha notificado que estoy sujeto a la retención de respaldo por no haber declarado todos los intereses o dividendos, o (c) el IRS me ha notificado que ya no estoy sujeto a la retención de respaldo.

\* Soy ciudadano estadounidense u otra persona estadounidense

\* El código o códigos FATCA introducidos en este formulario (si los hay) que indican que estoy exento de la declaración FATCA son correctos

FIRMA DE LA PERSONA ESTADOUNIDENSE

Prateek Large Group

\*Vuelvo a certificar que toda la información anterior sigue siendo exacta y que nada ha cambiado en el último mes.

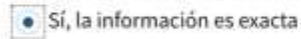

🔘 No, mis circunstancias han cambiado y necesito editar la solicitud

Recertificar

#### Instrucciones

- Seleccione 'Si' para certificar que la información es precisa y que nada ha cambiado
- Aparecerá el botón 'Recertify' (Recertificar). Haga clic en él y su solicitud se enviará con éxito

#### Puntos clave

Si la información original es precisa y no ha cambiado nada, hacer clic en recertificar le permitirá recertificar para ese mes y completar el proceso

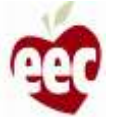

test@gmail.com

(503) 224-2242

#### NUMERO DE IDENTIFICACION DEL CONTRIBUYENTE (TIN)

QUETIPO DE NUMERO DE IDENTIFICACIÓN TIENE

SEGUN LA CLASIFICACION FISCAL DE SU PROGRAMA, DEBE PROPORCIONAR UN NUMERO DEL SEGURO SOCIAL O NUMERO DE IDENTIFICACION DEL EMPLEADO PARA ASEGURAR QUE SU PROGRAMA PUEDA RECIBIR PAGOS. SI NO HA CREADO UN NUMERO DE IDENTIFICACION DE EMPLEADO PARA SU NEGOCIO, DEBE PROPORCIONAR SU NUMERO DEL SEGURO SOCIAL. PARA OBTENER INSTRUCCIONES COMPLETAS SOBRE COMO PROPOR-CIONAR ESTA INFORMACION, AQUI."

NUMERO DEL SEGURO SOCIAL

526-35-4570

#### Bajo pena de perjurio, certifico que:

- \* El número que aparece en este formulario es mi número correcto de identificación de contribuyente (o estoy esperando que se me emita un número)
- \* No estoy sujeto a retención adicional porque (a) estoy exento de la retención de respaldo, o (b) el Servicio de Impuestos Internos (IRS) no me ha notificado que estoy sujeto a la retención de respaldo por no haber declarado todos los intereses o dividendos, o (c) el IRS me ha notificado que ya no estoy sujeto a la retención de respaldo.
- \* Soy ciudadano estadounidense u otra persona estadounidense
- \* El código o códigos FATCA introducidos en este formulario (si los hay) que indican que estoy exento de la declaración FATCA son correctos

Editar aplicación

FIRMA DE LA PERSONA ESTADOUNIDENSE

Prateek Large Group

\*Vuelvo a certificar que toda la información anterior sigue siendo exacta y que nada ha cambiado en el último mes.

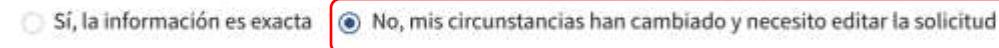

#### Instrucciones

- Seleccione "No" para realizar modificaciones en la solicitud si sus circunstancias han cambiado
- Aparecerá el botón Editar aplicación. Haga clic en el botón y será redirigido a la página de la solicitud

#### Puntos clave

Si sus circunstancias han cambiado o la solicitud no es precisa, esta opción le permitirá actualizar su solicitud para que el equipo de Revisión de subvenciones procese sus pagos futuros

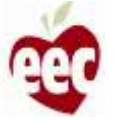

#### Subvenciones CEE ARPA

Solicitud de financiación de estabilización de cuidado infantil de EEC ARPA

| 1 | Instrucciones |
|---|---------------|
|   | instructiones |

+ PANEL DE ARPA

- Información del programa
- Información de la capacidad
- Información del personal
- Ajuste salarial por equidad

- Revisión y resumen

- Horario de funcionamiento

- Certificaciones
- Información bancaria
- Datos del formulario W9

#### 2 ¿Necesita ayuda?

Registrar un ticket d

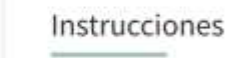

Bienvenido a la Solicitud de financiación de la subvención de estabilización de cuidado infantil ARPA de Massachusetts. Los programas elegibles pueden solicitar aquí hasta 6 meses de financiamiento mensual. Todos los programas con licencia con licencia a partir del 11 de marzo de 2021 y abiertos en el momento de la solicitud son elegibles, incluidos los programas que no aceptan subsidios estatales para el cuidado de niños. Los programas financiados también pueden ser elegibles si son administrados por una escuela privada. Si desea revisar el proceso de solicitud antes de completar la solicitud completa, puede encontrar un resumen aquí.

#### Cómo empezar a solicitar una subvención

Cada programa debe completar una solicitud individual para ser considerado para financiamiento. Las agencias de sitios múltiples pueden usar sus inicios de sesión LEAD existentes para enviar solicitudes de programas, pero se debe completar una solicitud para cada sitio del programa individual.

Los programas deben completar la solicitud completa para solicitar fondos y luego deben confirmar la información de la solicitud cada mes para continuar recibiendo pagos mensuales durante el período de la subvención. Los programas pueden actualizar la información mensualmente según sea necesario. Para obtener información sobre los cronogramas de pago, haga clic en aqui,

Si tiene problemas para completar la solicitud, comuníquese con el servicio de asistencia.

#### ¿Quién es elegible para los fondos de la ARPA?

- Todos los programas con licencia de EEC a partir del 11 de marzo de 2021 y abiertos para atender a niños en el momento de la solicitud son elegibles para esta financiación. Los programas no serán penalizados por un cierre de emergencia temporal relacionado con COVID que ocurra durante el período de la subvención.Los programas que no ofrecen servicios para familias durante el verano serán elegibles durante el mes en que abren para recibir servicios.
- \* Los programas financiados por EEC antes del 11 de marzo de 2021 y administrados por escuelas privadas que de otra manera cumplen con las condiciones anteriores también serán elegibles para este financiamiento.

#### Instrucciones

Si seleccionó la opción para editar su solicitud, repase cada Paso de la solicitud para revisar y actualizar su información en consecuencia

#### Puntos clave

La información se completará automáticamente desde su solicitud original, por lo que solo se deberá ingresar la información que se actualizará

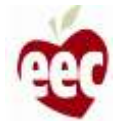

## ¿Necesita soporte?

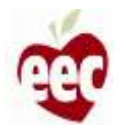

### Soporte

| 0 | The Department of Early Education Carr                                   | Home Support SH - Español -                                                                                                    | Instrucciones                                                                       |
|---|--------------------------------------------------------------------------|----------------------------------------------------------------------------------------------------|-------------------------------------------------------------------------------------|
|   | CASA Subvenciones CEE A<br>Proceso de solicitud de sub                   | RPA<br>vención de estabilización de cuidado infantil ARPA de Massachusetts                                                                                                    | 1. Haga clic en <b>Soporte</b>                                                      |
|   | Dashboard     My Applications                                            | Bienvenido a la solicitud de Subsidio de Estabilización de Cuidado Infantil ARPA de Massachusetts. Todos los<br>programas de cuidado infantil con licencia a partir del 11 de marzo de 2021 y abiertos en el momento de la<br>solicitud son elegibles, incluidos los programas que no aceptan subsidios estatales de cuidado infantil. Los<br>programas financiados también pueden ser elegibles si son administrados por una escuela privada. Los<br>programas elegibles pueden solicitar aquí hasta seis meses de pagos mensuales. Si desea ver esta aplicación<br>en un idioma diferente, utilice el cuadro desplegable en la esquina superior derecha para seleccionar su<br>idioma profesido. | 2. Al hacer clic en <b>Soporte</b> , navegará a la página <b>Crear nuevo ticket</b> |
|   | C ¿Necesita ayuda?<br>Registrar un ticket d'<br>TELEFONO<br>833-600-2074 | Proveedor     Fecha de primera<br>emisión     Fecha de caducidad     Capacidad total       • LICENSED     5/31/2001     10                                                                                                    |                                                                                     |
|   | correo electronico<br>eecgrantsupport@mtxb2b.com                         | 0 Aplicaciones → 0 Aplicaciones → 0 Aplicaciones → 0 Aplicaciones →                                                                                                    | Puntos clave Este enlace de Soporte permanecerá en su                               |
|   |                                                                          | Subvenciones disponibles           O         Actualmente tiene una solicitud en curso para esta subvención, no puede solicitar otra solicitud.         Actualmente tiene una solicitud.                                                                                                    | lugar durante todo el proceso de la solicitud                                       |
|   |                                                                          | FECHA DE INICIO       FECHA DE VENCIMIENTO       ESTADO         7/1/2021       12/31/2021       Open         Descripción       Bienvenido a la solicitud de Subsidio de Estabilización de Cuidado Infantil ARPA de Massachusetts. Todos los programas de cuidado infantil con licencia a partir del 11 de marzo de 2021 y abiertos en el momento                                                                                                    |                                                                                     |

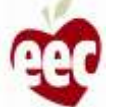

### Soporte: Crear un nuevo ticket

| Create New Ticket | Create New Ticket                                                                                                    | 2. Haga clic en <b>Enviar ticket</b>                                        |
|-------------------|----------------------------------------------------------------------------------------------------|-----------------------------------------------------------------------------|
| All Tickets       | Ticket Details         *Category       *I need assistance with         Select an Option       * Provider Information         *Subject       * Provider Information         *Provider Region       * Phone Number         * Description       *         Type the description here       * | Puntos clave           Deben completarse todos los campos marcados con un * |

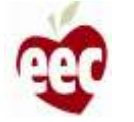

### Soporte

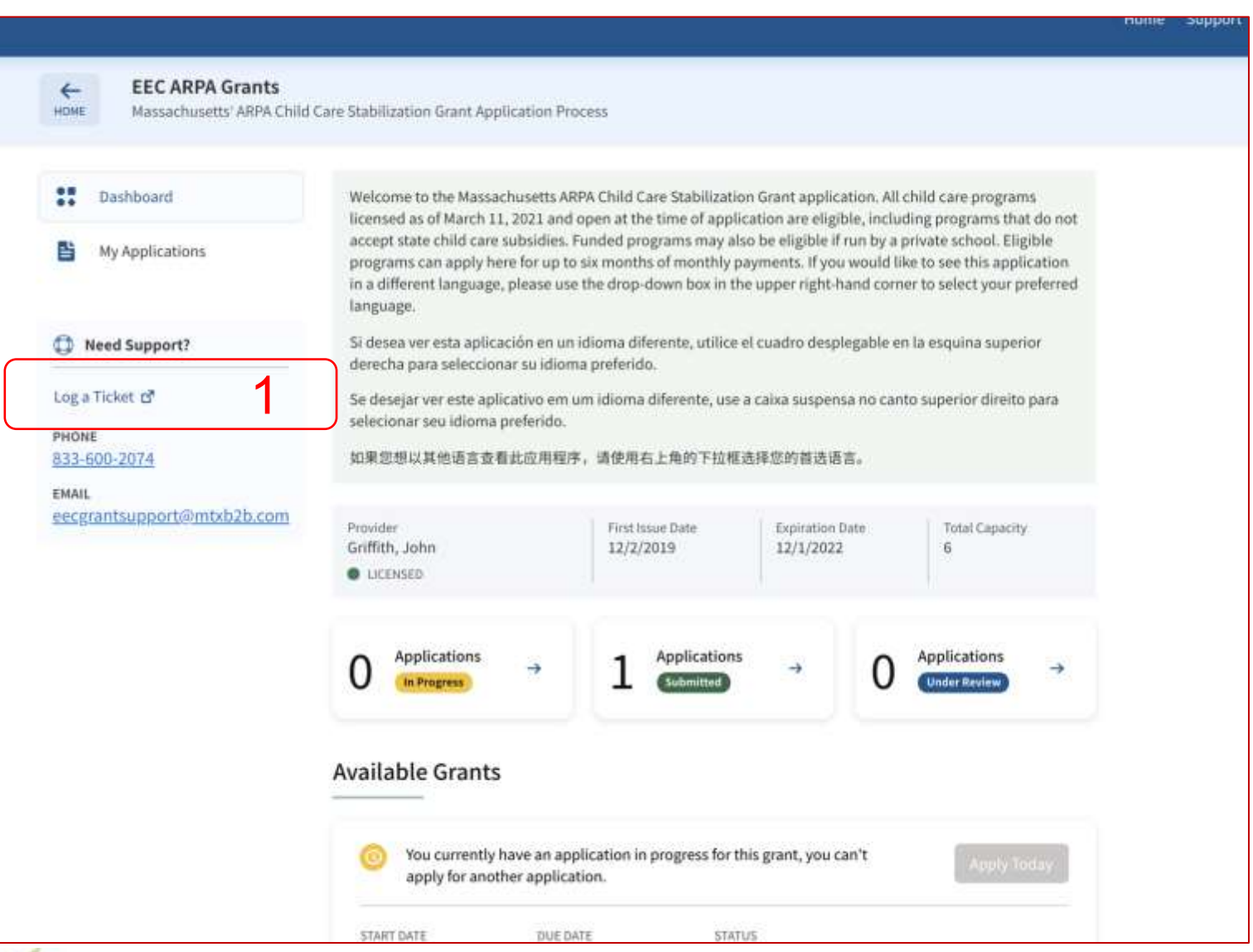

#### Instrucciones

En el lado izquierdo de cada página de Subvenciones CEE ARPA, encontrará **Registrar un ticket.** Haga clic en **Registrar un ticket** para ser redirigido a la página **Crear nuevo ticket** 

Puntos clave

Sin puntos clave

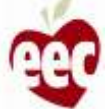

### Soporte: Crear un nuevo ticket

| EEC Support<br>Page Subtitle Nam porttitor blandit a | iccumsan                                                                                                    | 1. Ingrese la información requerida                                                                                 |
|------------------------------------------------------|----------------------------------------------------------------------------------------------------|----------------------------------------------------------------------------------------------------|
| Create New Ticket                                    | Create New Ticket         Ticket Details         *Category       *I need assistance with         Select an Option       Select an Option         *Subject       *Provider Information         *Provider Region       *Phone Number         Metro Boston       *         *Description       *         Type the description here       *         2       Submit Ticket | 2. Haga clic en Enviar ticket           Puntos clave           Deben completarse todos los campos marcados con un * |

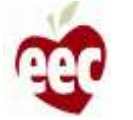

### Soporte: Todos los tickets

| Create New Ticket | All Tickets   | Open Closed                   |                                           |        |              |
|-------------------|---------------|-------------------------------|-------------------------------------------|--------|--------------|
| All Tickets       | TICKET NUMBER | TYPE                          | SUBJECT                                   | STATUS | CREATED DATE |
| 1                 | 00035143      | Assist processing application | Need assistance in Processing Application | New    | 2021-07-26   |
| I                 |               | •                             |                                           |        |              |
|                   | 2             |                               |                                           |        |              |
|                   |               |                               |                                           |        |              |
|                   |               |                               |                                           |        |              |
|                   |               |                               |                                           |        |              |
|                   |               |                               |                                           |        |              |
|                   |               |                               |                                           |        |              |
|                   |               |                               |                                           |        |              |
|                   |               |                               |                                           |        |              |
|                   |               |                               |                                           |        |              |
|                   |               |                               |                                           |        |              |
|                   |               |                               |                                           |        |              |
|                   |               |                               |                                           |        |              |
|                   |               |                               |                                           |        |              |
|                   |               |                               |                                           |        |              |
|                   |               |                               |                                           |        |              |
|                   |               |                               |                                           |        |              |
|                   |               |                               |                                           |        |              |

### Instrucciones 1. Haga clic en la **pestaña** Todos los tickets para encontrar la lista de tickets enviados 2. Haga clic en un Número de ticket para ver sus detalles Puntos clave Los Casos abiertos son casos en los que • trabaja el Equipo de soporte El Equipo de soporte ha resuelto los Casos • cerrados

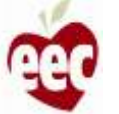

### Soporte: Todos los tickets

| Page Subtitle Nam por | ttitor blandit accumsan                                                                                                    |                                                                                    | Instrucciones                                                                                                    |
|-----------------------|----------------------------------------------------------------------------------------------------|------------------------------------------------------------------------------------|----------------------------------------------------------------------------------------------------|
| Create New Ticket     | Ticket Details - 00035143<br>Type<br>Assist processing application<br>Provider Information<br>Joshi, Prateek (P-255909)<br>Phone Number<br>(503) 224-2242<br>Description<br>I need assistance in Processing Application | Subject<br>Need assistance in Processing Application<br>Provider Region<br>Western | <ol> <li>Ver los Detalles del ticket</li> <li>Haga clic en Volver a todos los tickets<br/>para volver a la página anterior</li> </ol> |
|                       | Back to all tickets                                                                                                    |                                                                                    | Sin puntos clave                                                                                                    |

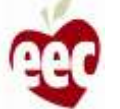

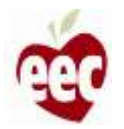

|                                                                                                    |                                                                                                    |                                                                                                    |                                                                                      |                                                                                                    | Home | Support |
|----------------------------------------------------------------------------------------------------|----------------------------------------------------------------------------------------------------|----------------------------------------------------------------------------------------------------|--------------------------------------------------------------------------------------|----------------------------------------------------------------------------------------------------|------|---------|
| Subvenciones C     Solicitud de financiad                                                                                                    | EE ARPA<br>Ión de estabilización de cuidado ir                                                                                                    | nfantil de EEC ARPA                                                                                                    |                                                                                      |                                                                                                    |      |         |
| <ul> <li>Instrucciones</li> <li>Información del programa</li> <li>Horario de funcionamiento</li> <li>Información de la capacidad</li> <li>Información del personal</li> <li>Ajuste salarial por equidad</li> <li>Certificaciones</li> <li>Información bancaria</li> <li>Datos del formulario W9</li> </ul> | Información del p<br>* Indica campo requirido<br>Información del provendor del proveedor del proveedor d | roveedor<br>EEDOR<br>del programa                                                                                                    | Nombre del p<br>Hamdeh, Sa<br>Capacidad au<br>licencia es inc<br>de apelación        | roveedor<br>awsan<br>torizada(Si su capacidad con<br>porceta, complete un formulario<br>aquí para solicitar un cambio). |      |         |
| 10 Revisión y resumen                                                                                                    | Family Child Care I DIRECCION DEL PRO Dirección 68 WREN TER Estado MA *Los montos de financi solicitud. Tendrá la opo cada uno de los meses :                                                                                                    | VEEDOR<br>Apto / Suite<br>Código postal<br>02169-1046<br>iación mensuales se calco<br>rtunidad de confirmar o o<br>siguientes, Indique el me | 10<br>del proveedor<br>ularán en funciói<br>actualizar la info<br>s en el que está s | Ciudad<br>Quincy                                                                                                    |      |         |

ción mensual.Tenga en cuenta que su sitio debe estar abierto para atender a los niños durante el mes para el que está solicitando comenzar su subvención mensual y toda la información propor-

#### Instrucciones

Para presentar una apelación, haga clic **aquí**. (Puede ver este enlace en varios lugares mientras completa la solicitud y su funcionalidad sigue siendo la misma)

#### Puntos clave

Si el botón Solicitar hoy está atenuado, no puede solicitar otra subvención hasta que se otorgue la solicitud en progreso. Puede presentar una apelación para superar esta barrera

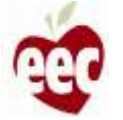

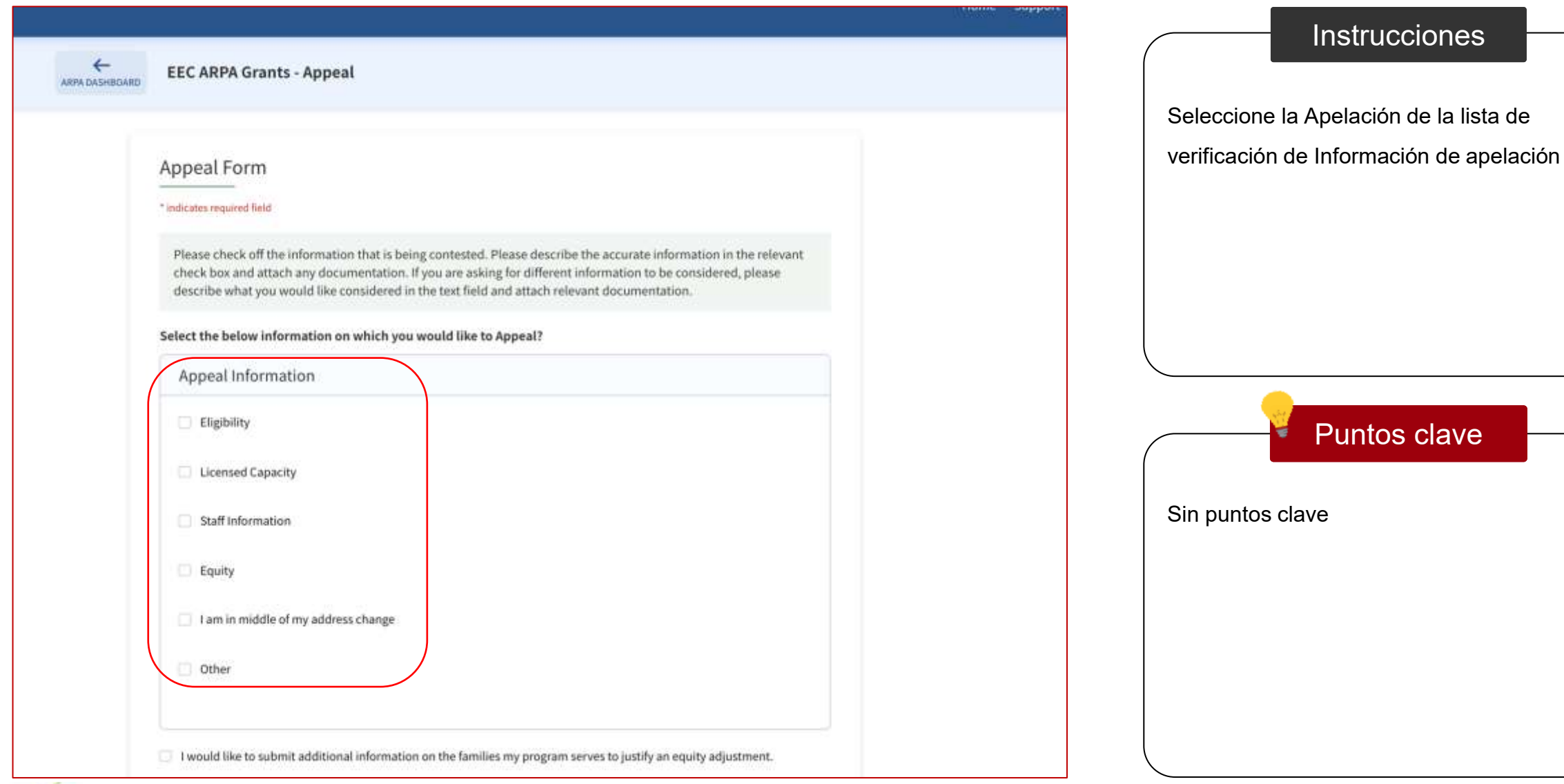

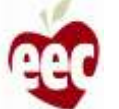

Instrucciones

Puntos clave

| Appeal Information                                                                                                    | Instrucciones                                                                                                    |
|----------------------------------------------------------------------------------------------------|----------------------------------------------------------------------------------------------------|
| Eligibility Licensed Capacity Total Capacity 40  * What is the correct information or special consideration being requested?  Staff Information Enulty                                                                 | <ol> <li>Ingrese los detalles sobre la información correcta o<br/>la consideración especial que se solicita</li> <li>Para enviar información adicional sobre las familias<br/>a las que atiende su programa para justificar un<br/>ajuste de capital, marque la casilla</li> <li>Proporcione la información correcta</li> <li>Haga clic en 'Save and next' (Guardar y Siguiente)</li> </ol> |
| I am in middle of my address change      Other                                                                                                    | Puntos clave                                                                                                    |
| 2<br>would like to submit additional information on the families my program serves to justify an equity adjustment.<br>What is the correct information or special consideration being requested?<br>4<br>Save and Next |                                                                                                    |

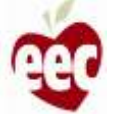

|                                                                                                    |                      |        | Home Support |
|----------------------------------------------------------------------------------------------------|----------------------|--------|--------------|
| EEC ARPA Grants - Appeal                                                                                                    |                      |        |              |
| Upload Attachments<br>Note: Supported format for file are - p<br>UPLOAD<br>Upload Files ±<br>Hide Transcripts A<br>No files uploaded, | odf, docx, jpg, jpeg |        |              |
|                                                                                                    |                      | Submit |              |
|                                                                                                    |                      |        |              |
|                                                                                                    |                      |        |              |

|            | Instrucciones                 |  |
|------------|-------------------------------|--|
| 1. Haga c  | lic en <b>Cargar archivos</b> |  |
| 2. Selecc  | ione archivos compatibles     |  |
|            |                               |  |
|            |                               |  |
|            |                               |  |
|            |                               |  |
| (          | Puntos clave                  |  |
| Sin puntos | sclave                        |  |
|            |                               |  |
|            |                               |  |
|            |                               |  |
|            |                               |  |
|            |                               |  |

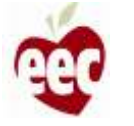

| Uple      | oad Attachments                                      |   |             |  |
|-----------|------------------------------------------------------|---|-------------|--|
| Note:     | Supported format for file are - pdf, docx, jpg, jpeg |   |             |  |
|           | no<br>pliqad Files 🚓                                 |   |             |  |
| Hid<br>No | Upload Files                                         |   | ×           |  |
|           | Screenshot 2021-06-17 at 12.57.15<br>PM.png          |   | _           |  |
|           | 1 files selected                                     | s | tart Upload |  |
|           |                                                      |   | ,           |  |
|           |                                                      |   |             |  |
|           |                                                      |   |             |  |

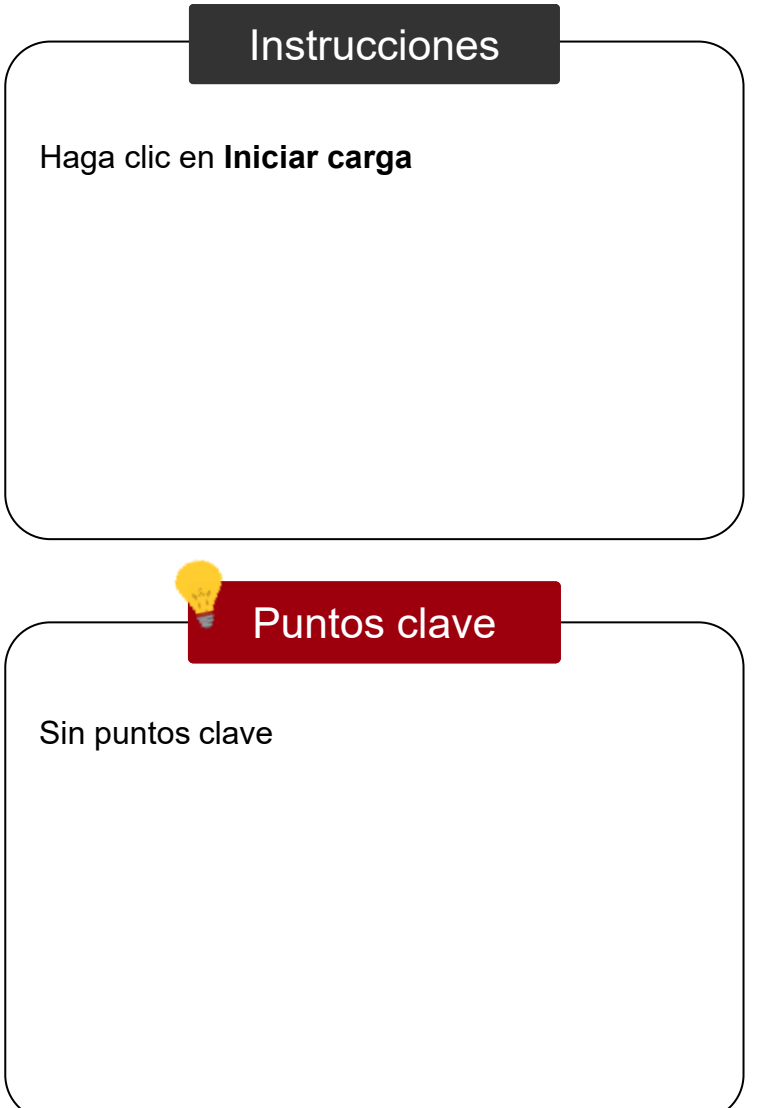

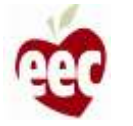

| Ur  | load Attachments                                               |      |  |
|-----|----------------------------------------------------------------|------|--|
| Not | e: Supported format for file are - pdf, docx, jpg, jpeg<br>040 |      |  |
| C   | Upload Files                                                   | ×    |  |
|     | Files uploaded successfully                                    |      |  |
|     | Screenshot 2021-06-17 at 12.57.15<br>PM.png                    |      |  |
|     | 1 files uploaded                                               | Done |  |
|     |                                                                |      |  |
|     |                                                                |      |  |

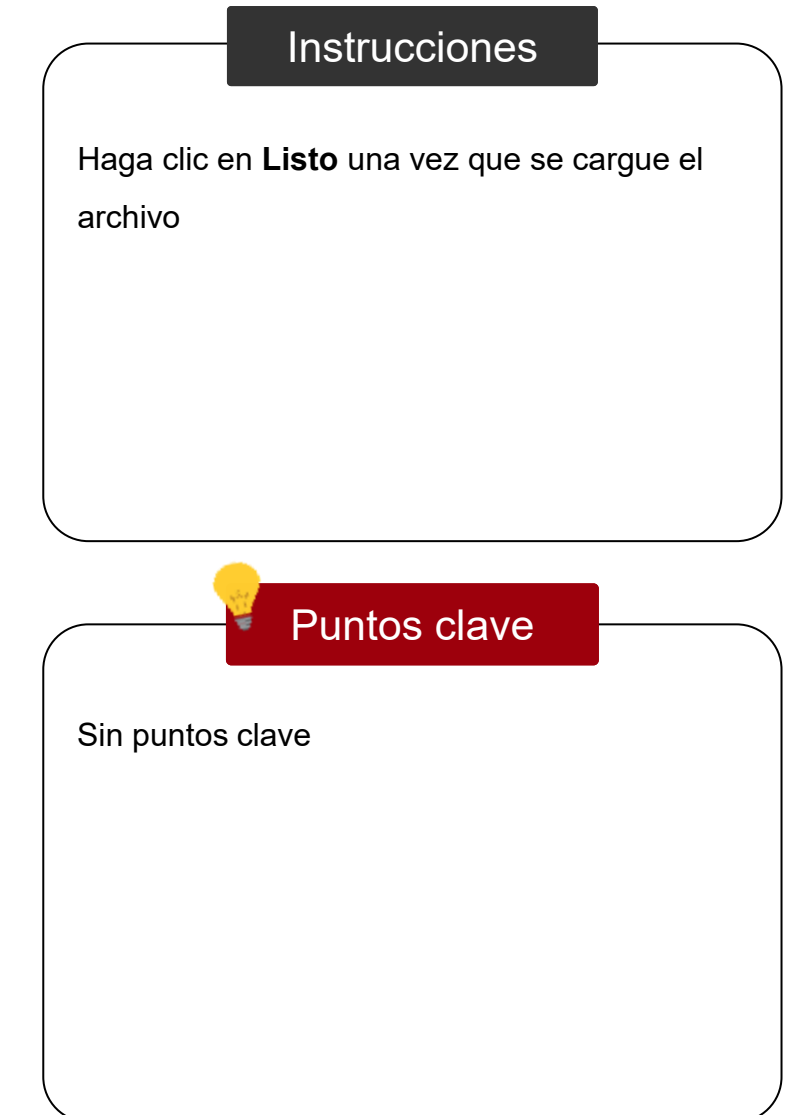

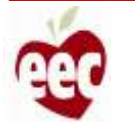

|                |                                                                                                    | Home Support |
|----------------|----------------------------------------------------------------------------------------------------|--------------|
| ARPA DASHBOARD | EEC ARPA Grants - Appeal                                                                                                    |              |
|                | Upload Attachments<br>Note: Supported format for file are - pdf, docx, jpg, jpeg<br>UPLOAD<br>Upload Files 土<br>View Transcripts ~ | Submit       |
|                |                                                                                                    |              |

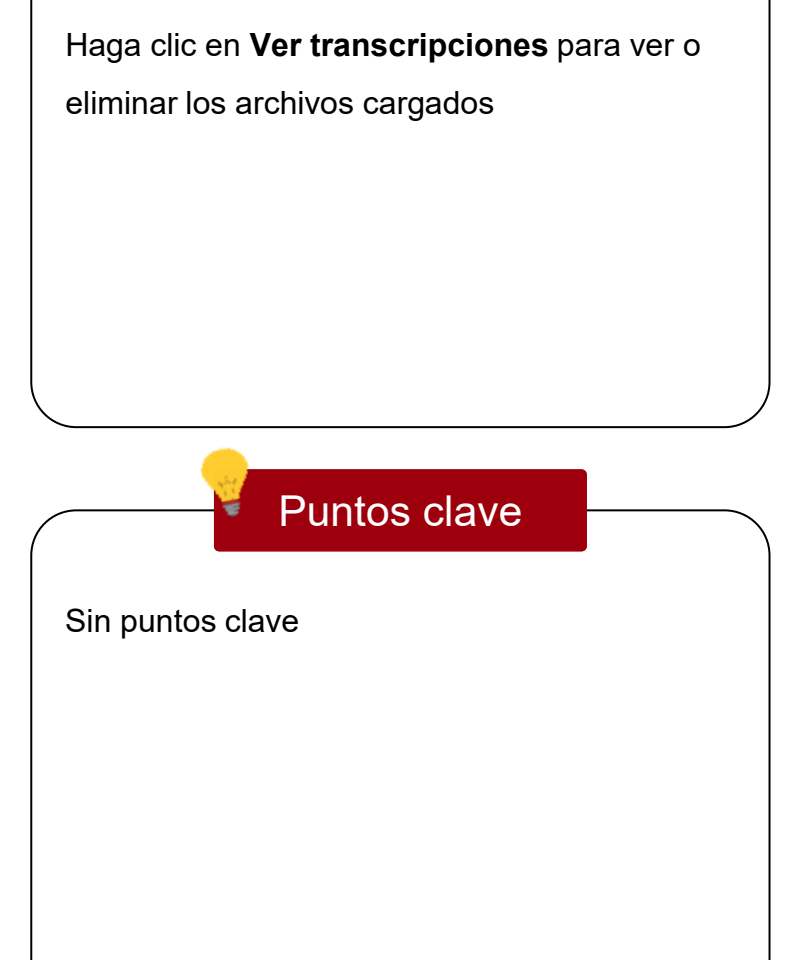

Instrucciones

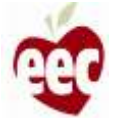

|                |                                                                                                    | Home | Support |
|----------------|----------------------------------------------------------------------------------------------------|------|---------|
| ARPA DASHBOARD | EEC ARPA Grants - Appeal                                                                                                    |      |         |
| 1              | Upload Attachments         Note: Supported format for file are - pdf, docx, jpg, jpgg         UpLoad         Upload Files 1         Hide Transcripts 1         Screenshot_2021-06-17_at_12.57.15_PM_2021-08-02T3331990+0530.png         View Delete |      |         |
|                |                                                                                                    |      |         |

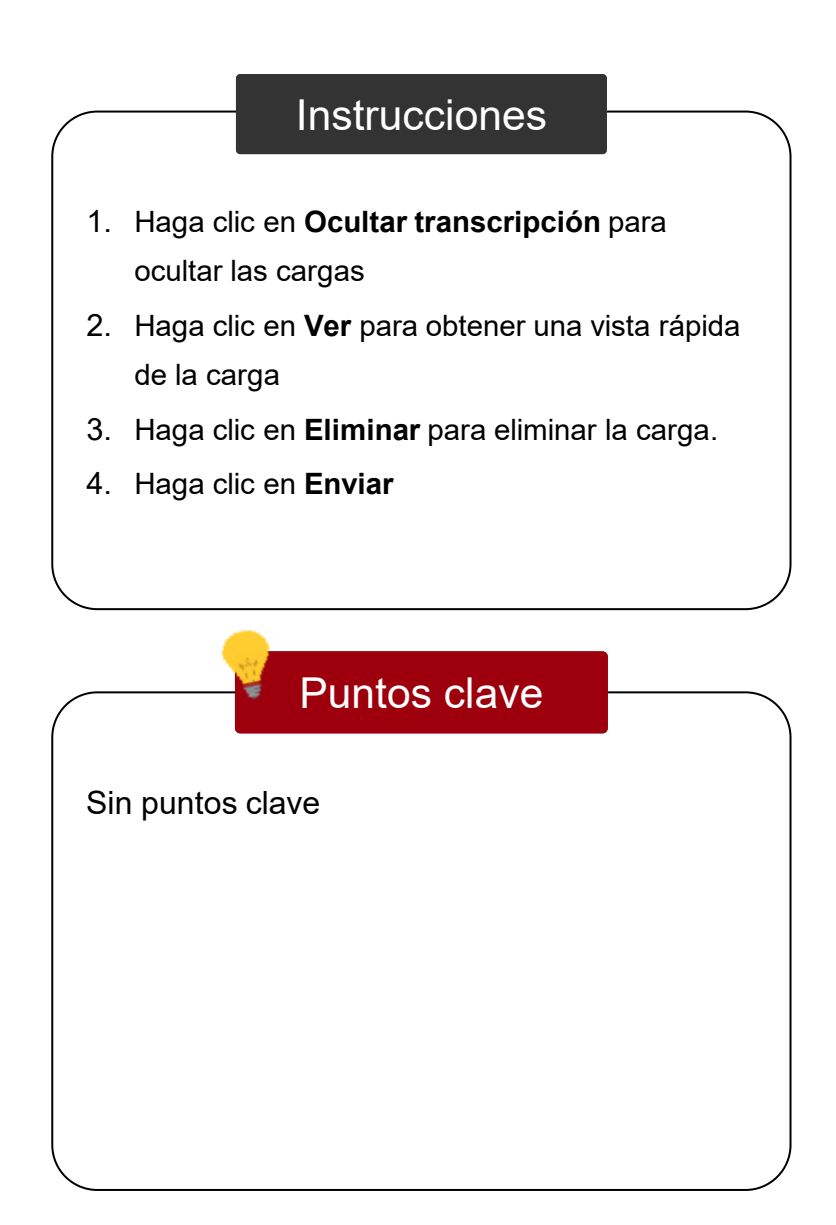

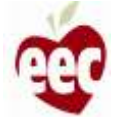

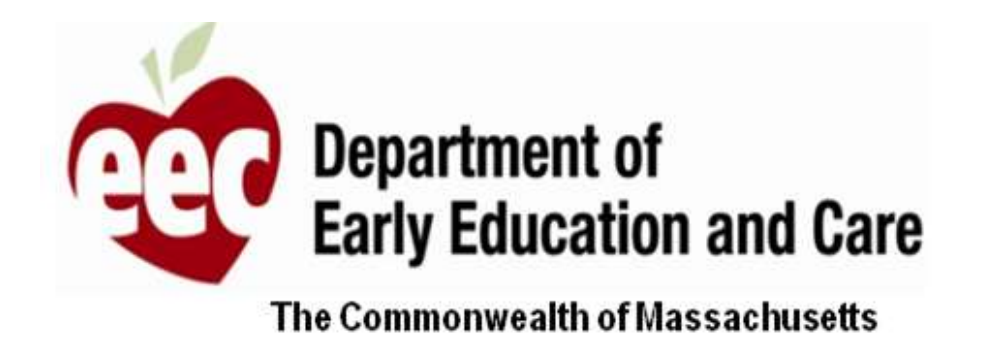

Con esto concluye la Guía del usuario para proveedores de CEE de Massachusetts.

# GRACIAS

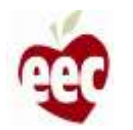